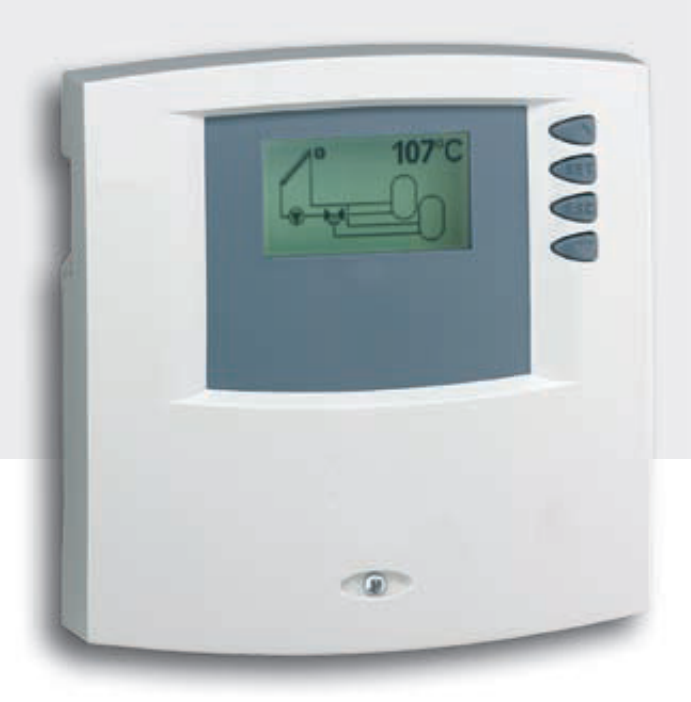

# Beüzemelési és kezelési útmutató Steca 0603mc vezérlés

### Hőmérséklet különbség vezérlés

6 bemenet / 3 kimenet Beépített SD kártyás adatrögzítés

Ez a beüzemelési és kezelési útmutató a termékhez tartozik.

- Használat előtt gondosan olvassa el a kezelési útmutatót!
- A kezelési útmutatót tartsa meg a termék teljes élettartama során!
- A kezelési útmutatót adja tovább adott esetben a termék új tulajdonosának!

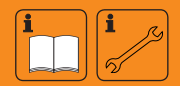

HU

### Tartalomjegyzék

| 1   | Biztonsági információk4                              |
|-----|------------------------------------------------------|
| 1.1 | Rendeltetésszerű használat4                          |
| 1.2 | Veszélyek a felszerelés és az üzembe helyezés során4 |
| 1.3 | Hiba keresés 5                                       |
| 1.4 | Melegvíz hőmérséklet5                                |
| 1.5 | Hulladék kezelés5                                    |
| 1.6 | Felelősség kizárása5                                 |
| 2   | A burkolat áttekintése6                              |
| 3   | A kezelési útmutatóról7                              |
| 3.1 | Alkalmazás7                                          |
| 3.2 | Felhasználók7                                        |
| 3.3 | Szimbólumok értelmezése7                             |
| 4   | Installálás 8                                        |
| 4.1 | A burkolat kinyitása, lezárása 8                     |
| 4.2 | A vezérlés felszerelése9                             |
| 4.3 | Elektromos bekötések 10                              |
| 4.4 | Leszerelés11                                         |
| 4.5 | Bekötési diagrammok 12                               |
| 5   | Üzembehelyezés16                                     |
| 5.1 | Nyelv beállítása16                                   |
| 5.2 | ldő és dátum beállítása16                            |
| 5.3 | Automatikus nyári időszámítás beállítása16           |
| 5.4 | Rendszer csoport beállítása 17                       |
| 5.5 | Rendszer beállítása 17                               |
| 6   | Üzemmódok 18                                         |
| 6.1 | "OFF" mód18                                          |
| 6.2 | "Automatikus" üzemmód18                              |
| 6.3 | "Manual"Kézi vezérlés üzemmód18                      |
| 7   | Beállítások                                          |
| 7.1 | ldő/dátum19                                          |
| 7.2 | Rendszer választás                                   |
| 7.3 | Funkciók 62                                          |
| 7.4 | Paraméterek                                          |
| 7.5 | Tároló tartály prioritás83                           |
| 7.6 | Nyelv kiválasztása                                   |
| 7.7 | Gyári beállítások                                    |
| 7.8 | Évszak beállítás                                     |

| 8    | Automatikus üzemmód                            | 85  |
|------|------------------------------------------------|-----|
| 8.1  | Státusz megjelenítés                           | 86  |
| 8.2  | Min./max. hőmérséklet értékek megjelenítése    | 86  |
| 8.3  | Szivattyú és váltó szelep üzemóra megjelenítés | 86  |
| 9    | Adat rögzítés                                  | 87  |
| 9.1  | Az SD kártya kezelése                          | 87  |
| 9.2  | Megjelenítés                                   | 87  |
| 9.3  | Formatálás                                     | 88  |
| 9.4  | Adat kiértékelés                               | 89  |
| 10   | Szerviz                                        | .90 |
| 11   | Hiba keresés                                   | .90 |
| 11.1 | Lehetséges hiba okok                           | 90  |
| 11.2 | Pt 1000 hőmérő értékek                         | 92  |
| 12   | Információs ablakok                            | 93  |
| 13   | Lehetséges hiba okok ellenőrzési listája       | 97  |
| 14   | Garancia                                       | .98 |
| 15   | Műszaki adatok                                 | .99 |
| 15.1 | Teljesítmény adatok                            | 99  |
| 15.2 | Paraméterek beállítása1                        | 00  |
| 15.3 | Funkciókhoz tartozó paraméter értékek1         | 02  |
| 16   | Megjegyzések1                                  | 07  |
|      |                                                |     |

### Termék információ

### EC termékmegfelelőségi nyilatkozat

"Ez a termék tervezése és üzemeltetési jellemzői tekintetében megfelel az EU előírásoknak. A termék ezen megfelelősége igazolt. További ide vonatkozó információ az Ön legközelebbi Steca kereskedőjénél érhető el."

### 1 Biztonsági információk

### 1.1 Rendeltetésszerű használat

A vezérlés egy különállóan felszerelendő elektronikus felületre rögzítendő elektronikus berendezés, amely kizárólag szolár termál rendszerek vezérléséhez használható a megengedett környezeti feltételek mellett (lásd 15. fejezet "Műszaki adatok").

A vezérlést a következő feltételek mellett tilos üzemeltetni:

- Kültéren
- Nedves helységekben
- Olyan helységekben ahol gyúlékony gázkeverék képződhet
- Olyan helységekben ahol az elektromos, vagy elektronikus alkatrészek veszélyforrást jelenthetnek

### 1.2 Veszélyek a felszerelés és beüzemelés során

A következő veszélyek jelenhetnek meg a vezérlés felszerelése/beüzemelése és üzemeltetése során (szerelési hiba elkövetése esetén):

- Halálos áramütés veszélye
- Rövidzárlatból adódó tűzveszély
- Az adott épületre vonatkozó tűzvédelmi rendszabályok megsértése nem szabályszerűen behúzott kábelekből adódóan.
- A vezérlés és a kapcsolt berendezések megrongálódása nem megfelelő környezeti feltételek, nem megfelelő hálózati betáplálás, vagy nem engedélyezett berendezések bekötése, ill. hibás berendezések, vagy olyan berendezések bekötése miatt, amelyeket nem tartalmaz a specifikáció, csak úgy, mint nem megfelelő összeszerelés és felszerelés.

### MEGJEGYZÉS

Vegye figyelembe a vezérlésen található készülék ismertető címkét!

Tartson be minden biztonsági előírást amelyek magas feszültségen végzett munkálatokra vonatkoznak. Csak képzett villamos szakember végezhet olyan munkálatokat, amelyek a vezérlés burkolatának kinyitásával járnak (mint pl. az elektromos bekötés).

- A kábelek behúzása, bekötése során ügyeljen arra, hogy az adott épületre vonatkozó tűzvédelmi rendszabályokat maradéktalanul betartja.
- Győződjön meg róla, hogy az installáció helyén a környezeti feltételek megfelelnek az előírásoknak (lásd 15. fejezet "Műszaki adatok").
- Győződjön meg az érintésvédelemre vonatkozó előírások betartásáról.
- A gyári címkék és jelölések eltávolítása, megváltoztatása, megrongálása tilos!
- A vezérlés bekötése előtt győződjön arról, hogy az áram betáplálás megegyezik a berendezés címkéjén található specifikációval.
- Győződjön meg róla, hogy minden, a vezérléshez kapcsolt egyéb berendezés technikai paraméterei megegyeznek a vezérlés specifikációkkal.
- Biztosítsa, hogy a berendezés véletlenszerűen nem indítható el.
- Minden olyan munka, amelyhez a vezérlés burkolatát ki kell nyitni, csak teljes áramtalanítás után végezhető el.
- Védje a vezérlést a túltöltés és rövidzárlat ellen.

### **1.3** Hiba keresés

- Rendszeresen ellenőrizze a vezérlés kijelzőjét!
- Hiba esetén először izolálja a hiba okát (lásd a 11.1 fejezetet "Hiba okok").
- Amint nyilvánvalóvá válik, hogy a biztonságos üzemeltetés már nem lehetséges (pl. látható rongálódás), azonnal szüntesse meg a vezérlés áramellátását!
- Képzett szakemberrel végeztesse el a hiba javítását!

### 1.4 Melegvíz hőmérésklet

Annak érdekében, hogy a melegvíz hőmérsékletét 60 °C-ra korlátozzuk, keverőszelep beszerelése kötelező.

### 1.5 Hulladék kezelés

A vezérlés hulladékként történő elhelyezésénél tartsa be a helyi hulladékkezelésre vonatkozó előírásokat!

### 1.6 Felelősség kizárása

A gyártónak nem áll módjában az előírásoknak való megfelelőséget és a vezérlés beüzemelésének módját és körülményeit, az üzemeltetést és karbantartást ellenőrizni.

A nem megfelelő beüzemelés személyi sérülést és vagyoni kárt okozhat.

Ezért a nem megfelelő beüzemelésből, üzemeltetésből, helytelen használatból és karbantartásból, vagy a fent említettekkel összefüggésben végzett tevékenységekből eredő bármilyen kárért, személyi sérülésért, vagy anyagi veszteségért a gyártót semmilyen felelősség nem terheli.

Továbbá a gyártót semmilyen felelősség nem terheli a szabadalom megsértéséért, vagy - ezen vezérlés használata során felmerülő – harmadik fél hibájából bekövetkező bármilyen törvénysértésért.

A gyártó fenntartja magának a jogot, hogy a termékkel, a technikai adatokkal, a beüzemelési és üzemeltetési utasításokkal kapcsolatban előzetes figyelmeztetés nélkül bármilyen változtatást végrehajtson.

Amint egyértelműen olyan helyzet áll elő, hogy a vezérlés biztonságos üzemeltetése tovább nem lehetséges (pl. látható rongálódás), a berendezés azonnal kapcsolja ki és ne használja!

HU

## 2 A burkolat áttekintése

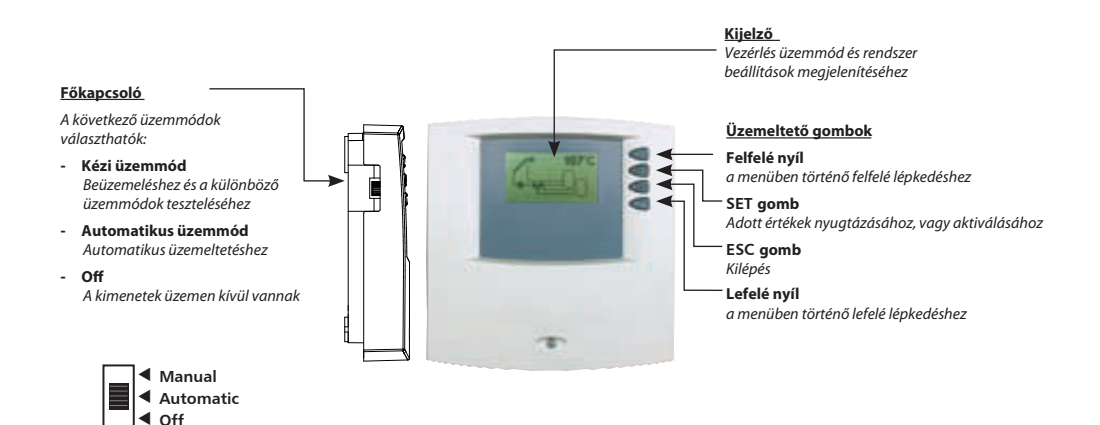

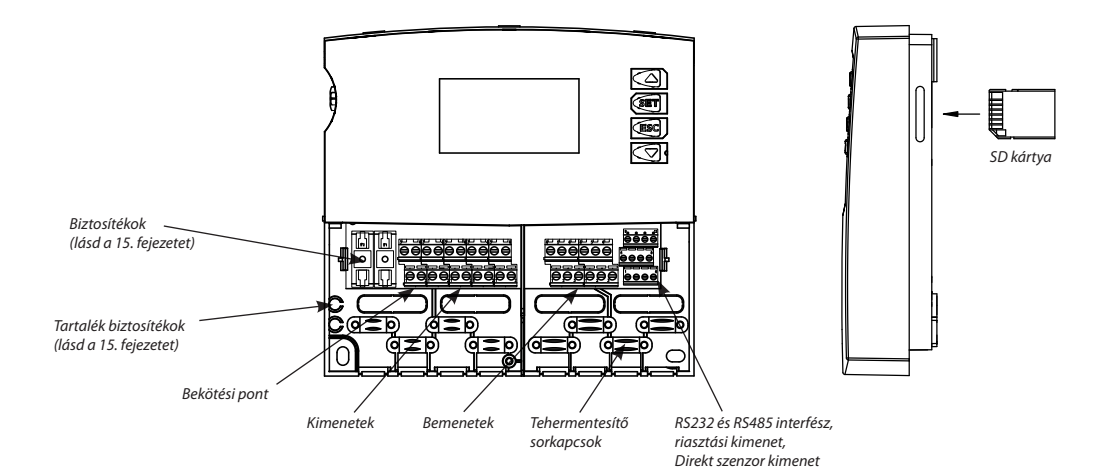

### 3 Az üzemeltetési és kezelési utasításról

### 3.1 Alkalmazás

Ez a kézikönyv a szolár termál rendszer vezérlés felszerelését, beüzemelését, működtetését, karbantartását és leszerelését tartalmazza. A rendszer egyéb elemeinek (pl. napkollektorok, szivattyúk, tároló tartályok, váltószelepek stb.) beszerelésekor ügyeljen arra, hogy mindig tartsa be az adott berendezésre vonatkozó gyártói előírásokat.

### 3.2 Felhasználók

A vezérlés felszerelését, beüzemelését, működtetését, karbantartását és leszerelését csak az ilyen munkákra kiképzett szakember végezheti. Beüzemelés előtt a vezérlést szakembernek kell szakszerűen felszerelni a helyileg érvényben lévő előírások, biztonsági utasítások szerint. A felszerelést végző szakembernek tisztában kell lenni mindezen szabályokkal, előírásokkal.

A vezérlés karbantartást nem igényel.

A vezérlést csak azután vegye használatba, hogy elolvasta és tökéletesen megértette jelen üzemeltetési és kezelési utasításban foglaltakat és biztonsági előírásokat. Tartson be minden biztonsági előírást és bármely kérdés, bizonytalanság felmerülése esetén, forduljon szakemberhez.

Ez a berendezés nem alkalmas arra, hogy testi, vagy szellemi fogyatékosságban szenvedő személyek, vagy gyermekek ill. bizonyos érzékenységben szenvedő személyek kezeljék. Továbbá nem kezelhetik olyan személyek, akik nem rendelkeznek megfelelő tapasztalattal, szakmai tudással az berendezéssel kapcsolatban. Kivételt képez ez alól, ha egy felelős, hozzáértő személy kioktatta őket a berendezés használatára és azt először a felelős, hozzáértő szakember felügyelete alatt végzik. Gyermekeket tilos egyedül hagyni a berendezés közelében annak érdekében, hogy ne játszanak vele.

### 3.3 Szimbólumok magyarázata

### 3.3.1 A figyelmeztető üzenetek felépítése

# \Lambda JELÖLÉS

A veszély fajtája, forrása, és következményei!

Lépések a veszély elkerülése érdekében.

### 3.3.2 A veszély fokozatai a figyelmeztető jelek szerint

| Veszély fokozata | Előfordulás valószínűsége | A nem megfelelőségből<br>eredő következmények |
|------------------|---------------------------|-----------------------------------------------|
| <b>A</b> VESZÉLY | Közvetlen veszély         | Halálos veszély, súlyos sérülés<br>veszélye   |
|                  | Lehetséges veszély        | Halálos veszély, súlyos sérülés<br>veszélye   |
|                  | Lehetséges veszély        | Könnyű sérülés veszélye                       |
| FIGYELMEZTETÉS   | Lehetséges veszély        | Vagyoni kár veszélye                          |

### 3.3.3 Megjegyzés

### MEGJEGYZÉS

Javaslatok a könnyebb és biztonságosabb munkavégzés érdekében

▶ Intézkedések a könnyebb és biztonságosabb munkavégzés érdekében.

### 3.3.4 Egyéb szimbólumok és jelek

| Szimbólum                         | Jelentés                                                                               |
|-----------------------------------|----------------------------------------------------------------------------------------|
| $\checkmark$                      | Az intézkedés előfeltétele                                                             |
| •                                 | Szükséges intézkedés                                                                   |
| ₽                                 | Művelet eredménye                                                                      |
| •                                 | Lista                                                                                  |
| Fókusz az aktu-<br>ális problémán | Fókusz az aktuális problémán                                                           |
| $\Delta \nabla$ :                 | Görgetéshez nyomja meg a "Nyíl fel/le".                                                |
| ▽:                                | A menüben történő görgetéshez vagy egy érték<br>beállításához nyomja meg a "Nyíl le".  |
| Δ:                                | A menüben történő görgetéshez vagy egy érték<br>beállításához nyomja meg a "Nyíl fel". |
| SET:                              | Nyomja meg a "SET" gombot a megerősítéshez vagy egy érték aktiválásához.               |
| ESC:                              | Nyomja meg a "ESC" gombot a kilépéshez.                                                |

### 4 Beszerelés

### 4.1 A burkolat nyitása/zárása

## \Lambda VESZÉLY

### Halálos áramütés veszély!

- Mielött a burkolatot eltávolítaná, szüntesse meg az áramellátását.
- Győzödjön meg róla, hogy nem lehet újra áram alá helyezni.
- Ne sérüljön a burkolat.
- Mielött újra üzembe helyezné a vezérlést, győzödjön meg róla, hogy a burkolat zárva van.

A burkolat fedél az alsó burkolathoz két forgó horonnyal csatlakozik, és csavarral van rögzítve

### 4.1.1 Burkolat nyitása

 Csavarja ki a csavart és felfelé történő mozdulattal távolítsa el a burkolat fedelét.

### 4.1.2 Burkolat zárása

- Helyezze a fedelet szögben az alsó burkolatra. Helyezze a forgó hornyokat az alsó burkolaton található tartó csapra.
- A burkolat fedelet a csapokon forgassa lefelé és a gombokat pontosan illessze a helyére.
- Csavarral rögzítse a burkolatot szorosan a helyére.

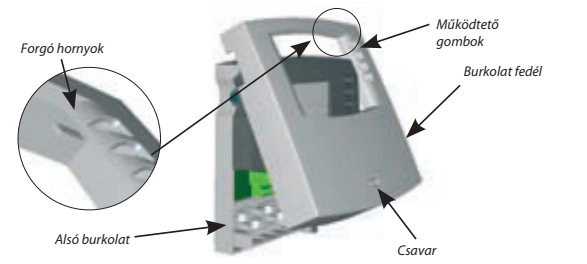

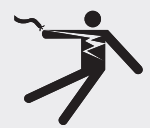

### 4.2 Beszerelés

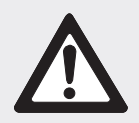

### \Lambda FIGYELEM

# Ha az összeszerelés nedves környezetben történik az áramütést vagy tüzet okozhat !

 A vezérlést csak olyan helyen szabad felszerelni ahol az áramütés elleni védelem körülményei adottak! (lásd 15. fejezet "Technikai adatok")

### 4.2.1 A vezérlés felszerelése

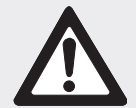

### \Lambda FIGYELEM

#### A burkolat fúrása balesetet okozhat és a burkolat sérülésével járhat.

- Ne használja a burkolatot fúró sablonként.
- > Válasszon egy megfelelő helyet a vezérlés felszereléséhez.
- Fúrja ki a felső rögzítő csavar helyét.
- Csavarja be a csavart.
- Távolítsa el a vezérlés burkolatát.
- Akassza a burkolatot a csavarra ott ahol a bemélyedés található ①.
- ▶ Jelölje meg az alsó csavarok pozícióját ②,③.
- ▶ Vegye le a burkolatot.
- Fúrja ki az alsó rögzítő csavarok helyét.
- ► Akassza fel újra a burkolatot ①.
- ▶ Rögzítse erősen a burkolatot az alsó csavarok segítségével ② és ③.
- Tegye fel a burkolat előlapját.

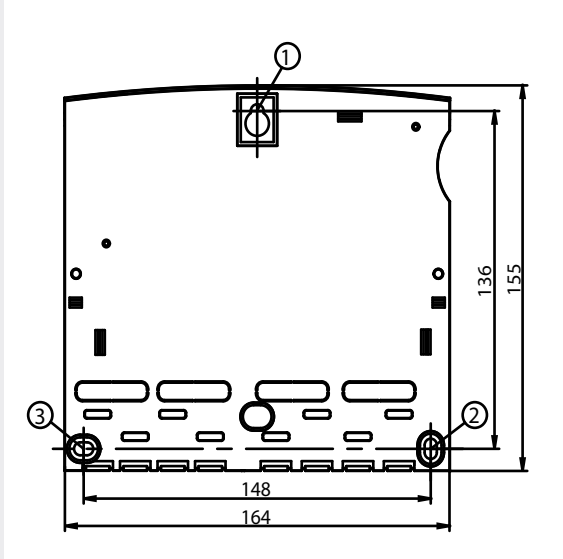

### 4.3 Elektromos csatlakozás

# 

### Halálos áramütés veszélye!

- A vezérlés burkolatának kinyitása előtt szüntesse meg az áramellátást.
- Tartsa a helyi áramszolgáltató minden ide vonatkozó irányelvét és előírását.

### MEGJEGYZÉS

A vezérlést a hálózathoz hálózati csatlakozóval kell csatlakoztatni és földelni kell! Vagy fix installálás esetén a bekötésnek egy megszakító berendezésen keresztül kell történnie, a bekötési irányelveknek megfelelően, a teljes áramtalanítás érdekében.

### 4.3.1 A kábel bekötése a vezérlésbe.

A vezérlés felszerelésétől függően a vezetékek a burkolat hátoldala felől  $\textcircled$ , vagy a burkolat alsó széle felől  $\textcircled$  csatlakozhatnak a vezérléshez.

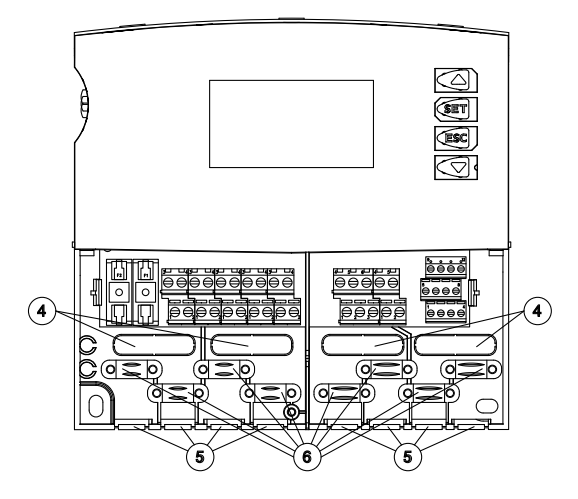

### A kábel bekötése a vezérlés hátoldala felől:

 Távolítsa el a műanyag füleket ④ a vezérlés hátoldaláról egy megfelelő szerszám segítségével.

# \Lambda FIGYELMEZTETÉS

### A kábel kilazulása áramütést, vagy tűzveszélyt okozhat!

Alkalmazzon külső, tehermentesítő sorkapcsot.

### A kábel bekötése a vezérlés alsó széle felől:

- Egy megfelelő szerszám segítségével távolítsa el a műanyag füleket (5) a bal és a jobb oldalon és törje ki őket vezérlés alsó széléből.
- Rögzítse a vezetékeket a műanyag bekötési pontok <sup>6</sup> segítségével.

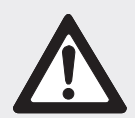

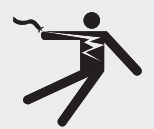

### 4.3.2 Kábelek bekötése

- Ha a pumpához biztosítottak védővezetéket, vagy ha a pumpához védő vezeték bekötése követelmény, akkor kösse be a védő vezetéket a vezérlés terminál csatlakozóihoz. A védő vezetéket bekötésekor figyeljen a következő dolgokra:
  - Győződjön meg róla, hogy a földelés csatlakoztatása a vezérlés áramellátásához megtörtént.
  - Minden egyes terminál csak egyetlen vezetékkel köthető be (max. 2,5mm<sup>2</sup>)
- A csavar rögzítéses sorkapocsba csatlakoztatható elfogadott kábel típusok a következőek:
  - egyeres vezeték: (tömör) ≤ 2.5 mm<sup>2</sup>
  - Finom sodort kábel (kemény kábel véggel):  $\leq 1.5 \text{ mm}^2$
- Csak eredeti hőmérséklet érzékelőket (Pt1000) használjon, amelyek használata a vezérléshez jóváhagyott.
- Figyeljen a következő dolgokra:
  - A hőmérséklet érzékelőknek polaritása nem lényeges.
  - A szenzor kábeleket ne vezesse tápkábelek közelében (min. távolság 100 mm).
  - Ha induktív hatásokra számítani kell, pl. nagyfeszültség közelében, utak feletti vonat áram vezetékek, transzformátor állomások, rádió, TV készülékek, amatőr rádió állomások, mikro-hullámú sütők stb. akkor a szenzor kábeleket megfelelő védelemmel kell ellátni.
  - A szenzor vezetékek meghosszabbítása max.100 m-ig lehetséges.
- Hosszabbító kábelek használata esetén a következő adatok alapján kell kábelt választani:
  - 0,75 mm<sup>2</sup> 50 m hosszúságig
  - 1,5 mm<sup>2</sup> 100 m hosszúságig
- A kábeleket a terminál kapcsolási tervének megfelelően kell bekötni (lásd 4.5 és 7.2 fejezet).
- 4.4 Szétszerelés

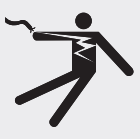

### \Lambda FIGYELMEZTETÉS

#### Halálos áramütés veszélye!

- Kapcsolja ki a vezérlés áramellátását a mielött szétszerelné a vezérlést.
- A vezérlés szétszerelésénél, kövesse a szerelési utasításokat fordított sorrendben.

### 4.5 Bekötési rajz

#### 4.5.1 Elektromos bekötés

- Kérem, olvassa el a típustáblát a burkolaton, hogy meghatározza milyen elektromos bekötésre van szükség.
- A védővezetőt csatlakoztatni kell.
- Olyan kábeleket kell használni, mellyek legalább megfelelnek a H05 VV-...(NYM...) típusnak.

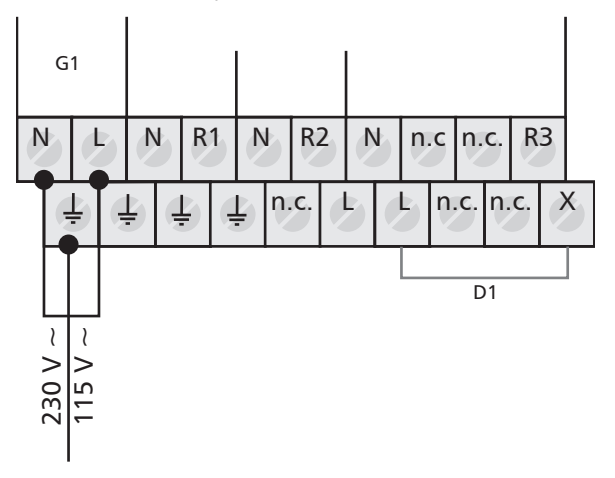

G1: elektromos hálózat D1: hídkábel

### 4.5.2 Bemenetek bekötése

- Bemenetek 1 5: Pt1000 hőmérséklet érzékelő
- Bemenetek 6: Pt1000 hőmérséklet érzékelő vagy impulzus érzékelő a térfogat áram adatrögzítéséhez (hőmennyíség mérés)

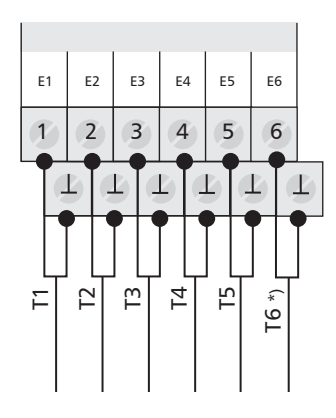

- E1: bemenet 1 E2: bemenet 2 E3: bemenet 3 E4: bemenet 4 E5: bemenet 5
- E6: bemenet 6
- T6 \*): T6 vagy impulzus érzékelő

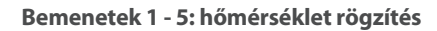

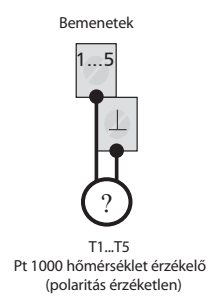

### Bemenet 6: hőmérséklet és impulzus rögzítés

Hőmérséklet rögzítés

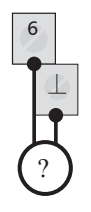

T6 Pt 1000 hőmérséklet érzékelő (polaritás érzéketlen)

Impulzus érték rögzítés reed relén keresztül

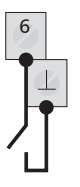

Általános: térfogat áram rögzítés (polaritás érzéketlen)

Impulzus érték rögzítés nyitott gyűjtőn keresztül

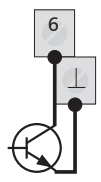

Különleges eset: térfogat áram rögzítés (polaritást betartani, impulzus jel max. 600 Hz-ig)

HU

### 4.5.3 R1, R2 és R3 kimenetek csatlakoztatása

#### R1 és R2 kimenetek:

 R1: A félvezető relék (Triak) szintén megfelelőek a fordulatszám (RPM) szabályozásra. Max.kapcsolási feszültség: lásd típus táblán

### FIGYELEM

#### Károk elkerülése és az üzemzavarok

Mikor csatlakoztatunk egy külső relét vagy mágneskapcsolót, vagy mikor csatlakoztatunk egy szivattyút ami saját elektronikus fordulatszám szabályzással rendelkezik, a vezérlés kimenetén a fordulatszám szabályozást le kell állítani (lásd 7.4.3 " Fordulatszám szabályozás paramétereinek beállítása").

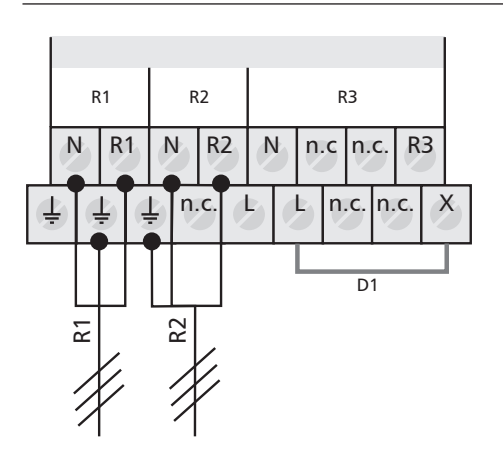

R1: kimenet 1 R2: kimenet 2 R3: kimenet 3 D1: hídkábel

#### R3 kimenet: Kapcsolt kimenet vagy potenciál mentes kimenet

 Kapcsolási kimenet 230 VAC (opcionális: 115 VAC) elektromechanikus relé; max. kapcsolási feszültség: lásd típus táblán; hídkábelt csatlakoztatni kell!

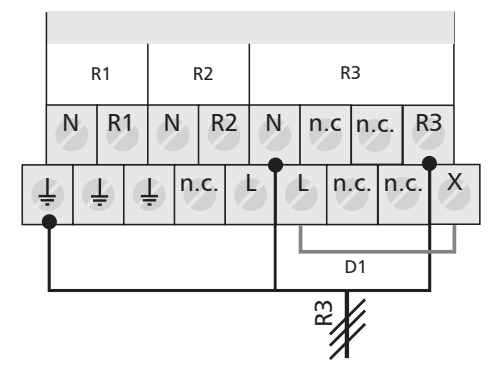

R1: kimenet 1 R2: kimenet 2 R3: kimenet 3 D1: hídkábel  Potenciál menetes kimenet elektromechanikus relén keresztül; hídkábelt el kell távolítani!

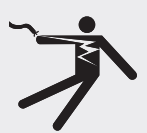

R1: kimenet 1 R2: kimenet 2 R3: kimenet 3

### \Lambda VESZÉLY

### Halálos áramütés veszélye!

Feszültségmentes kimenetként történő használat esetén biztosítani kell, hogy a bekötési pontok ne kerüljenek kapcsolatba a fő áram betáplálás feszültségével.

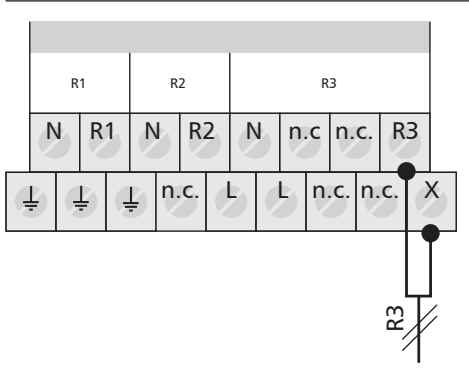

### 4.5.4 RS232 és RS485 interface, risztás kimenet, és direkt érzékelő bemenet

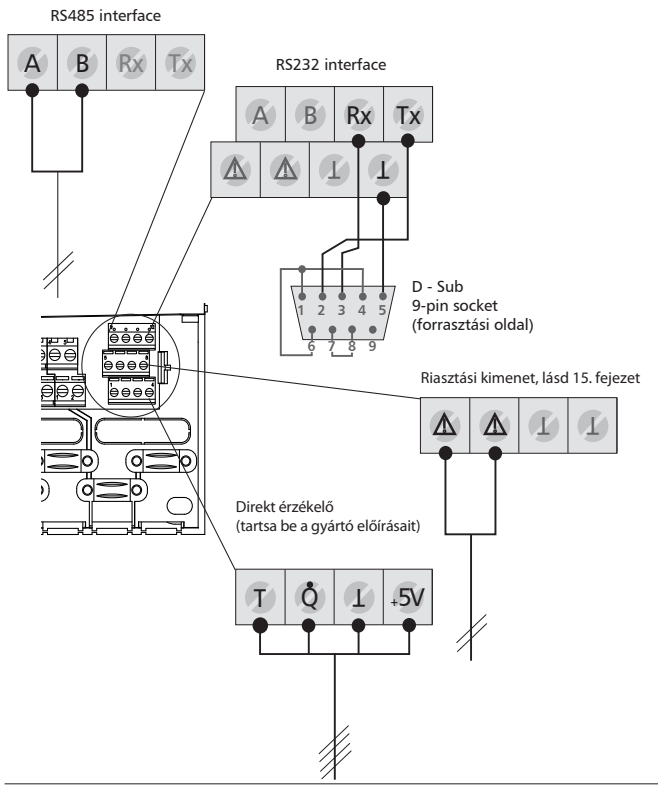

### 5 Üzembehelyezés

- Győződjön meg róla, hogy az installáció végrehajtása teljesen egészében és a megfelelő módon történt és, hogy a vezérlés főkapcsolója "OFF" állásban van.
  - ⇒ A kijelzőn a nyelv beállítása jelenik meg.

### 5.1 Nyelv beállítása

- ✓ "Deutsch/Német" villog a kijelzőn
- ► △▽: válasszon egy nyelvet.
- ▶ SET: erősítse meg a kiválasztott nyelvet.
- ► ESC: beállítások befejezése.
  ⇒ A kijelzőn az idő beállítása jelenik meg.
- 5.2 Idő és dátum beállítása
- ✓ "12:00" villog a kijelzőn.
- $\triangle \nabla$ : állítsa be az órát.
- SET: erősítse meg az órát.
  A perc villog a kijelzőn.
- $\triangle \nabla$ : állítsa be a percet.
- SET: erősítse meg a percet.
  ⇒ Az év villog a kijelzőn.
- $\Delta \nabla$ : állítsa be az évet.
- ► SET: erősítse meg az évet.
  ⇒ A hónap villog a kijelzőn.
- $\Delta \nabla$ : állítsa be a hónapot.
- ► SET: erősítse meg a hónapot.
  ⇒ A nap villog a kijelzőn.
- $\blacktriangleright \ \ \Delta \nabla$ : állítsa be a napot.
- SET: erősítse meg a napot.
- ESC: beállítások befejezése.
  - ➡ A kijelzőn az "automatikus nyári időszámítás átállás" aktiválása felirat jelenik meg.

### 5.3 Automatikus nyári időszámítás beállítása

✓ A kijelzőn az "automatikus nyári időszámítás átállás" felirat jelenik meg.

### NOTE

A vezérlés "automatikus nyári időszámítás átállás" nélkül is működik.

- SET: nyomja meg a gombot.
  - ⇒ "automatikus nyári időszámítás átállás" aktiválva.
- ESC: beállítások befejezése.
  - ⇒ Rendszer csoport beállítása jelenik meg.

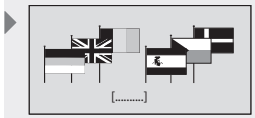

Kijelző: 6.1

[Deutsch/Német]

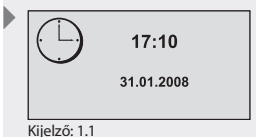

? Automatic summer time change-over (for EU)

> Automatikus nyári időszámítás átállás (EU)

HU

Kijelző: 2.1.1: [Tároló tartály]

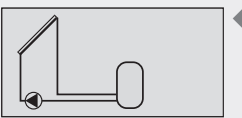

Kijelző: 2.1.1:

### 5.4 Rendszer csoport beállítás

### MEGJEGYZÉS

HU

Rendszerek áttekintéséhez, lásd 7.2 fejezet "Systems/Rendszerek"

- ✓ Az első rendszer csoprt (1 tároló tartályos rendszer) jelenik meg a kijelzőn.
- $\triangle \nabla$ : válasszon egy rendszer csoportot.
- ► SET: erősítse meg a rendszer csoportot.
  ⇒ A kijelzőn a rendszer beállítás villog.

### 5.5 Rendszer beállítása

- ✓ Az első rendszer a kiválasztott rendszer csoportban jelenik meg a kijelzőn.
- $\Delta \nabla$ : válasszon egy rendszert.
- **SET:** erősítse meg a rendszert.
  - ⇒ A kijelzőn, egy kis pipa jelenik meg a rendszer szám alatt amely megerősíti, hogy a rendszer ki van választva.
- **ESC:** Kilépés a beállítás menüből.
  - ⇒ Üzembehelyezés befejezve

### 6 Üzemmódok

### 6.1 "KI/OFF" üzemmód

- A kimenetek kikapcsolásához csúsztassa lefelé a főkapcsolót.
  - ⇒ A kijelzőn megjelenik egy új ablak, amelyen az "OFF" felirat látszik, valamint a vezérlés software verziójának száma és a kiválasztott rendszer száma. A kijelző háttérvilágítása piros.
- Az "OFF" módban minden kimenet (R1, R2, R3) kikapcsolt állapotban van.

### MEGJEGYZÉS

A gyári beállítás a vezérlés szállításakor mindig a kapcsoló "OFF" állása.

### 6.2 "Automatikus/Automatic" üzemmód

### FIGYELMEZTETÉS

### A szárazon üzemeltetés a szivattyú károsodásához vezethet!

A vezérlést a rendszer feltöltése után "Automatic" / "Automatikus" üzemmódra kell állítani.

- A kimenetek "Automatic/Automatikus" üzemmódra állításához, a főkapcsolót középállásba kell csúsztatni.
  - ⇒ A kijelzőn megjelenik a státusz.

Ez az üzemmód az automatikus vezérlés üzemmód és mindig automatára kell hogy legyen állítva.

### MEGJEGYZÉS

A rendszer normál működése során, a főkapcsoló mindig "Automatic/ Automatikus" üzemmódon kell, hogy legyen.

### 6.3 "Kézi/Manual" üzemmód

### FIGYELMEZTETÉS

### A szárazon üzemeltetés a szivattyú károsodásához vezethet!

A vezérlést a rendszer feltöltése után "Manual" / "Kézi" üzemmódra kell állítani.

A berendezés első üzemeltetésekor, vagy a funkció tesztelésekor, a vezérlés kimenetek manuálisan állíthatók.

- A kimenetek kézi kapcsolásához a főkapcsolót csúsztassa felfelé.
  A kijelző háttérvilágítása piros és megjelenik a settings / beállítások ablak.
- ► △▽: Egy kimenet kiválasztása.
- ▶ SET: állítsa a kiválasztott kimenetet "be/on" vagy "ki/off" állásba.
- **ESC:** a "settings" beállítások ablak bezárása.
  - Az éppen aktuálisan rögzített értékek szintén lehívhatók ellenőrzési célból.
- ► △▽: Mért értékek elérése.
- SET: újra megnyitja a "settings" "beállítások" ablakot.

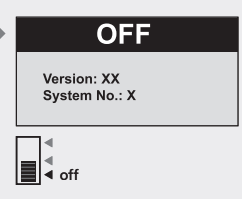

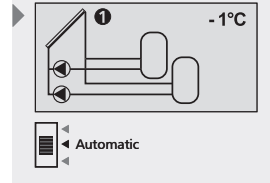

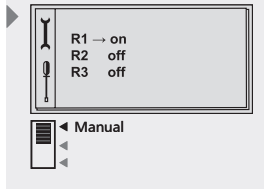

### 7 Beállítások

### Menü áttekintése, lásd a következő dupla oldalon

### 7.1 Idő/Dátum

Az idő és a dátum kijelezhető és beállítható az "ldő/Dátum" menüpontban. Továbbá az automatikus nyári időszámítás átállást aktiválni vagy leállítani lehet.

### 7.1.1 Az idő és a dátum beállítása

- **SET:** nyomja a gombot kb. 2 mp-ig
  - ⇒ Az "Idő/Time" menüpont kerül kijelzésre.
- **SET:** nyomja meg a gombot.
  - ⇒ Az aktuális idő van kjelezve.
- SET: megerősítéshez nyomja meg a gombot.
  Az idő megerősítése után az óra villog a kijelzőn.
- $\blacktriangleright$   $\triangle$  $\nabla$ : állítsa be az órát.
- SET: megerősítéshez nyomja meg a gombot.
  Az óra megerősítése után a perc villog a kijelzőn.
- $\blacktriangleright$   $\triangle \nabla$ : állítsa be a percet.
- ▶ SET: megerősítéshez nyomja meg a gombot.
  - ⇒ Az perc megerősítése után az év villog a kijelzőn.
- $\blacktriangleright$   $\triangle \nabla$ : állítsa be az évet.
- ► SET: megerősítéshez nyomja meg a gombot.
  - ⇒ Az év megerősítése után a hónap villog a kijelzőn.
- $\Delta \nabla$ : állítsa be a hónapot.
- $\blacktriangleright$   $\triangle$   $\bigtriangledown$ : állítsa be a napot.
- ▶ SET: erősítse meg az időt és a dátumot.

### 7.1.2 Automatikus nyári időszámítás aktiválása

- $\Delta \nabla$ : nyomja meg a gombot.
  - ⇒ A kijelzőn az "Automatikus nyári időszámítás átállás/Automatic summer time change-over (for EU)" jelenik meg.
- SET: nyomja meg az automatikus nyári időszámítás átállás aktiválásához vagy leállításához.
  - ⇒ Egy kereszt jelzi a "kapcsoló négyzeten", hogy az automatikus nyári időszámítás átállás aktiválva van.
- ▶ ESC: kilépés az "automatikus nyári időszámítás átállás" almenüből.
- ▶ ESC: kilépés az "Idő/Dátum" menüpontból.

### MEGJEGYZÉS

A vezérlés "automatikus nyári időszámítás átállás" nélkül is működik.

Automatic summer time change-over (for EU)

> Automatikus nyári időszámítás átállás (EU)

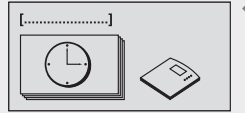

Kijelző: 1 [ldő/Dátum]

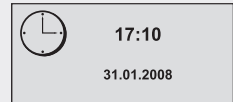

Kijelző: 1.1

HU

### Menü áttekintés

|                                                                   |                                    | 6                                | llanat ial=ő               | _                                |
|-------------------------------------------------------------------|------------------------------------|----------------------------------|----------------------------|----------------------------------|
|                                                                   |                                    | 1                                | Allapot Jeizo              | -                                |
| Szezon beállítás Idő Rend                                         | szerek                             |                                  |                            |                                  |
| A "Set season/Szezon<br>beállítás" menüpont<br>csak akkor jelenik | tartályos 2 tároló tartályos cerek | 3 tároló tartályos<br>rendszerek | Úszómedencés<br>rendszerek | Tároló tartály<br>úszómedencével |
| meg, ha egy szezonális<br>rendszer ki van<br>választva.           | lszer 1 Rendszer 12                | Rendszer 21                      | Rendszer 23                | Rendszer 29                      |
| Rend                                                              | lszer 2 Rendszer 13                | Rendszer 22                      | Rendszer 24                | Rendszer 30                      |
| Rend                                                              | lszer 3 Rendszer 14                |                                  | Rendszer 25                | Rendszer 31                      |
| Rend                                                              | Iszer 4 Rendszer 15                |                                  | Rendszer 26                | Rendszer 32                      |
| Rend                                                              | Iszer 5 Rendszer 16                |                                  | Rendszer 27                |                                  |
| Rend                                                              | lszer 6 Rendszer 17                |                                  | Rendszer 28                |                                  |
| Rend                                                              | Iszer 7 Rendszer 18                |                                  |                            |                                  |
| Rend                                                              | Iszer 9 Rendszer 20                |                                  |                            |                                  |
| Rends                                                             | szer 10                            |                                  |                            |                                  |
| Rend                                                              | szer 11                            |                                  |                            |                                  |

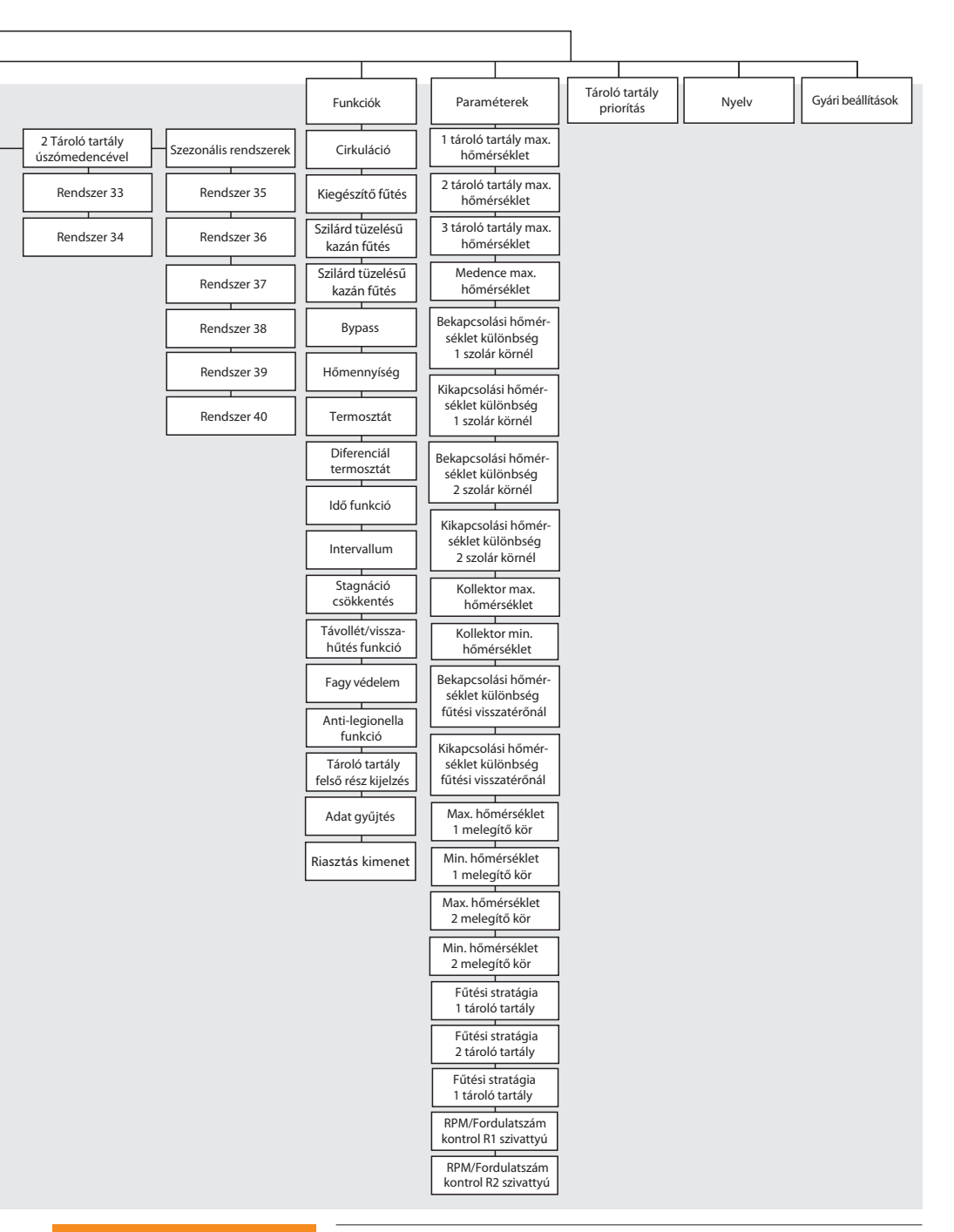

#### HU

### 7.2 Rendszerek

A kívánt szolár termál rendszer a "Systems" / "Rendszerek" almenü használatával választható ki. Összesen 40 különböző rendszerből választhatunk, amelyek 7 alcsoportra vannak osztva.

| Rendszer csoportok                  | 40 rendszer                                                                                                    | Fejezet |
|-------------------------------------|----------------------------------------------------------------------------------------------------|---------|
| Rendszerek egy<br>tároló tartállyal | Rendszer 1: 1 kollektor mező – 1 tároló tartály                                                                                     | 7.2.1   |
|                                     | Rendszer 2: 1 kollektor mező – 1 tároló tartály – fűtési visszatérő<br>hőmérséklet emeléssel                                        |         |
|                                     | Rendszer 3: 1 kollektor mező – 1 tároló tartály külső hőcserélővel                                                                  |         |
|                                     | Rendszer 4: 1 kollektor mező – 1 tároló tartály külső hőcserélővel -<br>fűtési visszatérő hőmérséklet emeléssel                     |         |
|                                     | Rendszer 5: 1 kollektor mező – 1 tároló tartály zóna felfűtési funkcióval                                                           |         |
|                                     | Rendszer 6: 1 kollektor mező – 1 tároló tartály zóna felfűtési funkcióval<br>- fűtési visszatérő hőmérséklet emeléssel              |         |
|                                     | Rendszer 7: 1 kollektor mező – 1 tároló tartály zóna felfűtési funkcióval<br>és külső hőcserélő                                     |         |
|                                     | Rendszer 8: 2 kollektor mező (kelet/nyugat tájolás) – 1 tároló tartály                                                              |         |
|                                     | Rendszer 9: 2 kollektor mező (kelet/nyugat tájolás) – 1 tároló tartály<br>- fűtési visszatérő hőmérséklet emeléssel                 |         |
|                                     | Rendszer 10: 2 kollektor mező (kelet/nyugat tájolás) – 1 tároló tartály<br>külső hőcserélővel                                       |         |
|                                     | Rendszer 11: 2 kollektor mező (kelet/nyugat tájolás) – 1 tároló tartály<br>zóna felfűtési funkcióval                                |         |
| Rendszerek két<br>tároló tartállyal | Rendszer 12: 1 kollektor mező – 2 tároló tartály - inteligens szivattyú<br>szabályozással                                           | 7.2.2   |
|                                     | Rendszer 13: 1 kollektor mező – 2 tároló tartály - fűtési visszatérő<br>hőmérséklet emeléssel - inteligens szivattyú szabályozással |         |
|                                     | Rendszer 14: 1 kollektor mező – 2 tároló tartály - inteligens szelep<br>vezérléssel                                                 |         |
|                                     | Rendszer 15: 1 kollektor mező – 2 tároló tartály - fűtési visszatérő<br>hőmérséklet emeléssel inteligens szelep vezérléssel         |         |
|                                     | Rendszer 16: 1 kollektor mező – 1 tároló tartály - 1 tároló tartály<br>külső hőcserélővel - inteligens szivattyú szabályozással     |         |
|                                     | Rendszer 17: 1 kollektor mező – 1 tároló tartály - 1 tároló tartály<br>külső hőcserélővel - inteligens szelep vezérléssel           |         |
|                                     | Rendszer 18: 1 kollektor mező – 2 tároló tartály külső hőcserélővel -<br>inteligens szivattyú szabályozással                        |         |
|                                     | Rendszer 19: 1 kollektor mező – 2 tároló tartály külső hőcserélővel -<br>inteligens szelep vezérléssel                              |         |
|                                     | Rendszer 20: 2 kollektor mező (kelet/nyugat tájolás) – 2 tároló tartály                                                             |         |

| Rendszer csoportok                     | 40 rendszer                                                                                                    | Fejezet |
|----------------------------------------|----------------------------------------------------------------------------------------------------|---------|
|                                        |                                                                                                    |         |
| Rendszerek három                       | Rendszer 21: 1 kollektor mező – 3 tároló tartály - inteligens szivattyú                                                                          | 7.2.3   |
| tároló tartállyal                      | szabályozással                                                                                                    | -       |
|                                        | Rendszer 22: 1 kollektor mező – 3 tároló tartály - inteligens szelep                                                                             |         |
| Deve demonstration                     |                                                                                                    | 7.2.4   |
| kenaszerek<br>egy medencével           | Renaszer 23: T Kollektor mező – T medence                                                                                                    | 1.2.4   |
| -3,                                    | Rendszer 24: 1 kollektor mező – 1 medence külső hőcserélővel                                                                                     |         |
|                                        | Rendszer 25: 1 kollektor mező – 1 medence működtetéssel<br>külső hőcserélővel                                                                    |         |
|                                        | Rendszer 26: 2 kollektor mező (kelet/nyugat tájolás) – 1 medence                                                                                 |         |
|                                        | Rendszer 27: 2 kollektor mező (kelet/nyugat tájolás) – 1 medence<br>külső hőcserélővel                                                           |         |
|                                        | Rendszer 28: 2 kollektor mező (kelet/nyugat tájolás) – 1 medence<br>önálló működtetéssel külső hőcserélővel                                      |         |
| Rendszerek egy<br>tároló tartállyal és | Rendszer 29: 1 kollektor mező – 1 tároló tartály - 1 medence<br>külső hőcserélővel - inteligens szivattyú szabályozással                         | 7.2.5   |
| egy medencével                         | Rendszer 30: 1 kollektor mező – 1 tároló tartály - 1 medence<br>külső hőcserélővel - inteligens szelep vezérléssel                               |         |
|                                        | Rendszer 31: 1 kollektor mező – 1 tároló tartály - 1 medence<br>önálló működtetéssel külső hőcserélővel -<br>inteligens szivattyú szabályozással |         |
|                                        | Rendszer 32: 1 kollektor mező – 1 tároló tartály - 1 medence<br>önálló működtetéssel külső hőcserélővel -<br>inteligens szelen vezérléssel       |         |
| Rendszerek két                         | Rendszer 33: 1 kollektor mező – 2 tároló tartály - 1 medence                                                                                     | 726     |
| tároló tartállval és                   | önálló működtetéssel külső hőcserélővel -                                                                                                    | 7.2.0   |
| egy medencével                         | inteligens szivattyú szabályozással                                                                                                    |         |
|                                        | Rendszer 34: 1 kollektor mező – 2 tároló tartály - 1 medence                                                                                     |         |
|                                        | önálló működtetéssel külső hőcserélővel -                                                                                                    |         |
| C                                      | Inteligens szelep vezerlessei                                                                                                    | 2 2 2   |
| Szezonalis renuszerek                  | külső hőcserélővel - inteligens szivattvú szabálvozással                                                                                         | 1.2.1   |
|                                        | Pondezor 26. 1 kolloktor moző 1 tároló tartály 1 modonco                                                                                         | -       |
|                                        | külső hőcserélővel - inteligens szelep vezérléssel                                                                                               |         |
|                                        | Rendszer 37: 1 kollektor mező – 1 tároló tartály - 1 medence                                                                                     | -       |
|                                        | önálló működtetéssel külső hőcserélővel -                                                                                                    |         |
|                                        | inteligens szivattyú szabályozással                                                                                                    |         |
|                                        | Rendszer 38: 1 kollektor mező – 1 tároló tartály - 1 medence                                                                                     |         |
|                                        | onalio mukodtetessei kuiso nocserelovei -                                                                                                    |         |
|                                        | Rendszer 39: 1 kollektor mező – 2 tároló tartály - 1 medence                                                                                     | -       |
|                                        | önálló működtetéssel külső hőcserélővel -                                                                                                    |         |
|                                        | inteligens szivattyú szabályozással                                                                                                    |         |
|                                        | Rendszer 40: 1 kollektor mező – 2 tároló tartály - 1 medence                                                                                     |         |
|                                        | önálló működtetéssel külső hőcserélővel -                                                                                                    |         |
|                                        | Inteligens szelep vezerlessel                                                                                                    |         |

### MEGJEGYZÉS

Egy új rendszer kiválasztásakor, a funkciók, tároló tartály prioritás, és a paraméterek automatikusan a gyári beállított értékekre állnak vissza.

Ellenőrizze a beállításokat újra!

### Rendszer választás

- **SET:** Nyomja a gombot kb.2 mp-ig.
- ▶ △▽: Válassza a "Rendszerek" menüt.
- ▶ SET: Nyissa meg az almenüt "Rendszer csoportok".
- $\blacktriangleright$   $\triangle \nabla$ : Válasszon egy rendszer csoportot.
- **SET:** A megerősítéshez nyomja meg a gombot.
- ►  $\Delta \nabla$ : Válasszon egy rendszert.
- **SET:** A megerősítéshez nyomja meg a gombot.
  - ⇒ A kijelzőn egy kis pipa jelenik meg a rendszer szám alatt, ami megerősíti, hogy a rendszer ki lett választva.
- **ESC:** Kilépés a "Rendszerek" menüből.

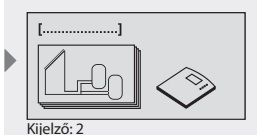

[Rendszerek]

Kijelző példa

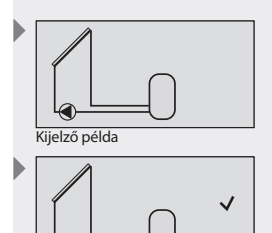

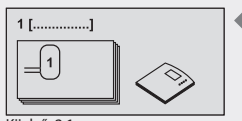

HU

Kijelző: 2.1 [Tároló tartály]

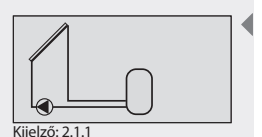

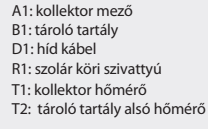

### 7.2.1 Rendszerek 1 tároló tartállyal

### Rendszer 1 : 1 kollektor mező - 1 tároló tartály

A szolár funkció leírása: A szolár köri pumpa R1 bekapcsol amint a kollektor mező A1 (T1) és a tároló tartály B1 (T2) között eléri a beállított hőmérséklet különbséget. Mikor a kollektor mező A1 (T1) hőmérséklete és a tároló tartály B1 (T2) hőmérséklete közötti hőmérséklet eléri a beállított kikapcsolási hőmérséklet különbséget vagy egy biztonsági határértéket elér, a szolár köri pumpa R1 kikapcsol.

**A szolár köri szivattyú R1 felfűtési stratégiája:** A gyártó, a tároló tartály B1 cél hőmérséklet szabályzást állította be, mint felfűtési stratégia. A "Paraméterek" menü (7.4 "paraméterek" fejezet) alatt az értékek módosíthatók vagy megváltoztathatóak.

Rendszer aktíválás: lásd a 7.2 "Rendszer választás" fejezet.

#### Csatlakozó elrendezés

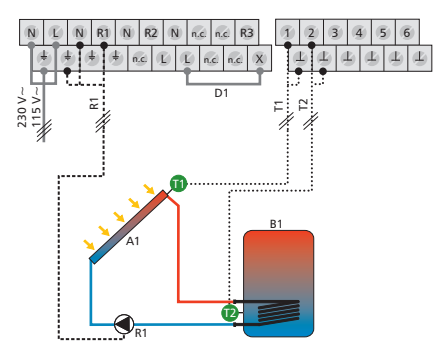

### Rendszer 2 : 1 kollektor mező - 1 tároló tartály - fűtési visszatérő hőmérséklet emeléssel

**A szolár funkció leírása:** A szolár köri pumpa R1 bekapcsol amint a kollektor mező A1 (T1) és a tároló tartály B1 (T2) között eléri a beállított hőmérséklet különbséget. Mikor a kollektor mező A1 (T1) hőmérséklete és a tároló tartály B1 (T2) hőmérséklete közötti hőmérséklet eléri a beállított kikapcsolási hőmérséklet különbséget vagy egy biztonsági határértéket elér, a szolár köri pumpa R1 kikapcsol.

**A fűtési visszatérő hőmérséklet megemelés leírása:** A 3-utú szelep R2 a fűtési visszatérő ágban bekapcsol (a víz keresztül áramlik a tartályon) amint a tároló tartály B1 (T3) hőmérséklete és a fűtési visszatérő (T4) hőmérsékletének a különbsége eléri a beállított bekapcsolási értéket. Mikor a kikapcsolási hőmérséklet különbséget eléri (T3 - T4), a 3-utú szelep R2 visszavált alap helyzetbe. A víz nem áramlik keresztül a tartályon.

### MEGJEGYZÉS

Mikor nincs feszültség alatt a rendszer, a váltó szelepet R2 olyan irányba kell állítani, hogy a víz ne áramoljon keresztül a tároló tartályon.

A szolár köri szivattyú R1 felfűtési stratégiája: A gyártó, a tároló tartály B1 cél hőmérséklet szabályzást állította be, mint felfűtési stratégia. A "Paraméterek" menü (7.4 "paraméterek" fejezet) alatt az értékek módosíthatók vagy megváltoztathatóak.

Rendszer aktíválás: lásd a 7.2 "Rendszer választás" fejezet.

### Csatlakozó elrendezés

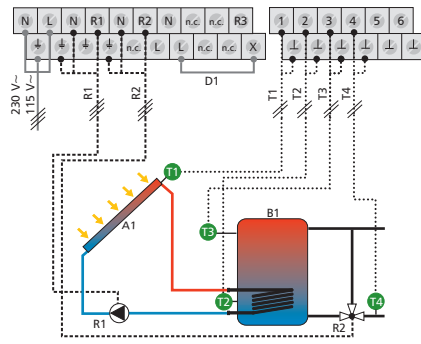

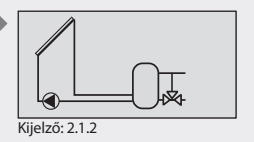

A1: kollektor mező

- B1: tároló tartály
- D1: híd kábel
- R1: szolár köri szivattyú
- R2: fűtési visszatérő
- váltó szelep
- T1: kollektor hőmérő
- T2: tároló tartály alsó hőmérő
- T3: tároló tartály
- zóna fűtési hőmérő
- T4: fűtési visszatérő hőmérő

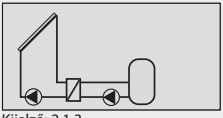

Kijelző: 2.1.3

### Rendszer 3 : 1 kollektor mező - 1 tároló tartály külső hőcserélővel

A szolár funkció leírása: A szolár köri pumpa R2 bekapcsol amint a kollektor mező A1 (T1) és a tároló tartály B1 (T2) között eléri a beállított hőmérséklet különbséget. Mikor a kikapcsolási hőmérséklet különbséget vagy egy biztonsági határértéket elér, a szolár köri pumpa R2 kikapcsol. A tároló tartályt melegítő szivattyú R1 bekapcsol, amint a hőmérséklet különbség a külső hőcserélő F1 (T3) és a tároló tartály B1 (T2) között eléri a beállított értéket. A tároló tartály melegítése addig folyik, amíg a külső hőcserélő F1 (T3) és a tároló tartály B1 (T2) hőmérséklete eléri a kikapcsolási hőmérséklet különbséget vagy egy biztonsági határértéket.

A tároló tartály melegítő szivattyú R1 és a szolár köri szivattyú R2 felfűtési stratégiája: A gyártó, a tároló tartály B1 cél hőmérséklet szabályzást állította be, mint felfűtési stratégia. A "Paraméterek" menü (7.4 "paraméterek" fejezet) alatt az értékek módosíthatók vagy megváltoztathatóak.

Rendszer aktíválás: lásd a 7.2 "Rendszer választás" fejezet. Csatlakozó elrendezés

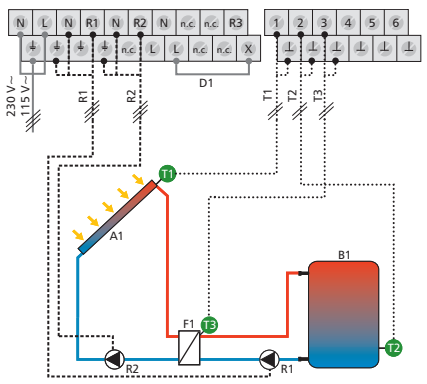

A1: kollektor mező B1: tároló tartály D1: kábel híd F1: külső lemezes hőcserélő R1: tároló tartály felfűtési szivattyú R2: szolár köri szivattyú T1: kollektor hőmérő T2 tároló tartály alsó hőmérő T3: külső hőcserélő hőmérő

### Rendszer 4:1 kollektor mező – 1 tároló tartály külső hőcserélővel – fűtési visszatérő hőmérséklet emeléssel

**A szolár funkció leírása:** A szolár köri pumpa R2 bekapcsol amint a kollektor mező A1 (T1) és a tároló tartály B1 (T2) között eléri a beállított hőmérséklet különbséget. Mikor a kikapcsolási hőmérséklet különbséget vagy egy biztonsági határértéket elér, a szolár köri pumpa R2 kikapcsol. A tároló tartályt melegítő szivattyú R1 bekapcsol, amint a hőmérséklet különbség a külső hőcserélő F1 (T4) és a tároló tartály B1 (T2) között eléri a beállított értéket. A tároló tartály melegítése addig folyik, amíg a külső hőcserélő F1 (T4) és a tároló tartály B1 (T2) hőmérséklet eléri a kikapcsolási hőmérséklet különbség t vagy egy biztonsági határértéket.

**A fűtési visszatérő hőmérséklet megemelés leírása:** A 3-utú szelep R3 a fűtési visszatérő ágban bekapcsol (a víz keresztül áramlik a tartályon) amint a tároló tartály B1 (T3) hőmérséklete és a fűtési visszatérő (T5) hőmérsékletének a különbsége eléri a beállított bekapcsolási értéket. Mikor a kikapcsolási hőmérséklet különbséget eléri (T3 - T5), a 3-utú szelep visszavált alap helyzetbe. A víz nem áramlik keresztül a tartályon.

### MEGJEGYZÉS

Mikor nincs feszültség alatt a rendszer, a váltó szelepet R3 olyan irányba kell állítani, hogy a víz ne áramoljon keresztül a tároló tartályon.

A tároló tartály melegítő szivattyú (R1) és a szolár köri szivattyú (R2) felfűtési stratégiája: A gyártó, a tároló tartály B1 cél hőmérséklet szabályzást állította be, mint felfűtési stratégia. A "Paraméterek" menü (7.4 "paraméterek" fejezet) alatt az értékek módosíthatók vagy megváltoztathatóak.

Rendszer aktíválás: lásd a 7.2 "Rendszer választás" fejezet.

### Csatlakozó elrendezés

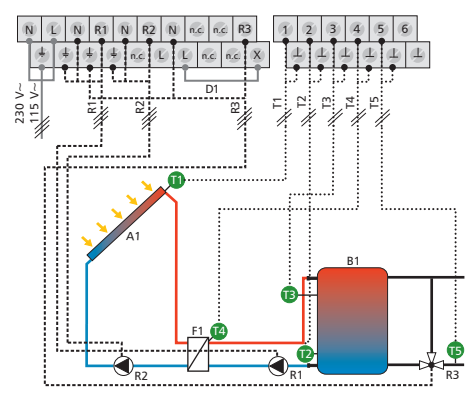

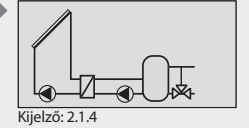

- A1: kollektor mező B1: tároló tartály
- D1: kábel híd
- F1: külső lemezes hőcserélő
- R1: tároló tartály felfűtési szivattyú
- R2: szolár köri szivattyú
- R3: fűtési visszatérő
- váltó szelep
- T1: kollektor hőmérő
- T2 tároló tartály alsó hőmérő T3: tároló tartály felső
- hőmérő
- T4: külső hőcserélő hőmérő T5: fűtési visszatérő hőmérő

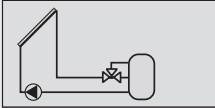

Kijelző: 2.1.5

#### Rendszer 5: 1 kollektor mező – 1 tároló tartály zóna felfűtési funkcióval

**A szolár funkció leírása:** A szolár köri pumpa R1 bekapcsol amint a kollektor mező A1 (T1) és a tároló tartály B1 (T2) között eléri a beállított hőmérséklet különbséget. Mikor a kollektor mező A1 (T1) hőmérséklete és a tároló tartály B1 (T2) hőmérséklete közötti hőmérséklet eléri a beállított kikapcsolási hőmérséklet különbséget vagy egy biztonsági határértéket elér, a szolár köri pumpa R1 kikapcsol.

A zóna fűtés leírása: A zóna fűtési váltó szelep R2 átvált (a tartály felső zónáját melegíti) amint a hőmérséklet különbség a kollektor mező A1 (T1) és a tároló tartály felső (T3) hőmérséklete közötti különbség eléri a bekapcsolási értéket. Mikor eléri a kikapcsolási hőmérséklet különbséget vagy egy biztonsági határértéket, vagy a szolár köri szivattyú R1 kikapcsolt, a zóna fűtési váltó szelep R2 kikapcsol.

### MEGJEGYZÉS

Mikor nincs feszültség alatt a rendszer, a váltó szelepet R2 a tartály alsó melegítési zónája (T2) felé kell állítani.

A szolár köri szivattyú (R1) felfűtési stratégiája: A gyártó, a tároló tartály B1 cél hőmérséklet szabályzást állította be, mint felfűtési stratégia. A "Paraméterek" menü (7.4 "paraméterek" fejezet) alatt az értékek módosíthatók vagy megváltoztathatóak.

Rendszer aktíválás: lásd a 7.2 "Rendszer választás" fejezet. Csatlakozó elrendezés

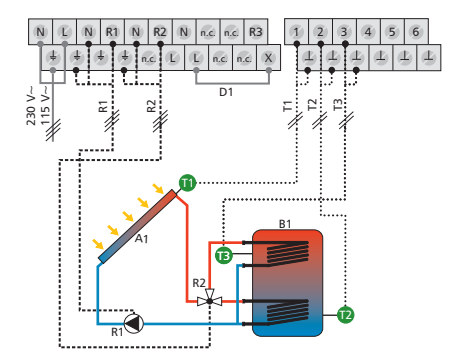

- A1: kollektor mező
- B1: tároló tartály
- D1: híd kábel
- R1: szolár köri szivattyú
- R2: zóna fűtési váltó szelep
- T1: kollektor hőmérő
- T2 tároló tartály alsó hőmérő tank
- T3: tároló tartály zóna fűtési hőmérő

### Rendszer 6 : 1 kollektor mező - 1 tároló tartálv zóna felfűtési funkcióval - fűtési visszatérő hőmérséklet emeléssel

A szolár funkció leírása: A szolár köri pumpa R1 bekapcsol amint a kollektor mező A1 (T1) és a tároló tartály B1 (T2) között eléri a beállított hőmérséklet különbséget. Mikor a kollektor mező A1 (T1) hőmérséklete és a tároló tartály B1 (T2) hőmérséklete közötti hőmérséklet eléri a beállított kikapcsolási hőmérséklet különbséget vagy egy biztonsági határértéket elér, a szolár köri pumpa R1 kikapcsol.

A zóna fűtés leírása: A zóna fűtési váltó szelep R2 átvált (a tartálv felső zónáját melegíti) amint a hőmérséklet különbség a kollektor mező A1 (T1) és a tároló tartály felső (T3) hőmérséklete közötti különbség eléri a bekapcsolási értéket. Mikor eléri a kikapcsolási hőmérséklet különbséget vagy egy biztonsági határértéket, vagy a szolár köri szivattyú R1 kikapcsolt, a zóna fűtési váltó szelep R2 kikapcsol.

A fűtési visszatérő hőmérséklet megemelés leírása: A 3-utú szelep R3 a fűtési visszatérő ágban bekapcsol (a víz keresztül áramlik a tartályon) amint a tároló tartály B1 (T4) hőmérséklete és a fűtési visszatérő (T5) hőmérsékletének a különbsége eléri a beállított bekapcsolási értéket. Mikor a kikapcsolási hőmérséklet különbséget eléri (T4 - T5), a 3-utú szelep visszavált alap helyzetbe. A víz nem áramlik keresztül a tartályon.

### MEGJEGYZÉS

Mikor nincs feszültség alatt a rendszer, a váltó szelepet R2 a tartály alsó melegítési zónája (T2) felé kell állítani.

Mikor nincs feszültség alatt a rendszer, a váltó szelepet R3 olyan irányba kell állítani, hogy a víz ne áramoljon keresztül a tároló tartályon.

A szolár köri szivattyú (R1) felfűtési stratégiája: A gyártó, a tároló tartály B1 cél hőmérséklet szabályzást állította be, mint felfűtési stratégia. A "Paraméterek" menü (7.4 "paraméterek" fejezet) alatt az értékek módosíthatók vagy megváltoztathatóak.

Rendszer aktíválás: lásd a 7.2 "Rendszer választás" fejezet.

### Csatlakozó elrendezés

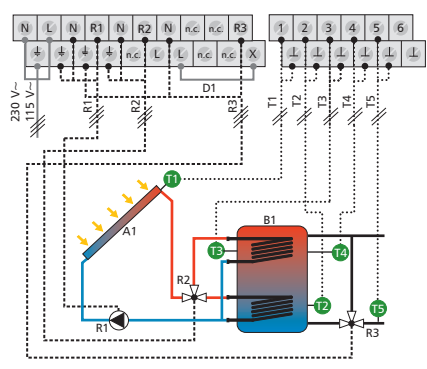

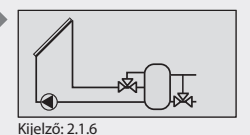

A1: kollektor mező

- B1: tároló tartály
- D1: híd kábel
- R1: szolár köri szivattyú R2: zóna fűtési
- váltó szelep
- R3. fűtési visszatérő
- váltó szelep
- T1: kollektor hőmérő
- T2 tároló tartály alsó hőmérő
- T3: tároló tartály
- zóna fűtési hőmérő T4: fűtési visszatérő
- tároló tartály hőmérő T5: fűtési visszatérő hőmérő

Kijelző: 2.1.7

### 7 Rendszer : 1 kollektor mező - 1 tároló tartály külső hőcserélővel zóna felfűtési funkcióval

**A szolár funkció leírása:** A szolár köri pumpa R2 bekapcsol amint a kollektor mező A1 (T1) és a tároló tartály B1 (T2) között eléri a beállított hőmérséklet különbséget. Mikor a kikapcsolási hőmérséklet különbséget vagy egy biztonsági határértéket elér, a szolár köri pumpa R2 kikapcsol. A tároló tartályt melegítő szivattyú R1 bekapcsol, amint a hőmérséklet különbség a külső hőcserélő F1 (T4) és a tároló tartály B1 (T2) között eléri a beállított értéket. A tároló tartály melegítése addig folyik, amíg a külső hőcserélő F1 (T4) és a tároló tartály B1 (T2) hőmérséklet eléri a kikapcsolási hőmérséklet különbséget vagy egy biztonsági határértéket.

A zóna fűtés leírása: A zóna fűtési váltó szelep R3 átvált (a tartály felső zónáját melegíti) amint a külső hőcserélő F1 (T4) és a tároló tartály felső zónájának (T3) a hőmérsékletének a különbsége elérte a beállított értéket. Mikor eléri a kikapcsolási hőmérséklet különbséget vagy egy biztonsági határértéket, vagy a tartály melegítő szivattyú R1 kikapcsolt, a zóna fűtési váltó szelep R3 kikapcsol.

### MEGJEGYZÉS

HU

Mikor nincs feszültség alatt a rendszer, a váltó szelepet R3 a tartály alsó melegítési zónája (T2) felé kell állítani

A tároló tartály melegítő szivattyú (R1) és a szolár köri szivattyú (R2) felfűtési stratégiája: A gyártó, a tároló tartály B1 cél hőmérséklet szabályzást állította be, mint felfűtési stratégia. A "Paraméterek" menü (7.4 "paraméterek" fejezet) alatt az értékek módosíthatók vagy megváltoztathatóak.

Rendszer aktíválás: lásd a 7.2 "Rendszer választás" fejezet.

#### Csatlakozó elrendezés

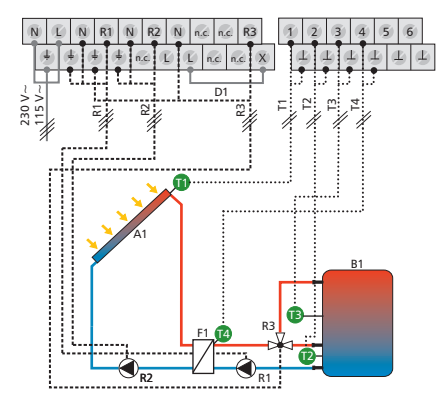

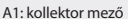

- B1: tároló tartály
- D1: kábel híd
- F1: külső lemezes hőcserélő
- R1: tároló tartály felfűtési szivattyú
- R2: szolár köri szivattyú
- R3: zóna fűtési
- váltó szelep
- T1: kollektor hőmérő
- T2 tároló tartály alsó hőmérő T3: tároló tartály
- zóna felfűtési hőmérő
- T4: külső hőcserélő hőmérő

### Rendszer 8: 2 kollektor mező (kelet/nyugat tájolás) -1 tároló tartály

**A szolár funkció leírása:** Mikor a bekapcsolási hőmérséklet különbség az egyik vagy a másik kollektor mező A1, A2 (T1, T2) és a tároló tartály B1 (T3) között eléri a beállított értéket, az A1 kollektor mezőhöz tartozó R1 szolárköri szivattyú, vagy az A2 kollektor mezőhöz tartozó R2 szolárköri szivattyú bekapcsol attól függően, hogy a hőmérséklet különbség megfelelő.

Mikor a bekapcsolási hőmérséklet különbség mindkét kollektor mező A1, A2 (T1, T2) és a tároló tartály B1 (T3) között eléri a beállított értéket, mindkét szolárköri szivattyú R1 és R2 bekapcsol.

Mikor a kikapcsolási hőmérséklet különbség az egyik vagy mindkét kollektor mező A1, A2 (T1, T2) és a tároló tartály B1 (T3) között eléri a beállított értéket, vagy egy biztonsági határértéket elér, mindkét szolárköri szivattyú R1, R2, szolárköri szivattyú kikapcsol.

A szolár köri szivattyúk R1 és R2 felfűtési stratégiája: A gyári beállítás, a tároló tartály B1 hőmérséklet különbség alapján történő felfűtése. A "Paraméterek" menü (7.4 "paraméterek" fejezet) alatt az értékek módosíthatók vagy megváltoztathatóak.

Rendszer aktíválás: lásd a 7.2 "Rendszer választás" fejezet.

Csatlakozó elrendezés

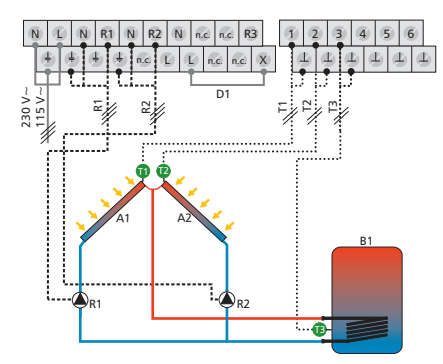

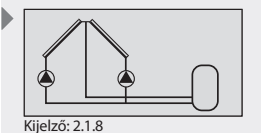

A1: 1 kollektor mező A2: 2 kollektor mező B1: tároló tartály D1: hídkábel R1: 1 szolár köri szivattyú R2: 2 szolár köri szivattyú T1: 1 kollektor hőmérő T3: 2 kollektor hőmérő T3: tároló tartály alsó hőmérő

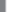

### Rendszer 9: 2 kollektor mező (kelet/nyugat tájolás) -1 tároló tartály - fűtési visszatérő hőmérséklet emeléssel

A szolár funkció leírása: Mikor a bekapcsolási hőmérséklet különbség az egyik vagy a másik kollektor mező A1, A2 (T1, T2) és a tároló tartály B1 (T3) között eléri a beállított értéket, az A1 kollektor mezőhöz tartozó R1 szolárköri szivattyú, vagy az A2 kollektor mezőhöz tartozó R2 szolárköri szivattyú bekapcsol attól függően, hogy a hőmérséklet különbség megfelelő.

Mikor a bekapcsolási hőmérséklet különbség mindkét kollektor mező A1, A2 (T1, T2) és a tároló tartály B1 (T3) között eléri a beállított értéket, mindkét szolárköri szivattyú R1 és R2 bekapcsol.

Mikor a kikapcsolási hőmérséklet különbség az egyik vagy mindkét kollektor mező A1, A2 (T1, T2) és a tároló tartály B1 (T3) között eléri a beállított értéket, vagy egy biztonsági határértéket elér, mindkét szolárköri szivattyú R1, R2, szolárköri szivattyú kikapcsol.

**A fűtési visszatérő hőmérséklet megemelés leírása:** A 3-utú szelep R3 a fűtési visszatérő ágban bekapcsol (a víz keresztül áramlik a tartályon) amint a tároló tartály B1 (T4) hőmérséklete és a fűtési visszatérő (T5) hőmérsékletének a különbsége eléri a beállított bekapcsolási értéket. Mikor a kikapcsolási hőmérséklet különbséget eléri (T4 - T5), a 3-utú szelep visszavált alap helyzetbe. A víz nem áramlik keresztül a tartályon.

### MEGJEGYZÉS

Mikor nincs feszültség alatt a rendszer, a váltó szelepet R3 olyan irányba kell állítani, hogy a víz ne áramoljon keresztül a tároló tartályon.

A szolár köri szivattyúk R1 és R2 felfűtési stratégiája: A gyári beállítás, a tároló tartály B1 hőmérséklet különbség alapján történő felfűtése. A "Paraméterek" menü (7.4 "paraméterek" fejezet) alatt az értékek módosíthatók vagy megváltoztathatóak.

Rendszer aktíválás: lásd a 7.2 "Rendszer választás" fejezet.

Csatlakozó elrendezés

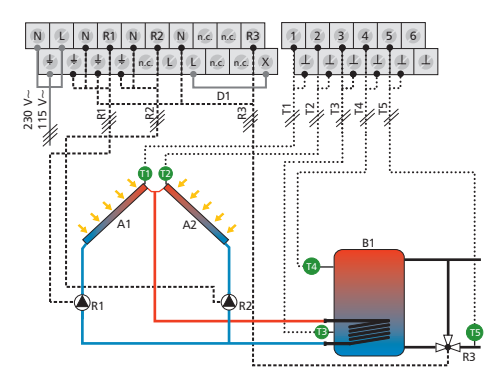

A1: 1 kollektor mező

- A2: 2 kollektor mező
- B1: tároló tartály
- D1: hídkábel

Kijelző: 2.1.9

- R1: 1 szolár köri szivattyú
- R2: 2 szolár köri szivattyú
- R3: fűtési visszatérő váltó szelep
- T1: 1 kollektor hőmérő
- T2: 2 kollektor hőmérő
- T3: tároló tartály alsó hőmérő
- T4: tároló tartály felső hőmérő
- T5: fűtési visszatérő hőmérő

ΗU

727.775 08.10

### Rendszer 10: 2 kollektor mező (kelet/nyugat tájolás) -1 tároló tartály külső hőcserélővel

**A szolár funkció leírása:** Mikor a bekapcsolási hőmérséklet különbség az egyik vagy a másik kollektor mező A1, A2 (T1, T2) és a tároló tartály B1 (T3) között eléri a beállított értéket, az A1(T1) kollektor mezőhöz tartozó R2 szolárköri szivattyú, vagy az A2 (T2) kollektor mezőhöz tartozó R3 szolárköri szivattyú bekapcsol attól függően, hogy a hőmérséklet különbség megfelelő.

Mikor a bekapcsolási hőmérséklet különbség mindkét kollektor mező A1, A2 (T1, T2) és a tároló tartály B1 (T3) között eléri a beállított értéket, mindkét szolárköri szivattyú R2 és R3 bekapcsol.

Mikor a kikapcsolási hőmérséklet különbség az egyik vagy mindkét kollektor mező A1, A2 (T1, T2) és a tároló tartály B1 (T3) között eléri a beállított értéket, vagy egy biztonsági határértéket elér, mindkét szolárköri szivattyú R2, R3, szolárköri szivattyú kikapcsol.

A tároló tartályt melegítő szivattyú R1 bekapcsol, amint a hőmérséklet különbség a külső hőcserélő F1 (T4) és a tároló tartály B1 (T3) között eléri a beállított értéket. A tároló tartály melegítése addig folyik, amíg a külső hőcserélő F1 (T4) és a tároló tartály B1 (T3) hőmérséklete eléri a kikapcsolási hőmérséklet különbséget vagy egy biztonsági határértéket.

A tároló tartály melegítő szivattyú R1 és a szolár köri szivattyú R2 felfűtési stratégiája: A gyártó, a tároló tartály B1 cél hőmérséklet szabályzást állította be, mint felfűtési stratégia. A "Paraméterek" menü (7.4 "Paraméterek" fejezet) alatt az értékek módosíthatók vagy megváltoztathatóak.

A szolár köri szivattyú R3 felfűtési stratégiája: Nem lehetséges választani a hőmérséklet különbség vagy a cél hőmérséklet szabályozást mint felfűtési stratégia. A szolár köri szivattyú R3 müködése a bekapcsolási és kikapcsolási hőmérséklet különbség paraméter értékek szerint történik.

Rendszer aktíválás: lásd a 7.2 "Rendszer választás" fejezet.

Csatlakozó elrendezés

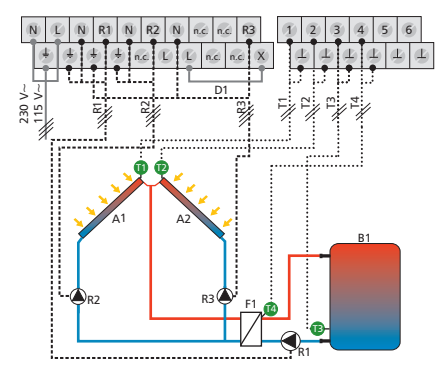

Kijelzó: 2.1.10

B1: tároló tartály D1: hídkábel F1: külső hőcserélő R1: tároló tartály felfűtési szivattyú R2: 1 szolár köri szivattyú R3: 2 szolár köri szivattvú

A1: 1 kollektor mező

A2: 2 kollektor mező

R3: 2 szolar kori szivattyi T1: 1 kollektor hőmérő

T2: 2 kollektor hőmérő

T3: tároló tartály alsó hőmérő

T4: külső hőcserélő hőmérő

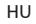

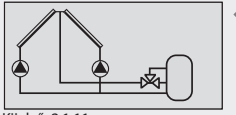

Kijelző: 2.1.11

### Rendszer 11: 2 kollektor mező (kelet/nyugat tájolás) -1 tároló tartály zóna felfűtési funkcióval

**A szolár funkció leírása:** Mikor a bekapcsolási hőmérséklet különbség az egyik vagy a másik kollektor mező A1, A2 (T1, T2) és a tároló tartály B1 (T3) között eléri a beállított értéket, az A1 kollektor mezőhöz tartozó R1 szolárköri szivattyú, vagy az A2 kollektor mezőhöz tartozó R2 szolárköri szivattyú bekapcsol attól függően, hogy a hőmérséklet különbség megfelelő.

Mikor a bekapcsolási hőmérséklet különbség mindkét kollektor mező A1, A2 (T1, T2) és a tároló tartály B1 (T3) között eléri a beállított értéket, mindkét szolárköri szivattyú R1 és R2 bekapcsol.

Mikor a kikapcsolási hőmérséklet különbség az egyik vagy mindkét kollektor mező A1, A2 (T1, T2) és a tároló tartály B1 (T3) között eléri a beállított értéket, vagy egy biztonsági határértéket elér, mindkét szolárköri szivattyú R1, R2, szolárköri szivattyú kikapcsol.

**A zóna fűtés leírása:** A zóna fűtési váltó szelep R3 átvált (a tartály felső zónáját melegíti) amint a hőmérséklet különbség a kollektor mező A1, A2 (T1, T2) és a tároló tartály felső (T4) hőmérséklete közötti különbség eléri a bekapcsolási értéket. Mikor eléri a kikapcsolási hőmérséklet különbséget vagy egy biztonsági határértéket, vagy a szolár köri szivattyú R1, R2 kikapcsolt, a zóna fűtési váltó szelep R3 kikapcsol.

### MEGJEGYZÉS

Mikor nincs feszültség alatt a rendszer, a váltó szelepet R3 a tartály alsó melegítési zónája (T3) felé kell állítani.

A szolár köri szivattyúk R1, R2 felfűtési stratégiája: A gyártó, a tároló tartály B1 cél hőmérséklet szabályzást állította be, mint felfűtési stratégia. A "Paraméterek" menü (7.4 "paraméterek" fejezet) alatt az értékek módosíthatók vagy megváltoztathatóak.

Rendszer aktíválás: lásd a 7.2 "Rendszer választás" fejezet.

### Csatlakozó elrendezés

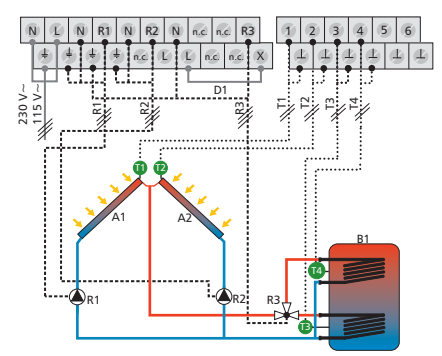

A1: 1 kollektor mező A2: 2 kollektor mező B1: tároló tartály D1: hídkábel R1: 1 szolár köri szivattyú R2: 2 szolár köri szivattyú R3: zóna fútési váltó szelep T1: 1 kollektor hőmérő T2: 2 kollektor hőmérő T3: tároló tartály alsó hőmérő

### 7.2.2 Rendszer 2 tároló tartállyal

### Rendszer 12: 1 kollektor mező - 2 tároló tartály - inteligens szivattyú szabályozás

A szolár funkció leírása: Mikor a bekapcsolási hőmérséklet különbség a kollektor mező A1 (T1) és a tároló tartályok közül az egyiknél eléri a beállított értéket, a megfelelő szolár köri szivattyú R1 vagy R2 elindul. Minkét tároló tartály B1, B2 felfűtése egymás után addig történik, a prioritás szabályzás szerint (7.5 fejezet "Tároló tartály prioritás"), amíg bármelyik kikapcsolási hőmérséklet különbség a kollektor mező A1 (T1) és a tároló tartályok B1, B2 (T2, T3) között eléri a beállított értéket vagy egy biztonsági határértéket elér.

A szolár köri szivattyúk R1 és R2 felfűtési stratégiája: A gyári beállítás, a tároló tartály B1, B2 hőmérséklet különbség alapján történő felfűtése. A "Paraméterek" menü (7.4 "paraméterek" fejezet) alatt az értékek módosíthatók vagy megváltoztathatóak.

Rendszer aktíválás: lásd a 7.2 "Rendszer választás" fejezet.

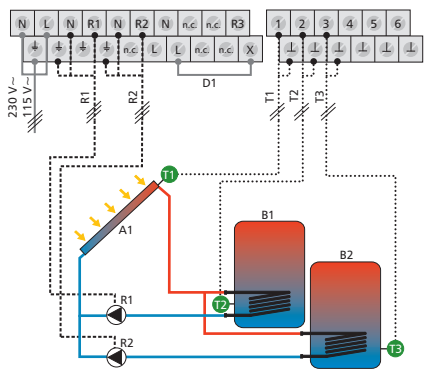

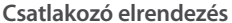

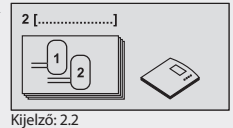

[Tároló tartály]

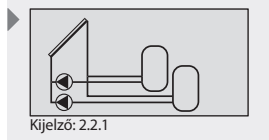

A1: 1 kollektor mező B1: 1 tároló tartály B2: 2 tároló tartály D1: hídkábel R1: 1 szolár köri szivattyú R2: 2 szolár köri szivattyú T1: 1 kollektor hőmérő T2: 1 tároló tartály alsó hőmérő T3: 2 tároló tartály alsó hőmérő

HU
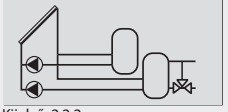

Kijelző: 2.2.2

A1: 1 kollektor mező B1: 1 tároló tartály

B2: 2 tároló tartály D1: hídkábel

R1: 1 szolár köri szivattyú R2: 2 szolár köri szivattyú R3: fűtési visszatérő váltó szelep T1: kollektor hőmérő T2: 1 tároló tartály alsó hőmérő T3: 2 tároló tartály alsó hőmérő T4: tároló tartály felső hőmérő T5: fűtési visszatérő hőmérő

#### Rendszer 13: 1 kollektor mező - 2 tároló tartály - fűtési visszatérő hőmérséklet emeléssel - inteligens szivattyú szabályozás

A szolár funkció leírása: Mikor a bekapcsolási hőmérséklet különbség a kollektor mező A1 (T1) és a tároló tartályok B1, B2 (T2,T3) közül az egyiknél eléri a beállított értéket, a megfelelő szolár köri szivattyú R1 vagy R2 elindul. Minkét tároló tartály B1, B2 felfűtése egymás után addig történik, a prioritás szabályzás szerint (7.5 fejezet "Tároló tartály prioritás"), amíg bármelyik kikapcsolási hőmérséklet különbség a kollektor mező A1 (T1) és a tároló tartályok B1, B2 (T2, T3) között eléri a beállított értéket vagy egy biztonsági határértéket elér.

A fűtési visszatérő hőmérséklet megemelés leírása: A 3-utú szelep R3 a fűtési visszatérő ágban bekapcsol (a víz keresztül áramlik a tartályon) amint a tároló tartály B2 (T4) hőmérséklete és a fűtési visszatérő (T5) hőmérsékletének a különbsége eléri a beállított bekapcsolási értéket. Mikor a kikapcsolási hőmérséklet különbséget eléri (T4 - T5), a 3-utú szelep visszavált alap helyzetbe. A víz nem áramlik keresztül a tartályon.

## MEGJEGYZÉS

Mikor nincs feszültség alatt a rendszer, a váltó szelepet R3 olyan irányba kell állítani, hogy a víz ne áramoljon keresztül a tároló tartályon.

A szolár köri szivattyúk R1 és R2 felfűtési stratégiája: A gyári beállítás, a tároló tartály B1, B2 hőmérséklet különbség alapján történő felfűtése. A "Paraméterek" menü (7.4 "paraméterek" fejezet) alatt az értékek módosíthatók vagy megváltoztathatóak.

Rendszer aktíválás: lásd a 7.2 "Rendszer választás" fejezet.

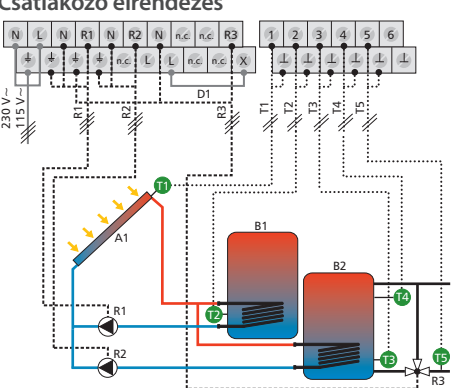

#### Csatlakozó elrendezés

## Rendszer 14: 1 kollektor mező - 2 tároló tartály - inteligens váltószelep vezérlés

A szolár funkció leírása: Mikor a bekapcsolási hőmérséklet különbség a kollektor mező A1 (T1) és a tároló tartályok B1, B2 (T2,T3) közül az egyiknél eléri a beállított értéket, a szolár köri szivattyú R1 elindul és a váltószelep R2 a megfelelő pozícióba áll attól függően, hogy melyik tartályt kell felfűtenie. Mindkét tároló tartály B1, B2 felfűtése egymás után addig történik, a prioritás szabályzás szerint (7.5 fejezet "Tároló tartály prioritás"), amíg bármelyik kikapcsolási hőmérséklet különbség a kollektor mező A1 (T1) és a tároló tartályok B1, B2 (T2, T3) között eléri a beállított értéket vagy egy biztonsági határértéket elér.

## MEGJEGYZÉS

Mikor nincs feszültség alatt a rendszer, a váltó szelepet R2 a B1 tároló tartály felé kell állítani.

A szolár köri szivattyú R1 felfűtési stratégiája: A gyári beállítás, a tároló tartály B1, B2 hőmérséklet különbség alapján történő felfűtése. A "Paraméterek" menü (7.4 "paraméterek" fejezet) alatt az értékek módosíthatók vagy megváltoztathatóak.

Rendszer aktíválás: lásd a 7.2 "Rendszer választás" fejezet.

Csatlakozó elrendezés

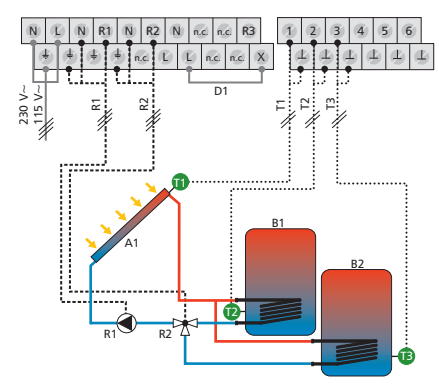

Kijelző: 2.2.3

A1: 1 kollektor mező B1: 1 tároló tartály B2: 2 tároló tartály D1: hídkábel R1: 1 szolár köri szivattyú R2: váltó szelep T1: kollektor hőmérő T2: 1 tároló tartály alsó hőmérő T3: 2 tároló tartály alsó hőmérő

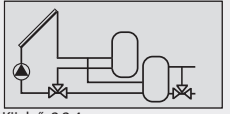

#### Kijelző: 2.2.4

#### Rendszer 15: 1 kollektor mező - 2 tároló tartály - fűtési visszatérő hőmérséklet emeléssel - inteligens váltószelep vezérlés

A szolár funkció leírása: Mikor a bekapcsolási hőmérséklet különbség a kollektor mező A1 (T1) és a tároló tartályok B1, B2 (T2,T3) közül az egyiknél eléri a beállított értéket, a szolár köri szivattyú R1 elindul és a váltószelep R2 a megfelelő pozícióba áll attól függően, hogy melyik tartályt kell felfűtenie. Minkét tároló tartály B1, B2 felfűtése egymás után addig történik, a prioritás szabályzás szerint (7.5 fejezet "Tároló tartály prioritás"), amíg bármelyik kikapcsolási hőmérséklet különbség a kollektor mező A1 (T1) és a tároló tartályok B1, B2 (T2, T3) között eléri a beállított értéket vagy egy biztonsági határértéket elér.

**A fűtési visszatérő hőmérséklet megemelés leírása:** A 3-utú szelep R3 a fűtési visszatérő ágban bekapcsol (a víz keresztül áramlik a tartályon) amint a tároló tartály B2 (T4) hőmérséklete és a fűtési visszatérő (T5) hőmérsékletének a különbsége eléri a beállított bekapcsolási értéket. Mikor a kikapcsolási hőmérséklet különbséget eléri (T4 - T5), a 3-utú szelep visszavált alap helyzetbe. A víz nem áramlik keresztül a tartályon.

#### MEGJEGYZÉS

Mikor nincs feszültség alatt a rendszer, a váltó szelepet R2 a B1 tároló tartály felé kell állítani.

Mikor nincs feszültség alatt a rendszer, a váltó szelepet R3 olyan irányba kell állítani, hogy a víz ne áramoljon keresztül a tároló tartályon.

A szolár köri szivattyú R1 felfűtési stratégiája: A gyári beállítás, a tároló tartály B1, B2 hőmérséklet különbség alapján történő felfűtése. A "Paraméterek" menü (7.4 "paraméterek" fejezet) alatt az értékek módosíthatók vagy megváltoztathatóak.

Rendszer aktíválás: lásd a 7.2 "Rendszer választás" fejezet.

#### Csatlakozó elrendezés

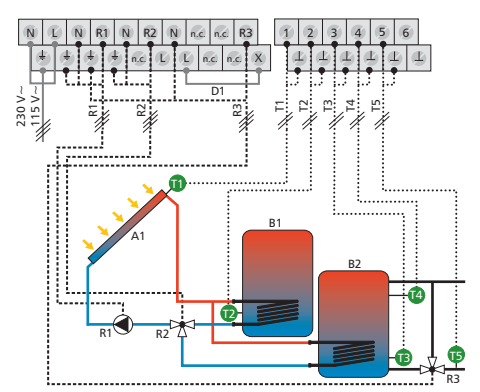

A1: 1 kollektor mező

- B1: 1 tároló tartály
- B2: 2 tároló tartály
- D1: hídkábel
- R1: 1 szolár köri szivattyú
- R2: váltó szelep
- R3: fűtési visszatérő váltó szelep
- T1: kollektor hőmérő
- T2: 1 tároló tartály alsó hőmérő T3: 2 tároló tartály alsó hőmérő
- 13: 2 taroló tartaly also homero T4: tároló tartály felső hőmérő
- T5: fűtési visszatérő hőmérő

#### Rendszer 16: 1 kollektor mező - 1 tároló tartály - 1 tároló tartály külső hőcserélővel - inteligens szivattyú vezérlés

A szolár funkció leírása: Mikor a bekapcsolási hőmérséklet különbség a kollektor mező A1 (T1) és a tároló tartályok B1, B2 (T2,T3) közül az egyiknél eléri a beállított értéket, a megfelelő szolár köri szivattyú R2 vagy R3 elindul. Minkét tároló tartály B1, B2 felfűtése egymás után addig történik, a prioritás szabályzás szerint (7.5 fejezet "Tároló tartály prioritás"), amíg bármelyik kikapcsolási hőmérséklet különbség a kollektor mező A1 (T1) és a tároló tartályok B1, B2 (T2, T3) között eléri a beállított értéket vagy egy biztonsági határértéket elér.

A tároló tartályt melegítő szivattyú R1 bekapcsol, amint a hőmérséklet különbség a külső hőcserélő F1 (T4) és a tároló tartály B2 (T3) között eléri a beállított értéket. A tároló tartály melegítése addig folyik, amíg a külső hőcserélő F1 (T4) és a tároló tartály B2 (T3) hőmérséklet különbsége eléri a kikapcsolási értéket vagy egy biztonsági határértéket.

**A szolár köri szivattyú R1 felfűtési stratégiája:** A gyártó, a tároló tartály B2 cél hőmérséklet szabályzást állította be, mint felfűtési stratégia. A "Paraméterek" menü (7.4 "paraméterek" fejezet) alatt az értékek módosíthatók vagy megváltoztathatóak.

A szolár köri szivattyú R2 felfűtési stratégiája: A gyártó, a tároló tartály B1 cél hőmérséklet szabályzást állította be, mint felfűtési stratégia. A "Paraméterek" menü (7.4 "paraméterek" fejezet) alatt az értékek módosíthatók vagy megváltoztathatóak.

A szolár köri szivattyú R3 felfűtési stratégiája: Nem lehetséges választani a hőmérséklet különbség vagy a cél hőmérséklet szabályozást mint felfűtési stratégia. A szolár köri szivattyú R3 müködése a bekapcsolási és kikapcsolási hőmérséklet különbség paraméter értékek szerint történik.

Rendszer aktíválás: lásd a 7.2 "Rendszer választás" fejezet.

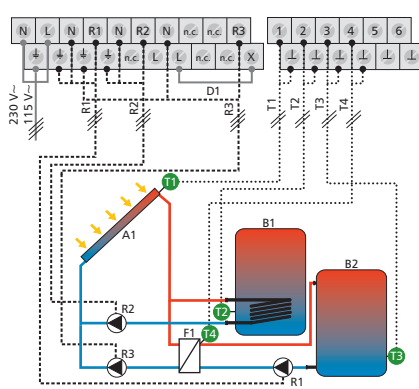

#### Csatlakozó elrendezés

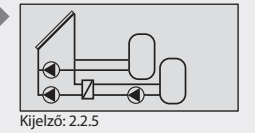

#### A1: 1 kollektor mező B1: 1 tároló tartály B2: 2 tároló tartály D1: hidkábel F1: külső hőcserélő R1: tároló tartály felfűtési szivattyú R2: 1 szolár köri szivattyú R3: 2 szolár köri szivattyú T1: kollektor hőmérő T2: 1 tároló tartály alsó hőmérő T3: 2 tároló tartály alsó hőmérő T4: külső hőcserélő hőmérő

HU

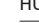

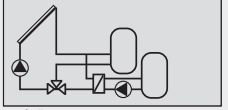

Kijelző: 2.2.6

#### Rendszer 17: 1 kollektor mező - 1 tároló tartály - 1 tároló tartály külső hőcserélővel - inteligens váltószelep vezérlés

A szolár funkció leírása: Mikor a bekapcsolási hőmérséklet különbség a kollektor mező A1 (T1) és a tároló tartályok B1, B2 (T2,T3) közül az egyiknél eléri a beállított értéket, a szolár köri szivattyú R2 elindul és a váltószelep R3 a megfelelő pozícióba áll attól függően, hogy melyik tartályt kell felfűtenie. Minkét tároló tartály B1, B2 felfűtése egymás után addig történik, a prioritás szabályzás szerint (7.5 fejezet "Tároló tartály prioritás"), amíg bármelyik kikapcsolási hőmérséklet különbség a kollektor mező A1 (T1) és a tároló tartályok B1, B2 (T2, T3) között eléri a beállított értéket vagy egy biztonsági határértéket elér.

A tároló tartályt melegítő szivattyú R1 bekapcsol, amint a hőmérséklet különbség a külső hőcserélő F1 (T4) és a tároló tartály B2 (T3) között eléri a beállított értéket. A tároló tartály melegítése addig folyik, amíg a külső hőcserélő F1 (T4) és a tároló tartály B2 (T3) hőmérséklete eléri a kikapcsolási hőmérséklet különbséget vagy egy biztonsági határértéket.

## MEGJEGYZÉS

Mikor nincs feszültség alatt a rendszer, a váltó szelepet R3 olyan irányba kell állítani, hogy a víz ne áramoljon keresztül a B1 tároló tartályon.

A tároló tartály melegítő szivattyú R1 és a B2 tároló tartályhoz tartozó szolár köri szivattyú R2 felfűtési stratégiája: A gyártó, a cél hőmérséklet szabályzást állította be, mint felfűtési stratégia. A "Paraméterek" menü (7.4 "paraméterek" fejezet) alatt az értékek módosíthatók vagy megváltoztathatóak.

A B1 tároló tartályhoz tartozó szolár köri szivattyú R2 felfűtési stratégiája: A gyártó, a hőmérséklet különbség szabályzást állította be, mint felfűtési stratégia. A "Paraméterek" menü (7.4 "paraméterek" fejezet) alatt az értékek módosíthatók vagy megváltoztathatóak.

Rendszer aktíválás: lásd a 7.2 "Rendszer választás" fejezet.

#### Csatlakozó elrendezés

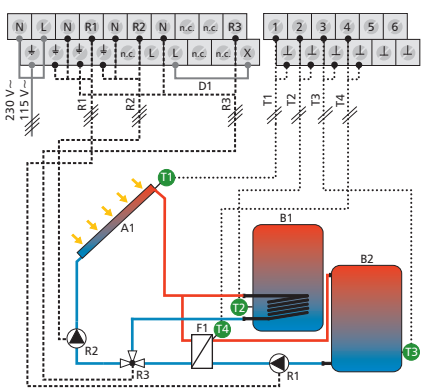

A1: 1 kollektor mező B1: 1 tároló tartály B2: 2 tároló tartály D1: hídkábel F1: külső hőcserélő R1: tároló tartály felfútési szivattyú R2: 1 szolár köri szivattyú R3: váltó szelep T1: kollektor hőmérő T2: 1 tároló tartály alsó hőmérő T4: külső hőcserélő hőmérő

## Rendszer 18: 1 kollektor mező - 2 tároló tartály külső hőcserélővel - inteligens szivattyú vezérlés

**A szolár funkció leírása:** A szolár köri pumpa R3 bekapcsol amint a kollektor mező A1 (T1) és a tároló tartályok B1, B2 (T2,T3) közül az egyiknél eléri a beállított hőmérséklet különbséget. Mikor a kikapcsolási hőmérséklet különbség a kollektor mező A1 (T1) és a tároló tartályok B1, B2 (T2,T3) között eléri a beállított értéket, vagy egy biztonsági határértéket elér, a szolárköri szivattyú R3.

Mikor a bekapcsolási hőmérséklet különbség a külső hőcserélő F1 (T4) és a tároló tartályok B1, B2 (T2,T3) között eléri a beállított értéket, a megfelelő szolár köri szivattyú R1 vagy R2 bekapcsol. Minkét tároló tartály B1, B2 felfűtése egymás után addig történik, a prioritás szabályzás szerint (7.5 fejezet "Tároló tartály prioritás"), amíg bármelyik kikapcsolási hőmérséklet különbség a külső hőcserélő F1 (T4) és a tároló tartályok B1, B2 (T2, T3) között eléri a beállított értéket vagy egy biztonsági határértéket elér.

A tároló tartály melegítő szivattyúk R1 és R2 felfűtési stratégiája: A gyártó, a tároló tartályok B1, B2 cél hőmérséklet szabályzást állította be, mint felfűtési stratégia. A "Paraméterek" menü (7.4 "paraméterek" fejezet) alatt az értékek módosíthatók vagy megváltoztathatóak.

A szolár köri szivattyú R3 felfűtési stratégiája: Nem lehetséges választani a hőmérséklet különbség vagy a cél hőmérséklet szabályozást mint felfűtési stratégia. A szolár köri szivattyú R3 müködése a bekapcsolási és kikapcsolási hőmérséklet különbség paraméter értékek szerint történik.

Rendszer aktíválás: lásd a 7.2 "Rendszer választás" fejezet.

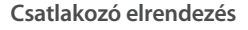

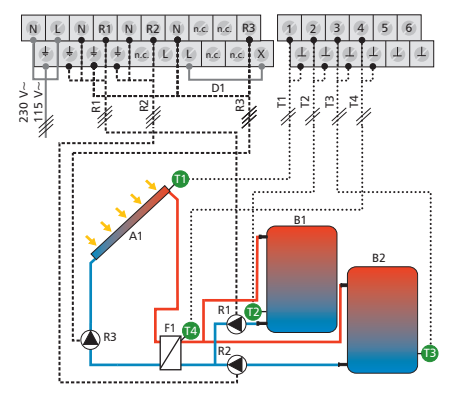

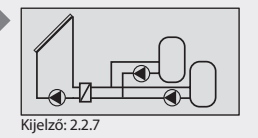

A1: kollektor mező B1: 1 tároló tartály B2: 2 tároló tartály D1: hidkábel F1: külső hőcserélő R1: 1 tároló tartály felfűtési szivattyú R2: 2 tároló tartály felfűtési szivattyú T1: kollektor hőmérő T2: 1 tároló tartály alsó hőmérő T3: 2 tároló tartály alsó hőmérő T3: tároló tartály alsó hőmérő

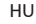

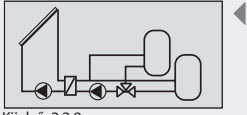

Kijelző: 2.2.8

A1: kollektor mező

B1: 1 tároló tartály

B2: 2 tároló tartály D1: hídkábel

F1: külső hőcserélő

R2: szolár köri szivattyú R3: váltó szelep T1: kollektor hőmérő

T4: külső hőcserélő hőmérő

#### Rendszer 19: 1 kollektor mező - 2 tároló tartály külső hőcserélővel - inteligens váltó szelep vezérlés

A szolár funkció leírása: Mikor a bekapcsolási hőmérséklet különbség a kollektor mező A1 (T1) és a tároló tartályok B1, B2 (T2,T3) közül az egyiknél eléri a beállított értéket, a szolár köri szivattyú R2. Mikor a kikapcsolási hőmérséklet különbség akollektor mező A1 (T1) és a tároló tartályok B1, B2 (T2, T3) között eléri a beállított értéket, vagy egy biztonsági határértéket elér, a szolár köri szivattyú R2 kikapcsol.

Mikor a bekapcsolási hőmérséklet különbség a külső hőcserélő F1 (T4) és a tároló tartályok B1, B2 (T2, T3) közül az egyiknél eléri a beállított értéket, a tároló tartályt tmelegítő szivattyú R1 bekapcsol és a váltó szelep R3 a megfelelő pozícióba áll, attól függően, hogy melyik tartályt kell melegíteni. Minkét tároló tartály B1, B2 felfűtése egymás után addig történik, a prioritás szabályzás szerint (7.5 fejezet "Tároló tartály prioritás"), amíg a kikapcsolási hőmérséklet különbség a külső hőcserélő F1 (T4) és a tároló tartályok B1, B2 (T2, T3) között eléri a beállított értéket vagy egy biztonsági határértéket elér.

## MEGJEGYZÉS

Mikor nincs feszültség alatt a rendszer, a váltó szelepet R2 a B1 tároló tartály felé kell állítani.

A szolár köri szivattyú R2 és a tároló tartályt melegítő szivattyú R1 felfűtési stratégiája: A gyártó, a tároló tartály B1, B2 cél hőmérséklet szabályzást állította be, mint felfűtési stratégia. A "Paraméterek" menü (7.4 "paraméterek" fejezet) alatt az értékek módosíthatók vagy megváltoztathatóak.

> ŧĿ, (Ľ

Rendszer aktíválás: lásd a 7.2 "Rendszer választás" fejezet.

#### Csatlakozó elrendezés

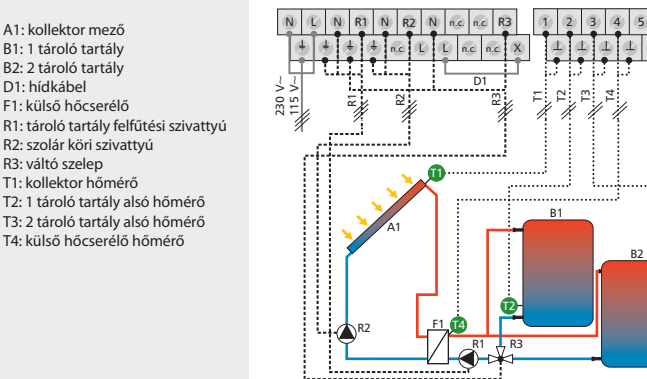

#### Rendszer 20: 2 kollektor mező (kelet/nyugat tájolás) -2 tároló tartály

A szolár funkció leírása: Mikor a bekapcsolási hőmérséklet különbség az egyik vagy a másik kollektor mező A1, A2 (T1, T2) és a két tároló tartály közül B1, B2 (T3,T4) között eléri a beállított értéket, a megfelelő kollektor mezőhöz tartozó szolárköri szivattyú R1 vagy R2 bekapcsol, és a váltószelep R3 a megfelelő pozícióba áll attól függően, hogy melyik tartályt kell felfűtenie. Minkét tároló tartály B1, B2 felfűtése egymás után addig történik, a prioritás szabályzás szerint (7.5 fejezet "Tároló tartály prioritás"), amíg bármelyik kikapcsolási hőmérséklet különbség a kollektor mezők A1, A2 (T1, T2) és a tároló tartály B1, B2 (T2, T3) között eléri a beállított értéket vagy egy biztonsági határértéket elér.

## MEGJEGYZÉS

Mikor nincs feszültség alatt a rendszer, a váltó szelepet R2 a B1 tároló tartály felé kell állítani.

A szolár köri szivattyúk R1 és R2 felfűtési stratégiája: A gyári beállítás, a tároló tartályok B1, B2 hőmérséklet különbség alapján történő felfűtése. A "Paraméterek" menü (7.4 "paraméterek" fejezet) alatt az értékek módosíthatók vagy megváltoztathatóak.

Rendszer aktíválás: lásd a 7.2 "Rendszer választás" fejezet.

#### Csatlakozó elrendezés

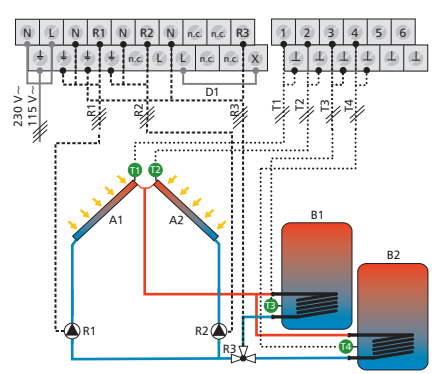

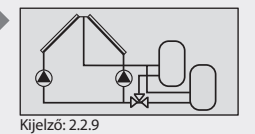

A1: 1 kollektor mező A2: 2 kollektor mező B1: 1 táróló tartály D2: hidkábel R1: 1 szolár köri szivattyú R2: 2 szolár köri szivattyú R3: váltó szelep T1: 1 kollektor hőmérő T2: 2 kollektor hőmérő T3: 1 tároló tartály alsó hőmérő T4: 2 tároló tartály alsó hőmérő

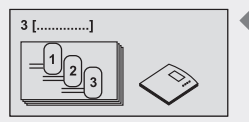

Kijelző: 2.3 [Tároló tartály]

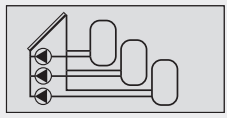

Kijelző: 2.3.1

# 7.2.3 Rendszer 3 tároló tartállyal

HU

## Rendszer 21: 1 kollektor mező - 3 tároló tartály - inteligens szivattyú szabályozás

A szolár funkció leírása: Mikor a bekapcsolási hőmérséklet különbség a kollektor mező A1 (T1) és a tároló tartályok B1, B2, B3 (T2, T3, T4) közül az egyiknél eléri a beállított értéket, a megfelelő szolár köri szivattyú R1, R2 vagy R3 elindul. Mind három tároló tartály B1, B2, B3 felfűtése egymás után addig történik, a prioritás szabályzás szerint (7.5 fejezet "Tároló tartály prioritás"), amíg bármelyik kikapcsolási hőmérséklet különbség a kollektor mező A1 (T1) és a tároló tartályok B1, B2, B3 (T2, T3, T4) között eléri a beállított értéket vagy egy biztonsági határértéket elér.

A szolár köri szivattyúk R1 és R2 felfűtési stratégiája: A gyári beállítás, a tároló tartály B1, B2 hőmérséklet különbség alapján történő felfűtése. A "Paraméterek" menü (7.4 "paraméterek" fejezet) alatt az értékek módosíthatók vagy megváltoztathatóak.

A szolár köri szivattyú R3 felfűtési stratégiája: Nem lehetséges választani a hőmérséklet különbség vagy a cél hőmérséklet szabályozást mint felfűtési stratégia. A szolár köri szivattyú R3 müködése a bekapcsolási és kikapcsolási hőmérséklet különbség paraméter értékek szerint történik.

Rendszer aktíválás: lásd a 7.2 "Rendszer választás" fejezet.

## Csatlakozó elrendezés

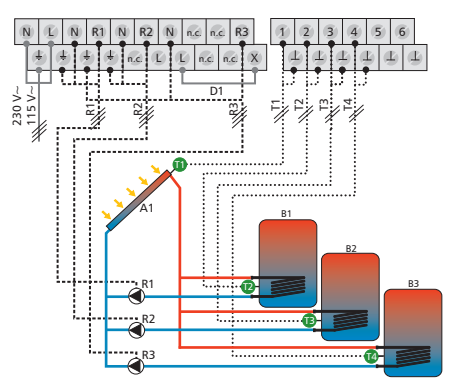

A1: 1 kollektor mező B1: 1 tároló tartály B2: 2 tároló tartály B3: 3 tároló tartály D1: hídkábel R1: 1 szolár köri szivattyú R3: 3 szolár köri szivattyú R3: 3 szolár köri szivattyú T1: kollektor hőmérő T2: 1 tároló tartály alsó hőmérő T4: 3 tároló tartály alsó hőmérő

#### Rendszer 22: 1 kollektor mező - 3 tároló tartály - inteligens váltószelep vezérlés

A szolár funkció leírása: Mikor a bekapcsolási hőmérséklet különbség a kollektor mező A1 (T1) és a tároló tartályok B1, B2, B3 (T2,T3, T4) közül az egyiknél eléri a beállított értéket, a szolár köri szivattyú R1 elindul és a váltószelep R2, R3 a megfelelő pozícióba áll attól függően, hogy melyik tartályt kell felfűtenie. Mind három tároló tartály B1, B2, B3 felfűtése egymás után addig történik, a prioritás szabályzás szerint (7.5 fejezet "Tároló tartály prioritás"), amíg bármelyik kikapcsolási hőmérséklet különbség a kollektor mező A1 (T1) és a tároló tartályok B1, B2, B3 (T2, T3, T4) között eléri a beállított értéket vagy egy biztonsági határértéket elér.

## MEGJEGYZÉS

Mikor nincs feszültség alatt a rendszer, a váltó szelepet R2 a B1 tároló tartály felé kell állítani, a váltó szelepet R3 a B2 tároló tartály felé kell állítani.

A szolár köri szivattyú R1 felfűtési stratégiája: A gyári beállítás, a tároló tartály B1, B2, B3 hőmérséklet különbség alapján történő felfűtése. A "Paraméterek" menü (7.4 "paraméterek" fejezet) alatt az értékek módosíthatók vagy megváltoztathatóak.

Rendszer aktíválás: lásd a 7.2 "Rendszer választás" fejezet.

Csatlakozó elrendezés

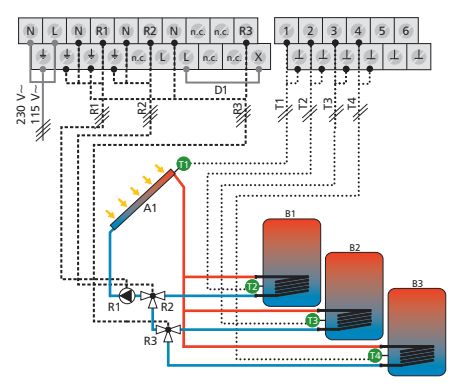

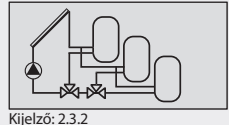

A1: 1 kollektor mező B1: 1 tároló tartály

- B2: 2 tároló tartály
- B3: 3 tároló tartály
- D1: hídkábel
- R1: 1 szolár köri szivattyú
- R2: 1 váltó szelep
- R3: 2 váltó szelep
- T1: kollektor hőmérő
- T2: 1 tároló tartály alsó hőmérő
- T3: 2 tároló tartály alsó hőmérő
- T4: 3 tároló tartály alsó hőmérő

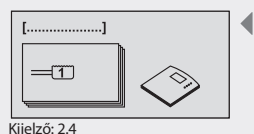

[Medence]

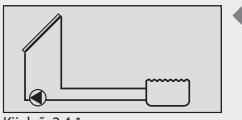

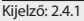

A1: 1 kollektor mező C1: medence D1: hídkábel R3: szolár köri szivattyú T1: kollektor hőmérő T2: medence hőmérő

## 7.2.4 Rendszer 1 medencével

HU

## Rendszer 23: 1 kollektor mező – 1 medence

**A szolár funkció leírása:** A szolár köri pumpa R3 bekapcsol amint a kollektor mező A1 (T1) és a medence C1 (T2) között eléri a beállított hőmérséklet különbséget. Mikor a kollektor mező A1 (T1) hőmérséklete és a medence C1 (T2) hőmérséklete közötti hőmérséklet eléri a beállított kikapcsolási hőmérséklet különbséget vagy egy biztonsági határértéket elér, a szolár köri pumpa R3 kikapcsol.

A szolár köri szivattyú R3 felfútési stratégiája: Nem lehetséges választani a hőmérséklet különbség vagy a cél hőmérséklet szabályozást mint felfútési stratégia. A szolár köri szivattyú R3 müködése a bekapcsolási és kikapcsolási hőmérséklet különbség paraméter értékek szerint történik.

Rendszer aktíválás: lásd a 7.2 "Rendszer választás" fejezet.

#### Csatlakozó elrendezés

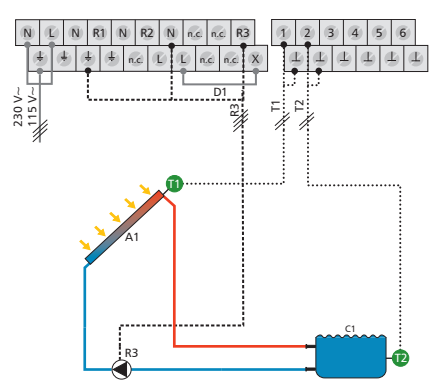

#### Rendszer 24: 1 kollektor mező - 1 medence külső hőcserélővel

**A szolár funkció leírása:** A szolár köri pumpa R1 bekapcsol amint a kollektor mező A1 (T1) és a medence C1 (T2) között eléri a beállított hőmérséklet különbséget. Mikor a kikapcsolási hőmérséklet különbséget vagy egy biztonsági határértéket elér, a szolár köri pumpa R1 kikapcsol. A medence szivattyú R3 bekapcsol, amint a hőmérséklet különbség a külső hőcserélő F1 (T3) és a medence C1 (T2) között eléri a beállított értéket. A medence melegítése addig folyik, amíg a külső hőcserélő F1 (T3) és a medence C1 (T2) kikapcsolási hőmérséklet különbsége eléri a beállított értéket vagy egy biztonsági határértéket, ekkor a medence szivattyú R3 kikapcsol.

A szolár köri szivattyú R1 felfűtési stratégiája: A gyári beállítás, a szolár köri szivattyúnál R1 a hőmérséklet különbség alapján történő felfűtés. Ezt nem lehetséges megváltoztatni.

A medence szivattyú R3 felfűtési stratégiája: Nem lehetséges választani a hőmérséklet különbség vagy a cél hőmérséklet szabályozást mint felfűtési stratégia. A medence szivattyú R3 müködése a bekapcsolási és kikapcsolási hőmérséklet különbség paraméter értékek szerint történik.

Rendszer aktíválás: lásd a 7.2 "Rendszer választás" fejezet.

Csatlakozó elrendezés

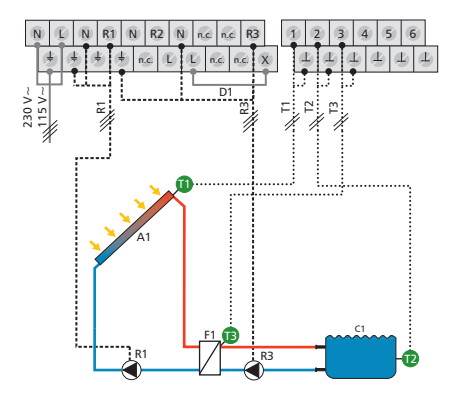

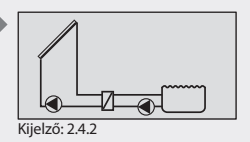

HU

A1: 1 kollektor mező C1: medence D1: hídkábel F1: külső hőcserélő R1: szolár köri szivattyú R3: medence szivattyú T1: kollektor hőmérő T2: medence hőmérő T3: külső hőcserélő hőmérő

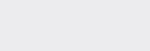

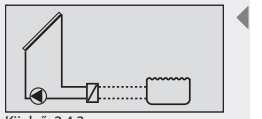

Kijelző: 2.4.3

A1: 1 kollektor mező C1: medence

F1: külső hőcserélő

R1: szolár köri szivattyú T1: kollektor hőmérő T2: medence hőmérő

D1: hídkábel

## Rendszer 25: 1 kollektor mező - 1 medence önálló működtetéssel, külső hőcserélővel

**A szolár funkció leírása:** A szolár köri pumpa R1 bekapcsol amint a kollektor mező A1 (T1) és a medence C1 (T2) között eléri a beállított hőmérséklet különbséget. Mikor a kikapcsolási hőmérséklet különbséget vagy egy biztonsági határértéket elér, a szolár köri pumpa R1 kikapcsol. A medence külsőleg van vezérelve.

A szolár köri szivattyú R1 felfűtési stratégiája: A gyári beállítás, a hőmérséklet különbség alapján történő felfűtés. Ezt nem lehetséges megváltoztatni.

Rendszer aktíválás: lásd a 7.2 "Rendszer választás" fejezet.

Csatlakozó elrendezés

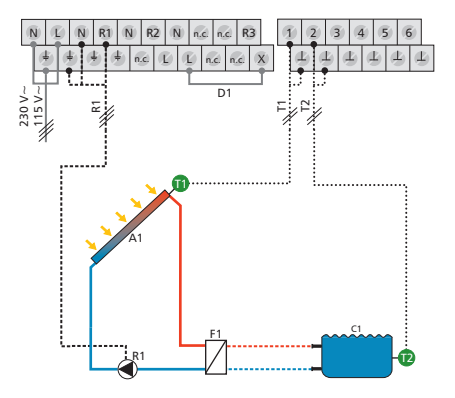

#### Rendszer 26: 2 kollektor mező (kelet/nyugat tájolás) -1 medence

A szolár funkció leírása: Mikor a bekapcsolási hőmérséklet különbség az egyik vagy a másik kollektor mező A1, A2 (T1, T2) és a medence C1 (T3) között eléri a beállított értéket, az A1 kollektor mezőhöz tartozó R1 szolárköri szivattyú, vagy az A2 kollektor mezőhöz tartozó R2 szolárköri szivattyú bekapcsol attól függően, hogy a hőmérséklet különbség megfelelő.

Mikor a bekapcsolási hőmérséklet különbség mindkét kollektor mező A1, A2 (T1, T2) és a medence C1 (T3) között eléri a beállított értéket, mindkét szolárköri szivattyú R1 és R2 bekapcsol.

A szivattyúk egymástól függetlenül kikapcsolnak, mikor a kikapcsolási hőmérséklet különbség az egyik vagy mindkét kollektor mező A1, A2 (T1, T2) és a medence C1 (T3) között eléri a beállított értéket, vagy egy biztonsági határértéket elér.

A szolár köri szivattyúk R1 és R2 felfűtési stratégiája: A gyári beállítás, a hőmérséklet különbség alapján történő felfűtés. Ezt nem lehetséges megváltoztatni.

## MEGJEGYZÉS

A gyári beállítás, az RPM fordulatszám szabályozás a szolár köri szivattyúknál R1 és R2 ki van kapcsolva. Ez megváltoztatható a "Paraméterek" menü (7.4 "paraméterek" fejezet) alatt. Ha az RPM fordulatszám szabályozás be van kapcsolva, a gyári beállítás, a szolár köri szivattyúknál R1 és R2 hőmérséklet különbség alapján történő felfűtés. Ezt nem lehet megváltoztatni.

Rendszer aktíválás: lásd a 7.2 "Rendszer választás" fejezet.

#### Csatlakozó elrendezés

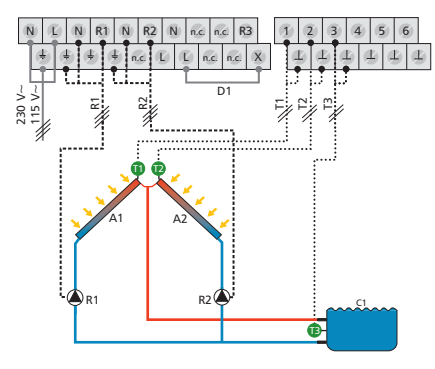

Kijelző: 2.4.4

A1: 1 kollektor mező A2: 2 kollektor mező C1: medence D1: hídkábel R1: 1 szolár köri szivattyú R2: 2 szolár köri szivattyú T1: 1 kollektor hőmérő T3: medence hőmérő

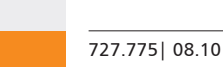

HU

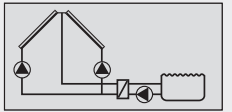

Kijelző: 2.4.5

## Rendszer 27: 2 kollektor mező (kelet/nyugat tájolás) -1 medence külső hőcserélővel

A szolár funkció leírása: Mikor a bekapcsolási hőmérséklet különbség az egyik vagy a másik kollektor mező A1, A2 (T1, T2) és a medence C1 (T3) között eléri a beállított értéket, az A1(T1) kollektor mezőhöz tartozó R1 szolárköri szivattyú, vagy az A2 (T2) kollektor mezőhöz tartozó R2 szolárköri szivattyú bekapcsol attól függően, hogy a hőmérséklet különbség megfelelő. Mikor a bekapcsolási hőmérséklet különbség mindkét kollektor mező A1, A2 (T1, T2) és a medence C1 (T3) között eléri a beállított értéket, mindkét szolárköri szivattyú R1 és R2 bekapcsol. Mikor a kikapcsolási hőmérséklet különbség a kollektor mezők A1, A2 (T1, T2) és a medence C1 (T3) között eléri a beállított értéket, vagy egy biztonsági határértéket elér, mindkét szolárköri szivattyú R1, R2 szolárköri szivattyú kikapcsol.

A medencét melegítő szivattyú R3 bekapcsol, amint a hőmérséklet különbség a külső hőcserélő F1 (T4) és a medence C1 (T3) között eléri a beállított értéket. A medencét melegítő szivattyú R3 kikapcsol, mikor a külső hőcserélő F1 (T4) és a medence C1 (T3) hőmérséklet különbsége eléri a kikapcsolási értéket vagy egy biztonsági határértéket.

A szolár köri szivattyúk R1 és R2 felfűtési stratégiája: A gyári beállítás, a szolár köri szivattyúknál R1 és R2 a hőmérséklet különbség alapján történő felfűtés. Ezt nem lehetséges megváltoztatni.

A medence melegítő szivattyú R3 felfűtési stratégiája: Nem lehetséges választani a hőmérséklet különbség vagy a cél hőmérséklet szabályozást mint felfűtési stratégia. A medence melegítő szivattyú R3 müködése a bekapcsolási és kikapcsolási hőmérséklet különbség paraméter értékek szerint történik.

Rendszer aktíválás: lásd a 7.2 "Rendszer választás" fejezet.

#### Csatlakozó elrendezés

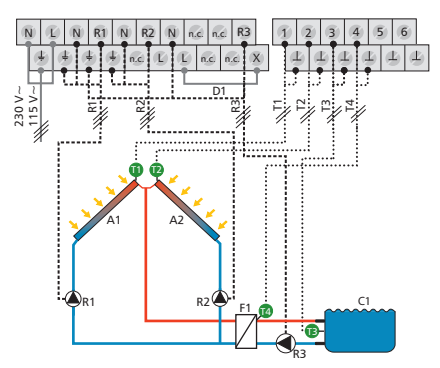

A1: 1 kollektor mező A2: 2 kollektor mez C1: medence D1: hidkábel F1: külső hőcserélő R1: 1 szolár köri szivattyú R2: 2 szolár köri szivattyú R3: medence szivattyú T1: 1 kollektor hőmérő T2: 2 kollektor hőmérő T3: medence hőmérő

#### Rendszer 28: 2 kollektor mező (kelet/nyugat tájolás) -1 medence önálló működtetéssel, külső hőcserélővel

A szolár funkció leírása: Mikor a bekapcsolási hőmérséklet különbség az egyik vagy a másik kollektor mező A1, A2 (T1, T2) és a medence C1 (T3) között eléri a beállított értéket, az A1(T1) kollektor mezőhöz tartozó R1 szolárköri szivattyú, vagy az A2 (T2) kollektor mezőhöz tartozó R2 szolárköri szivattyú bekapcsol attól függően, hogy a hőmérséklet különbség megfelelő. Mikor a bekapcsolási hőmérséklet különbség mindkét kollektor mező A1, A2 (T1, T2) és a medence C1 (T3) között eléri a beállított értéket, mindkét szolárköri szivattyú R1 és R2 bekapcsol. Mikor a kikapcsolási hőmérséklet különbség a kollektor mezők A1, A2 (T1, T2) és a medence C1 (T3) között eléri a beállított értéket, vagy egy biztonsági határértéket elér, mindkét szolárköri szivattyú R1, R2 szolárköri szivattyú kikapcsol. A medence külsőleg van vezérelve.

A szolár köri szivattyúk R1 és R2 felfűtési stratégiája: A gyári beállítás, a szolár köri szivattyúknál R1 és R2 a hőmérséklet különbség alapján történő felfűtés. Ezt nem lehetséges megváltoztatni.

Rendszer aktíválás: lásd a 7.2 "Rendszer választás" fejezet.

Csatlakozó elrendezés

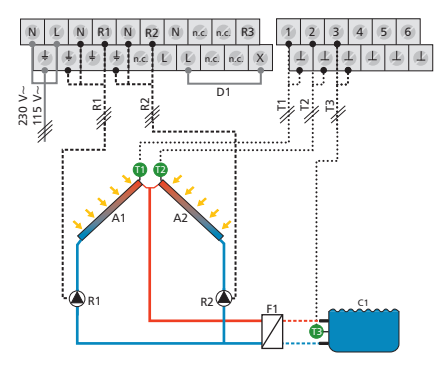

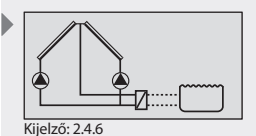

A2: 2 kollektor mez C1: medence D1: hídkábel F1: külső hőcserélő R1: 1 szolár köri szivattyú R2: 2 szolár köri szivattyú T1: 1 kollektor hőmérő T2: 2 kollektor hőmérő T3: medence hőmérő

A1: 1 kollektor mező

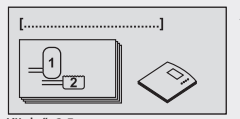

HU

Kijelző: 2.5 [Tároló tartály + medence]

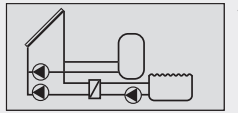

Kijelző: 2.5.1

#### 7.2.5 Rendszer 1 tároló tartállyal és 1 medencével

#### Rendszer 29: 1 kollektor mező - 1 tároló tartály - 1 medence külső hőcserélővel - inteligens szivattyú vezérlés

A szolár funkció leírása: Mikor a bekapcsolási hőmérséklet különbség a kollektor mező A1 (T1) és a tároló tartály B1 (T2) vagy a medence C1 (T3) között eléri a beállított értéket, a megfelelő szolár köri szivattyú R2 vagy R3 elindul. A tároló tartály B1 és a medence C1 (T3) felfűtése egymás után addig történik, a prioritás szabályzás szerint (7.5 fejezet "Tároló tartály prioritás"), amíg bármelyik kikapcsolási hőmérséklet különbség a kollektor mező A1 (T1) és a tároló tartály / medence B1, C1 (T2, T3) között eléri a beállított értéket vagy egy biztonsági határértéket elér.

A medence melegítő szivattyú R3 bekapcsol, amint a hőmérséklet különbség a külső hőcserélő F1 (T4) és a medence C1 (T3) között eléri a beállított értéket. A medence melegítő szivattyú kikapcsol, mikor a külső hőcserélő F1 (T4) és a medence C1 (T3) hőmérséklet különbsége eléri a kikapcsolási értéket vagy egy biztonsági határértéket.

A szolár köri szivattyú R1 felfűtési stratégiája: A gyártó, a tároló tartály B1 a hőmérséklet különbség alapján történő felfűtést állította be, mint felfűtési stratégia. A "Paraméterek" menü (7.4 "paraméterek" fejezet) alatt az értékek módosíthatók vagy megváltoztathatóak.

A szolár köri szivattyú R2 felfűtési stratégiája: A gyári beállítás, a szolár köri szivattyúknál R2 a hőmérséklet különbség alapján történő felfűtés. Ezt nem lehetséges megváltoztatni.

A medence melegítő szivattyú R3 felfűtési stratégiája: Nem lehetséges választani a hőmérséklet különbség vagy a cél hőmérséklet szabályozást mint felfűtési stratégia. A medence melegítő szivattyú R3 müködése a bekapcsolási és kikapcsolási hőmérséklet különbség paraméter értékek szerint történik.

Rendszer aktíválás: lásd a 7.2 "Rendszer választás" fejezet.

#### Csatlakozó elrendezés

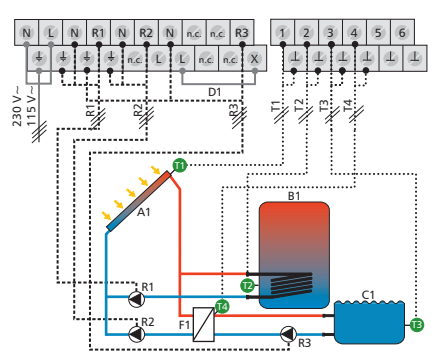

A1: 1 kollektor mező B1: tároló tartály C1: medence D1: hídíkábel F1: külső hőcserélő R1: 1 szolár köri szivattyú R2: 2 szolár köri szivattyú R3: medence szivattyú T1: 1 kollektor hőmérő T2: tároló tartály alsó hőmérő T3: medence hőmérő T4: külső hőcserélő hőmérő

## Rendszer 30: 1 kollektor mező - 1 tároló tartály - 1 medence külső hőcserélővel - inteligens váltó szelep vezérlés

A szolár funkció leírása: Mikor a bekapcsolási hőmérséklet különbség a kollektor mező A1 (T1) és a tároló tartály B1 (T2) vagy amedence C1 (T3) eléri a beállított értéket, a szolár köri szivattyú R1 elindul és a váltószelep R2 a megfelelő pozícióba áll attól függően, hogy melyik tartály/medencét kell felfűtenie. A tároló tartály B1 és a medence C1 (T3) felfűtése egymás után addig történik, a prioritás szabályzás szerint (7.5 fejezet "Tároló tartály prioritás"), amíg bármelyik kikapcsolási hőmérséklet különbség a kollektor mező A1 (T1) és a tároló tartály B1 (T2) vagy a medence C1 (T3) között eléri a beállított értéket vagy egy biztonsági határértéket elér.

A medence melegítő szivattyú R3 bekapcsol, amint a hőmérséklet különbség a külső hőcserélő F1 (T4) és a medence C1 (T3) között eléri a beállított értéket. A medence melegítő szivattyú R3 kikapcsol, mikor a külső hőcserélő F1 (T4) és a medence C1 (T3) hőmérséklet különbsége eléri a kikapcsolási értéket vagy egy biztonsági határértéket.

#### MEGJEGYZÉS

Mikor nincs feszültség alatt a rendszer, a váltó szelepet R2 olyan irányba kell állítani, hogy a víz ne áramoljon keresztül a B1 tároló tartályon.

A szolár köri szivattyú R1 felfűtési stratégiája: A gyártó, a tároló tartály B1 a hőmérséklet különbség alapján történő felfűtést állította be, mint felfűtési stratégia. A "Paraméterek" menü (7.4 "paraméterek" fejezet) alatt az értékek módosíthatók vagy megváltoztathatóak.

A gyári beállítás, a medence melegítő szivattyúnál C1 a hőmérséklet különbség alapján történő felfűtés. Ezt nem lehetséges megváltoztatni.

A medence melegítő szivattyú R3 felfűtési stratégiája: Nem lehetséges választani a hőmérséklet különbség vagy a cél hőmérséklet szabályozást mint felfűtési stratégia. A medence melegítő szivattyú R3 müködése a bekapcsolási és kikapcsolási hőmérséklet különbség paraméter értékek szerint történik.

Rendszer aktíválás: lásd a 7.2 "Rendszer választás" fejezet.

#### Csatlakozó elrendezés

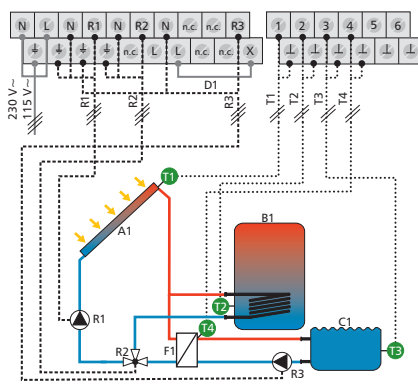

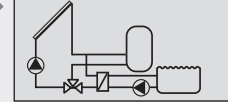

Kijelző: 2.5.2

A1: 1 kollektor mező B1: tároló tartály C1: medence D1: hírdkábel F1: külső hőcserélő R1: 1 szolár köri szivattyú R2: váltó szelep R3: medence szivattyú T1: 1 kollektor hőmérő T2: tároló tartály alsó hőmérő T3: medence hőmérő T4: külső hőcserélő hőmérő

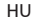

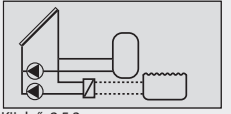

#### Kijelző: 2.5.3

#### Rendszer 31: 1 kollektor mező - 1 tároló tartály - 1 medence önálló működtetéssel, külső hőcserélővel inteligens szivattyú vezérléssel

A szolár funkció leírása: Mikor a bekapcsolási hőmérséklet különbség a kollektor mező A1 (T1) és a tároló tartály B1 (T2) vagy a medence C1 (T3) között eléri a beállított értéket, a megfelelő szolár köri szivattyú R1 vagy R2 elindul. A tároló tartály B1 vagy a medence C1 (T3) felfűtése egymás után addig történik, a prioritás szabályzás szerint (7.5 fejezet "Tároló tartály prioritás"), amíg bármelyik kikapcsolási hőmérséklet különbség a kollektor mező A1 (T1) és a tároló tartály / medence B1, C1 (T2, T3) között eléri a beállított értéket vagy egy biztonsági határértéket elér. A medence külsőleg van vezérelve.

A szolár köri szivattyú R1 felfűtési stratégiája: A gyártó, a tároló tartály B1 a hőmérséklet különbség alapján történő felfűtést állította be, mint felfűtési stratégia. A "Paraméterek" menü (7.4 "paraméterek" fejezet) alatt az értékek módosíthatók vagy megváltoztathatóak.

A szolár köri szivattyú R2 felfűtési stratégiája: Nem lehetséges választani a hőmérséklet különbség vagy a cél hőmérséklet szabályozást mint felfűtési stratégia. A szolár köri szivattyú R2 müködése a bekapcsolási és kikapcsolási hőmérséklet különbség paraméter értékek szerint történik.

Rendszer aktíválás: lásd a 7.2 "Rendszer választás" fejezet.

#### Csatlakozó elrendezés

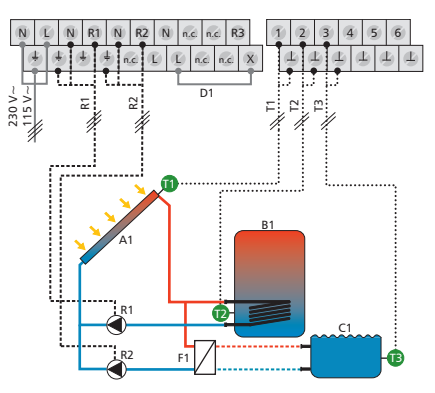

A1: 1 kollektor mező B1: tároló tartály C1: medence D1: hídkábel F1: külső hőcserélő R1: 1 szolár köri szivattyú R2: 2 szolár köri szivattyú T1: kollektor hőmérő T2: tároló tartály alsó hőmérő T3: medence hőmérő

## Rendszer 32: 1 kollektor mező - 1 tároló tartály - 1 medence önálló működtetéssel, külső hőcserélővel inteligens váltó szelep vezérléssel

A szolár funkció leírása: Mikor a bekapcsolási hőmérséklet különbség a kollektor mező A1 (T1) és a tároló tartály B1 (T2) vagy amedence C1 (T3) eléri a beállított értéket, a szolár köri szivattyú R1 elindul és a váltószelep R2 a megfelelő pozícióba áll attól függően, hogy melyik tartály/medencét kell felfűtenie. A tároló tartály B1 vagy a medence C1 felfűtése egymás után addig történik, a prioritás szabályzás szerint (7.5 fejezet "Tároló tartály prioritás"), amíg bármelyik kikapcsolási hőmérséklet különbség a kollektor mező A1 (T1) és a tároló tartály B1 (T2) vagy a medence C1 (T3) között eléri a beállított értéket vagy egy biztonsági határértéket elér. A medence külsőleg van vezérelve.

## MEGJEGYZÉS

Mikor nincs feszültség alatt a rendszer, a váltó szelepet R2 olyan irányba kell állítani, hogy a víz ne áramoljon keresztül a B1 tároló tartályon.

A szolár köri szivattyú R1 felfűtési stratégiája tároló tartáynál: A gyártó, a tároló tartály B1 a hőmérséklet különbség alapján történő felfűtést állította be, mint felfűtési stratégia. A "Paraméterek" menü (7.4 "paraméterek" fejezet) alatt az értékek módosíthatók vagy megváltoztathatóak.

A szolár köri szivattyú R1 felfűtési stratégiája medencénél: A gyári beállítás, a medence melegítésnél C1 a hőmérséklet különbség alapján történő felfűtés. Ezt nem lehetséges megváltoztatni.

Rendszer aktíválás: lásd a 7.2 "Rendszer választás" fejezet.

#### Csatlakozó elrendezés

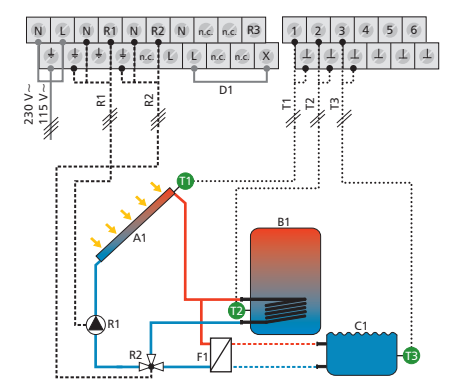

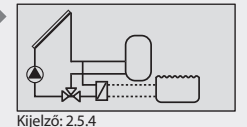

A1: 1 kollektor mező B1: tároló tartály C1: medence D1: hídkábel F1: külső hőcserélő R1: 1 szolár köri szivattyú R2: váltó szelep T1: kollektor hőmérő T2: tároló tartály alsó hőmérő

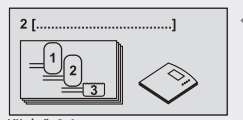

HU

Kijelző: 2.6 [Tároló tartály + medence]

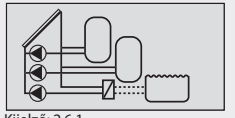

Kijelző: 2.6.1

## 7.2.6 Rendszer 2 tároló tartállyal és 1 medencével

#### Rendszer 33: 1 kollektor mező - 2 tároló tartály - 1 medence önálló működtetéssel, külső hőcserélővel inteligens szivattyú vezérléssel

A szolár funkció leírása: Mikor a bekapcsolási hőmérséklet különbség a kollektor mező A1 (T1) és a két tároló tartály közül az egyiknél B1, B2 (T2, T3) vagy a medence C1 (T4) között eléri a beállított értéket, a megfelelő szolár köri szivattyú R1, R2 vagy R3 elindul. A tároló tartály B1, tároló tartály B2 vagy a medence C1 felfűtése egymás után addig történik, a prioritás szabályzás szerint (7.5 fejezet "Tároló tartály prioritás"), amíg a kollektor mező A1 (T1) és bármelyik tároló tartály B1, B2 (T2, T3) / medence C1 (T4) között a kikapcsolási hőmérséklet különbség eléri a beállított értéket vagy egy biztonsági határértéket elér. A medence külsőleg van vezérelve.

A szolár köri szivattyú R1 és R2 felfűtési stratégiája: A gyártó, a tároló tartály B1, B2 a hőmérséklet különbség alapján történő felfűtést állította be, mint felfűtési stratégia. A "Paraméterek" menü (7.4 "paraméterek" fejezet) alatt az értékek módosíthatók vagy megváltoztathatóak.

A szolár köri szivattyú R3 felfűtési stratégiája: Nem lehetséges választani a hőmérséklet különbség vagy a cél hőmérséklet szabályozást mint felfűtési stratégia. A szolár köri szivattyú R3 müködése a bekapcsolási és kikapcsolási hőmérséklet különbség paraméter értékek szerint történik.

Rendszer aktíválás: lásd a 7.2 "Rendszer választás" fejezet.

#### Csatlakozó elrendezés

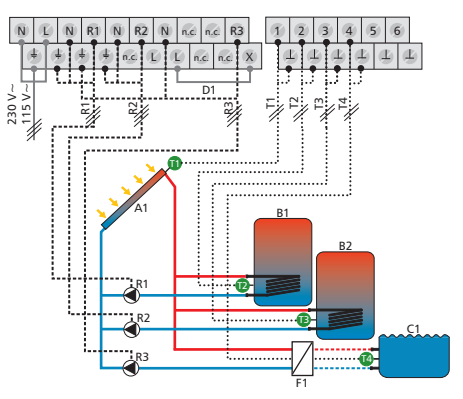

A1: 1 kollektor mező B1: 1 tároló tartály B2: 2 tároló tartály C1: medence D1: hídkábel F1: külső hőcserélő R1: 1 szolár köri szivattyú R2: 2 szolár köri szivattyú R3: 3 szolár köri szivattyú T1: kollektor hőmérő T2: 1 tároló tartály alsó hőmérő T3: 2 tároló tartály alsó hőmérő

## Rendszer 34: 1 kollektor mező - 2 tároló tartály - 1 medence önálló működtetéssel, külső hőcserélővel inteligens váltó szelep vezérléssel

A szolár funkció leírása: Mikor a bekapcsolási hőmérséklet különbség a kollektor mező A1 (T1) és a két tároló tartály közül az egyiknél B1, B2 (T2, T3) vagy a medence C1 (T4) között eléri a beállított értéket, a szolár köri szivattyú R1 elindul és a váltó szelepek R2, R3 a megfelelő pozícióba állnak attól függően, hogy tároló tartályt/medencét kell melegíteni. A tároló tartály B1, tároló tartály B2 vagy a medence C1 felfűtése egymás után addig történik, a prioritás szabályzás szerint (7.5 fejezet "Tároló tartály B1, B2 (T2, T3) / medence C1 (T4) között a kikapcsolási hőmérséklet különbség eléri a beállított értéket vagy egy biztonsági határértéket elér. A medence külsőleg van vezérelve.

## MEGJEGYZÉS

Mikor nincs feszültség alatt a rendszer, a váltó szelepet R2 a B1 tároló tartály felé kell állítani, az R3 váltó szelepet a B2 tároló tartály felé kell állítani..

**A szolár köri szivattyú R1 felfűtési stratégiája:** A gyártó, a tároló tartály B1, B2 a hőmérséklet különbség alapján történő felfűtést állította be, mint felfűtési stratégia. A "Paraméterek" menü (7.4 "paraméterek" fejezet) alatt az értékek módosíthatók vagy megváltoztathatóak.

A gyári beállítás, a medence melegítésnél C1 a hőmérséklet különbség alapján történő felfűtés. Ezt nem lehetséges megváltoztatni.

Rendszer aktíválás: lásd a 7.2 "Rendszer választás" fejezet.

#### Csatlakozó elrendezés

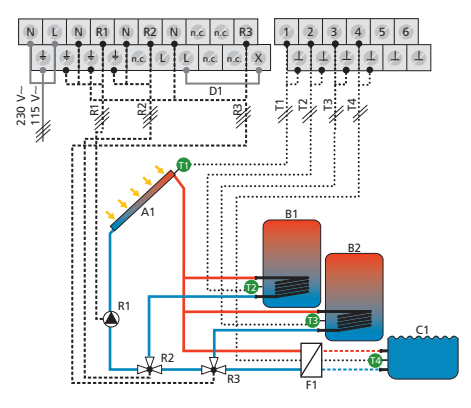

Kijelző: 2.6.2

A1: 1 kollektor mező B1: 1 tároló tartály B2: 2 tároló tartály C1: medence D1: hídkábel F1: kúlšő hőcserélő R1: 1 szolár köri szivattyú R2: 1 váltó szelep T1: kollektor hőmérő T2: 1 tároló tartály alsó hőmérő T3: 2 tároló tartály alsó hőmérő

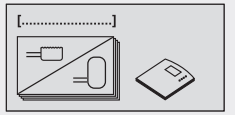

Kijelző: 2.7 [Szezonális rendszerek]

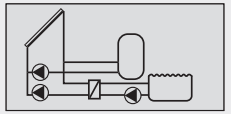

Kijelző: 2.7.1

HU

## Rendszer 35: 1 kollektor mező – 1 tároló tartály – 1 úszómedence fűtés külső hőcserélővel – Intelligens szivattyú vezérlés

A szolár funkciók leírása: Ez a vezérlési funkció a 29. rendszernek felel meg.

A szezonális rendszer különlegessége: kényelmes átváltási lehetőség a téli és nyári prioritás vezérlés között. A tároló tartály prioritás vezérlés szezonális alkalmazása a tároló tartály prioritás menüben határozható meg (lásd a 7.5 fejezetet: "Tároló tartály prioritás"). Az aktuális évszak kiválasztása egy szezonális rendszer aktiválása után közvetlenül megtörténik. Az évszakok közötti váltás megkönnyítése érdekében az évszak kiválasztás a menü előhívásakor első pontként jelenik meg (lásd 7. fejezet: "Menü áttekintés").

#### Gyárilag előre beállított prioritás:

- Nyár: 1 tároló tartály -> úszómedence
- Tél: csak az 1. tároló tartály

Kapcsolási rajz: Lásd a 29. rendszert

## Rendszer 36: 1 kollektor mező – 1 tároló tartály – 1 úszómedence fűtés külső hőcserélővel – Intelligens szelep vezérlés

A szolár funkciók leírása: Ez a vezérlési funkció a 30. rendszernek felel meg.

A szezonális rendszer különlegessége: kényelmes átváltási lehetőség a téli és nyári prioritás vezérlés között. A tároló tartály prioritás vezérlés szezonális alkalmazása a tároló tartály prioritás menüben határozható meg (lásd a 7.5 fejezetet: "Tároló tartály prioritás"). Az aktuális évszak kiválasztása egy szezonális rendszer aktiválása után közvetlenül megtörténik. Az évszakok közötti váltás megkönnyítése érdekében az évszak kiválasztás a menü előhívásakor első pontként jelenik meg (lásd 7. fejezet: "Menü áttekintés").

#### Gyárilag előre beállított prioritás:

- Nyár: 1 tároló tartály -> úszómedence
- Tél: csak az 1. tároló tartály

Kapcsolási rajz: Lásd a 30. rendszert

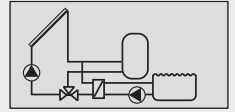

Kijelző: 2.7.2

## Rendszer 37: 1 kollektor mező – 1 tároló tartály – 1 úszómedence önálló vezérléssel, külső hőcserélővel – Intelligens szivattyú vezérlés

#### A szolár funkciók leírása: Ez a vezérlési funkció a 31. rendszernek felel meg.

A szezonális rendszer különlegessége: kényelmes átváltási lehetőség a téli és nyári prioritás vezérlés között. A tároló tartály prioritás vezérlés szezonális alkalmazása a tároló tartály prioritás menüben határozható meg (lásd a 7.5 fejezetet: "Tároló tartály prioritás"). Az aktuális évszak kiválasztása egy szezonális rendszer aktiválása után közvetlenül megtörténik. Az évszakok közötti váltás megkönnyítése érdekében az évszak kiválasztás a menü előhívásakor első pontként jelenik meg (lásd 7. fejezet: "Menü áttekintés").

#### Gyárilag előre beállított prioritás:

- Nyár: 1 tároló tartály -> úszómedence
- Tél: csak az 1. tároló tartály

Kapcsolási rajz: Lásd a 31. rendszert

## Rendszer 38: 1 kollektor mező – 1 tároló tartály – 1 úszómedence önálló vezérléssel, külső hőcserélővel – Intelligens szelep vezérlés

A szolár funkciók leírása: Ez a vezérlési funkció a 32. rendszernek felel meg.

A szezonális rendszer különlegessége: kényelmes átváltási lehetőség a téli és nyári prioritás vezérlés között. A tároló tartály prioritás vezérlés szezonális alkalmazása a tároló tartály prioritás menüben határozható meg (lásd a 7.5 fejezetet: "Tároló tartály prioritás"). Az aktuális évszak kiválasztása egy szezonális rendszer aktiválása után közvetlenül megtörténik. Az évszakok közötti váltás megkönnyítése érdekében az évszak kiválasztás a menü előhívásakor első pontként jelenik meg (lásd 7. fejezet: "Menü áttekintés").

#### Gyárilag előre beállított prioritás:

- Nyár: 1 tároló tartály -> úszómedence
- Tél: csak az 1. tároló tartály

Kapcsolási rajz: Lásd a 32. rendszert

| Kijelző: 2.7.3 |
|----------------|

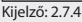

#### HU

## Rendszer 39: 1 kollektor mező – 2 tároló tartály – 1 úszómedence önálló vezérléssel, külső hőcserélővel – Intelligens szivattyú vezérlés

A szolár funkciók leírása: Ez a vezérlési funkció a 33. rendszernek felel meg.

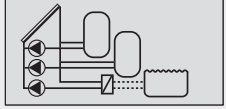

Kijelző: 2.7.5

A szezonális rendszer különlegessége: kényelmes átváltási lehetőség a téli és nyári prioritás vezérlés között. A tároló tartály prioritás vezérlés szezonális alkalmazása a tároló tartály prioritás menüben határozható meg (lásd a 7.5 fejezetet: "Tároló tartály prioritás"). Az aktuális évszak kiválasztása egy szezonális rendszer aktiválása után közvetlenül megtörténik. Az évszakok közötti váltás megkönnyítése érdekében az évszak kiválasztás a menü előhívásakor első pontként jelenik meg (lásd 7. fejezet: "Menü áttekintés").

#### Gyárilag előre beállított prioritás:

- Nyár: 1 tároló tartály -> úszómedence
- Tél: 1. tároló tartály -> 2. tároló tartály

Kapcsolási rajz: Lásd a 33. rendszert

Rendszer 40: 1 kollektor mező – 2 tároló tartály – 1 úszómedence önálló vezérléssel, külső hőcserélővel – Intelligens szelep vezérlés

A szolár funkciók leírása: Ez a vezérlési funkció a 34. rendszernek felel meg.

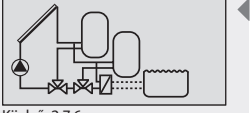

Kijelző: 2.7.6

A szezonális rendszer különlegessége: kényelmes átváltási lehetőség a téli és nyári prioritás vezérlés között. A tároló tartály prioritás vezérlés szezonális alkalmazása a tároló tartály prioritás menüben határozható meg (lásd a 7.5 fejezetet: "Tároló tartály prioritás"). Az aktuális évszak kiválasztása egy szezonális rendszer aktiválása után közvetlenül megtörténik. Az évszakok közötti váltás megkönnyítése érdekében az évszak kiválasztás a menü előhívásakor első pontként jelenik meg (lásd 7. fejezet: "Menü áttekintés").

#### Gyárilag előre beállított prioritás:

- Nyár: 1 tároló tartály -> úszómedence
- Tél: 1. tároló tartály -> 2. tároló tartály

Kapcsolási rajz: Lásd a 34. rendszert

## 7.3 Funkciók

További szabályzó beállításokat használata lehetséges a "Funkciók" almenűben.

A következő almenüket lehet megnyitni a "Funkciók" almenű segítségével:

- Cirkuláció 7.3. 2
- Kiegészítő fűtés 7.3.3
- Szilárd tüzelésű kazán fűtés 7.3.4
- Gyors felfűtés 7.3.5
- Bypass 7.3.6
- Hőmennyiség mérés 7.3.7
- Termosztát 7.3.8
- Diferenciál termosztát 7.3.9
- Idő szabályozás funkció 7.3.10
- Intervallum 7.3.11
- Stagnációs fázisok csökkentése 7.3.12
- Távollét-funkció (Holiday-function): Tároló tartály visszahűtés 7.3.13
- Fagyvédelem 7.3.14
- Anti-légionella funkció 7.3.15
- Tároló tartály felső részének hőmérséklet kijelzése 7.3.16
- Adat rögzítés 7.3.17
- Riasztási kimenet 7.3.18

A gyári beállítások és a lehetséges beállítási tartományok áttekintését megtalálja egy táblázatban, 15.3 fejezet "Funkciókhoz tartozó paraméter értékek".

#### 7.3.1 Belépés egy funkcióba

Mielött egy funkcióba belépne, a következő lépéseket szükséges végrehajtani:

#### Egy funkció kiválasztása

- **SET:** nyomja meg a gombot kb. 2 mp-ig.
- ► △▽: válassza a menű listából a "Funkciók".
- ▶ SET: nyissa meg az almenüt "Funkciók".
- $\blacktriangleright$   $\triangle$  $\nabla$ : válasszon egy funkciót.

#### Egy funkció aktiválása/kikapcsolása

- **SET:** nyomja meg a gombot.
  - ⇒ A kijelzőn megjelenik az aktiválás (on) vagy kikapcsolás (off) funkció állapota.
- **SET:** nyomja meg a gombot kb. 2 mp-ig.
  - ⇒ A funkció aktiválva van vagy ki van kapcsolva.

#### MEGJEGYZÉS

Egy információs ablak jelenik meg, ha a funkciót nem lehet aktíválni (lásd a 12 fejezet "Információs ablakok").

#### Egy kimenet kiválasztása

- ▶ ∇: nyomja meg a gombot.
   ⇒ A kijelzőn megjelenik a kimenet beállítás.
- **SET:** nyomja meg a gombot.
  - ⇒ Kimenet (?) villog.

[Funkciók]

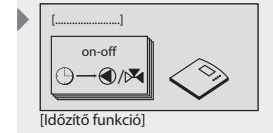

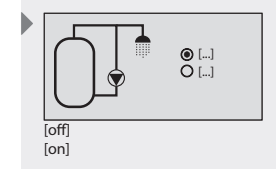

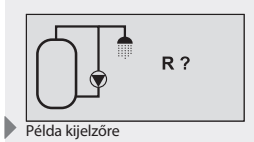

- ►  $\Delta \nabla$ : válasszon egy kimenetet.
- SET: nyomja meg a gombot a megerősítéshez.

#### MEGJEGYZÉS

R? vagy T? jelzi azt a kimenetet vagy bemenetet, amelyik még nincs kiválasztva. Csak azok a kimenetek állnak rendelkezésre (választhatók ki), amelyeket az adott (éppen aktuális) rendszer még nem használ. Kimeneteknél dupla kiosztás nem lehetséges. Viszont, bemeneteknél dupla kiosztás lehetséges. Ez is meghelenik egy információs ablakban (lásd a 12 fejezet).

#### Kilépés egy menüből

**ESC:** nyomja meg a gombot.

#### 7.3.2 Cirkuláció funkció

A cirkulációs szivattyút lehet szabályozni idő alapú, hőmérséklet alapú, vagy impulzus alapú módon. Ezeket a szabályzás típusokat lehetséges egymással kombinálni.

Idő szabályozás: idő kapcsoló 3 idő ablakkal.

**Hőmérséklet szabályzás:** mikor a hőmérséklet a cirkuláció visszatérőben az "on" alá esik, akkor a szivattyú bekapcsol addig amíg az"off" hőmérsékletet eléri.

## MEGJEGYZÉS

Annak érdekében, hogy megelőzzük a csővezeték hővezetéséből adódó mérési hibákat, a cirkulációs szenzort a tároló tartálytól min. 1,5m-re kell elhelyezni.

**Impulzus szabályozás:** Amikor impulzus jelzés érkezik a cirkuláció funkció indítására (pl. egy áramlás kapcsolótól), akkor a szivattyú a beállított cirkulációs időtartam hosszára bekapcsol.

Ebből következően további szivattyú indítás nem lehetséges egészen addig, amíg a szivattyú beállított várakozási ideje le nem telik.

#### Idő szabályozás aktiválása

- ✓ "Funkciók/Functions" almenű kiválasztva, lásd "Egy funkció kiválasztása" (lásd 7.3.1 fejezet).
- ✓ Cirkuláció aktiválva, lásd "Egy funkció aktiválása" (lásd 7.3.1 fejezet)
- ✓ Kimenet kiválsztva, lásd "Egy kimenet kiválasztása" (lásd 7.3.1 fejezet).
- ▶ ▽: nyomja meg a gombot.
   ⇒ A "Idő szabályozás/Time controlled" megjelenik.
- **SET:** nyomja meg a gombot.
  - ⇒ Idő szabályozás aktiválva.
- $\blacktriangleright$   $\nabla$ : nyomja meg a gombot.
  - ⇒ A kijelzőn megjelenik az időtartam beállítás.
- SET: nyomja meg a gombot.
  - ⇒ Az idő villog a kijelzőn.
- $\Delta \nabla$ : Állítsa be az időtartamot.
- SET: Erősítse meg az értéket és menjen a következő értékre.
  - ⇒ Mentse a beállítást.

#### MEGJEGYZÉS

A bekapcsolási időnek mindig a kikapcsolási idő elött kell lenni, ezért mikor a bekapcsolási értéket beállítjuk, a kikapcsolási értéket is szükséges megváltoztatni egy késöbbi időpontra. A kikapcsolási érték beállítása a bekapcsolási érték elöttire nem lehetséges.

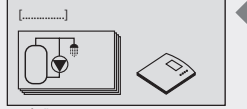

Kijelző: 3.1 [Cirkuláció]

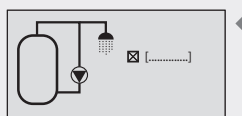

Kijelző: 3.1.3 [ldő szabályozás]

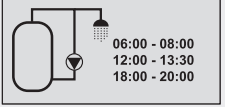

Kijelző: 3.1.3.1

#### Hőmérséklet szabályozás aktiválása

- ✓ "Funkciók/Functions" almenű kiválasztva, lásd "Egy funkció kiválasztása" (lásd 7.3.1 fejezet).
- ✓ Cirkuláció aktiválva, lásd "Egy funkció aktiválása" (lásd 7.3.1 fejezet)
- ✓ Kimenet kiválsztva, lásd "Egy kimenet kiválasztása" (lásd 7.3.1 fejezet).
- $\blacktriangleright$   $\nabla$ : nyomja meg a gombot.
  - A "Hőmérsklet szabályozás/Temp. controlled" jelenik meg a kijelzőn
- SET: nyomja meg a gombot.
   Hőmérséklet szabályozás aktíválva .
- ▶ ▽: nyomja meg a gombot.
  - ⇒ A kijelzőn a hőmérséklet bemenet beállítás és az "be/on és "ki/off" érték jelenik meg
- **SET:** nyomja meg a gombot.
  - ⇒ "T" villog a kijelzőn (cirkulációs vezeték hőmérséklet bemenet).
- ► △▽: a kívánt bemenet válassza ki.
- ▶ SET: megerősítéshez nyomja meg a gombot
  - ➡ Az "be/on" érték villog a kijelzőn a hőmérő megerősítése után.
- ► △▽: állítsa be a "be/on" értéket.
- SET: megerősítéshez nyomja meg a gombot
   Az "ki/off" érték villog a kijelzőn a "be/on" érték megerősítése után.
- ▶  $\Delta \nabla$ : állítsa be a "ki/off" értéket.
- ► SET: megerősítéshez és bezáráshoz nyomja meg a gombot ⇒ A beállítás elmentve.

#### Impulzus szabályozás aktiválása

- ✓ "Funkciók/Functions" almenű kiválasztva, lásd "Egy funkció kiválasztása" (lásd 7.3.1 fejezet).
- ✓ Cirkuláció aktiválva, lásd "Egy funkció aktiválása" (lásd 7.3.1 fejezet)
- ✓ Kimenet kiválsztva, lásd "Egy kimenet kiválasztása" (lásd 7.3.1 fejezet).
- $\blacktriangleright \quad \bigtriangledown: nyomja meg a gombot.$
- ⇒ Az "Impulzus szabályozás/Pulse controlled" jelenik meg a kijelzőn.
- SET: nyomja meg a gombot.
  - ⇒ Impulzus szabályozás aktiválva.
- ▶ ∇: nyomja meg a gombot.
  - ⇒ A kijelzőn az impulzus szabályozás, cirkulációs idő, és a várakozási idő beállítás jelenik meg.
- **SET:** nyomja meg a gombot.
  - ⇒ az impulzus bement villog.
- ► △▽: a kívánt bemenet válassza ki.
- **SET:** megerősítésez nyomja meg a gombot
  - ⇔ A cirkulációs időtartam villog a bemenet megerősítése után.
- ► △▽: állítsa be az időtartamot.
- SET: megerősítéshez nyomja meg a gombot
   A várakozási idő villog a cirkulációs időtartam megerősítése után.
- $\Delta \nabla$ : állítsa be a várakozási időt.
- SET: a várakozási idő megerősítéséhez és a bezáráshoz nyomja meg a gombot.
  - ⇒ A beállítások el mentve.
- ▶ ESC: Kilépés a "Cirkuláció/Circulation" almenűből.

▶ Kijelző: 3.1.4

[Hőmérséklet szabályozás]

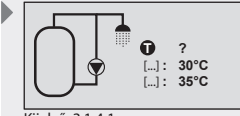

Kijelző: 3.1.4.1 [on] [off]

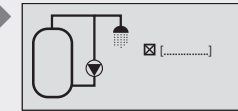

Kijelző: 3.1.5

[Impulzus szabályozás]

| • | Input: ?<br>Circulation:<br>Wait time: | 2 min<br>10 min |
|---|----------------------------------------|-----------------|
|   | Kijalző, 21E1                          |                 |

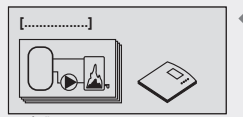

Kijelző: 3.2 [Kiegészítő fűtés]

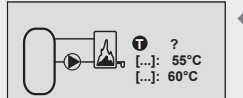

Kijelző: 3.2.3

[on] [off]

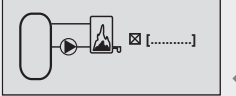

Kijelző: 3.2.4 [Idő szabályozás]

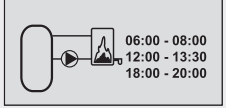

Kijelző: 3.2.4.1

## 7.3.3 Kiegészítő fűtés funkció

A funkció lehetővé teszi egy kimenet termosztatikus kontrollját a szolár tartály kiegészítő fűtéséhez, olaj, vagy gáz kazán alkalmazásával. Lehetőség van ennek a funkciónak bizonyos időtartamra történő korlátozására is, kiegészítő idő vezérlés használatával.

Idő szabályozás: idő kapcsoló 3 idő ablakkal.

Hőmérséklet szabályzás: mikor a hőmérséklet a tároló tartály felső részében a "be/on" érték alá esik, akkor a kimenet bekapcsol addig amíg a "ki/off" értéket eléri.

#### Bemenet választás és hőmérséklet limitek beállítása

- ✓ "Funkciók/Functions" almenű kiválasztva, lásd "Egy funkció kiválasztása" (lásd 7.3.1 fejezet).
- ✓ Kiegészítő fűtés aktiválva, lásd "Egy funkció aktiválása" (lásd 7.3.1 fejezet)
- ✓ Kimenet kiválsztva, lásd "Egy kimenet kiválasztása" (lásd 7.3.1 fejezet).
- $\blacktriangleright$   $\nabla$ : nyomja meg a gombot.
  - A kijelzőn a hőmérséklet bernenet beállítás és a "be/on és "ki/off" érték jelenik meg
- **SET:** nyomja meg a gombot.
  - ⇒ "T" villog a kijelzőn (tároló tartály hőmérséklet bemenet).
- ► △▽: a kívánt bemenet válassza ki.
- ► SET: megerősítéshez nyomja meg a gombot
  ⇒ Az "be/on" érték villog a kijelzőn.
- $\Delta \nabla$ : állítsa be a "be/on" értéket.
- ► SET: megerősítéshez nyomja meg a gombot
  - ⇒ Az "ki/off" érték villog a kijelzőn a "be/on" érték megerősítése után.
- ► △▽: állítsa be a "ki/off" értéket.
- ► SET: megerősítéshez nyomja meg a gombot
  - → A beállítás elmentve.

#### Idő szabályozás aktiválása

- $\blacktriangleright$   $\nabla$ : nyomja meg a gombot.
  - ⇒ Az "ldő szabályozás/Time controlled" jelenik meg a kijelzőn.
- **SET:** nyomja meg a gombot.
  - ➡ Idő szabályozás aktiválva.
- $\blacktriangleright$   $\nabla$ : nyomja meg a gombot.
  - ⇔ Az időtartam beállítás jeleník meg a kijelzőn
- **SET:** nyomja meg a gombot.
  - ⇒ Az időtartam villog.
- $\Delta \nabla$ : állítsa be az időtartamot.
- ▶ SET: az érték megerősítéséhez és a következő értékre lépésre
- ⇒ A beállítás elmentve.

## MEGJEGYZÉS

A bekapcsolási időnek mindig a kikapcsolási idő elött kell lenni, ezért mikor a bekapcsolási értéket beállítjuk, a kikapcsolási értéket is szükséges megváltoztatni egy késöbbi időpontra. A kikapcsolási érték beállítása a bekapcsolási érték elöttire nem lehetséges.

727.775 | 08.10

# 7.3.4 Szilárd tüzelésű kazán fűtés funkció

Ez a funció engedélyezi egy szivattyú szabályozását, egy tároló tartály szilárd tüzelésű kazánnal történő fűtéséhez.

Mikor a hőmérséklet különbség a szilárd tüzelésű kazán és a tároló tartály között meghaladja a "be/on" értéket, a szilárd tüzelésű kazán hőmérséklete a "minimum/min" érték fölé kerül, és a tároló tartály a "maximum/max" érték alatt van, akkor a szivattyú bekapcsol. A szivattyú addig üzemel amíg a hőmérséklet különbség alacsonyabb mint a "ki/off" érték, a szilárd tüzelésű kazán hőmérséklet a "minimum/min" érték alá esik, vagy a tároló tartály hőmérséklete eléri a "maximum/max" értéket.

#### Bemenetek elosztása és a tároló tartály/szilárd tüzelésű kazán hőmérséklet és a bekapcsolási/kikapcsolási hőmérséklet különbség beállítása

- ✓ "Funkciók/Functions" almenű kiválasztva, lásd "Egy funkció kiválasztása" (lásd 7.3.1 fejezet).
- ✓ Szilárd tüzelésű kazán fűtés aktiválva, lásd "Egy funkció aktiválása" (lásd 7.3.1 fejezet)
- ✓ Kimenet kiválsztva, lásd "Egy kimenet kiválasztása" (lásd 7.3.1 fejezet).
- ▶ ∇: nyomja meg a gombot.
  - ⇒ A kijelzőn a hőmérséklet bemenet beállítás és a "be kapcsolás/switch-on és "ki kapcsolás/switch-off" érték jelenik meg
- **SET:** nyomja meg a gombot.
  - ⇒ "T" villog a kijelzőn (tároló tartály hőmérséklet bemenet).
- ► △▽: a kívánt bemenet válassza ki.
- SET: megerősítéshez nyomja meg a gombot
   "T" villog a kijelzőn (Szilárd tüzelésű kazán fűtés hőmérséklet bemenet).
- ► △▽: a kívánt bemenet válassza ki.
- SET: megerősítéshez nyomja meg a gombot.
   Az "be/on" érték villog a kijelzőn.
- ▶  $\Delta \nabla$ : állítsa be a "be/on" értéket.
- SET: megerősítéshez nyomja meg a gombot.
   Az "ki/off" érték villog a kijelzőn a "be/on" érték megerősítése után.
- ►  $\Delta \nabla$ : állítsa be a "ki/off" értéket.
- **SET:** megerősítéshez nyomja meg a gombot.
  - ⇒ A beállítás elmentve.

# A szilárd tüzelésű kazán és tároló tartály hőmérséklet limit értékek programozása

- ▶ ∇: nyomja meg a gombot.
  - ⇒ A kijelzőn a tároló tartály és a Szilárd tüzelésű kazán fűtés hőmérséklet limit érték beállítás érték jelenik meg
- **SET:** nyomja meg a gombot.
  - ➡ "maximum/max" villog a kijelz
    ön (t
    árol
    ó tart
    ály h
    öm
    érs
    éklet maximum
    ért
    ék).
- $\Delta \nabla$ : állítsa be a "maximum/max" értéket.
- SET: megerősítéshez nyomja meg a gombot.
  - ➡ "minimum/min" villog a kijelzőn (Szilárd tüzelésű kazán fűtés hőmérséklet minimum érték).
- ▶  $\Delta \nabla$ : állítsa be a "minimum/min" értéket.
- SET: megerősítéshez nyomja meg a gombot.
  - ⇒ A beállítás elmentve.

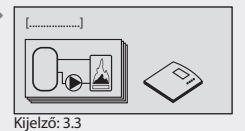

[Szilárd tüzelésű kazán]

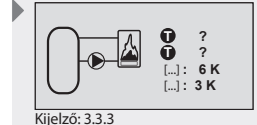

[on]

[off]

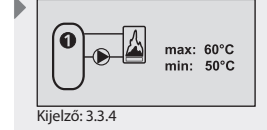

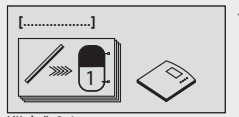

Kijelző: 3.4 [Gyors felfűtés]

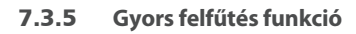

HU

Ez a funkció megkísérli gyorsabban felfűteni a tároló tartály felső részét, magasabb felfűtési hőmérséklet alkalmazásával annak érdekében, hogy minél korábban megakadályozza a hagyományos fűtés bekapcsolását.

Amikor a hőmérséklet a tároló tartály felső részében a bekapcsolási ("be/on" érték) alá esik, akkor az 1-es tároló tartály felfűtési stratégiája a hőmérséklet különbség elvről átvált célhőmérséklet felfűtési elvre.

A vezérlés fordulatszám szabályzása ekkor azzal a céllal kerül alkalmazásra, hogy a tároló tartály hőmérsékletét magasabbra vigye.

# A tároló tartály felső részének bemenet beállítása, és a bekapcsolási/kikapcsolási hőmérséklet

- ✓ "Funkciók/Functions" almenű kiválasztva, lásd "Egy funkció kiválasztása" (lásd 7.3.1 fejezet).
- ✓ Gyors felfűtés aktiválva, lásd "Egy funkció aktiválása" (lásd 7.3.1 fejezet)
- $\blacktriangleright$   $\nabla$ : nyomja meg a gombot.
  - A kijelzőn a hőmérséklet bemenet beállítás és a "be/on és "ki/off" érték jelenik meg
- SET: nyomja meg a gombot.
   "T" villog a kijelzőn (tároló tartály felső hőmérséklet bemenet).
- $\Delta \nabla$ : a kívánt bemenet válassza ki.
- ▶ SET: megerősítéshez nyomja meg a gombot.
  - ⇒ A gyors felfűtés funkciónak a "be/on" értéke villog a kijelzőn.
- $\blacktriangleright$   $\triangle \nabla$ : állítsa be a "be/on" értéket.
- **SET:** megerősítéshez nyomja meg a gombot.
  - ⇒ Az "ki/off" érték villog a kijelzőn a "be/on" érték megerősítése után.
- $\blacktriangleright$   $\triangle \nabla$ : állítsa be a "ki/off" értéket.
- **SET:** megerősítéshez nyomja meg a gombot.
  - ⇒ A beállítás elmentve.

## MEGJEGYZÉS

Amikor az "ON" érték kerül beállításra, akkor az "OFF" érték ennek megfelelően változik annak érdekében, hogy fenntartsa a megbízható, gyors felmelegítési funkciót.

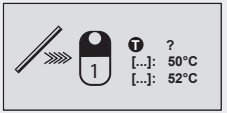

Kijelző: 3.4.2 [on] [off]

#### 7.3.6 Bypass funkció

Ez a funkció lehetővé teszi, hogy egy megkerülő ág kerüljön beépítésre a szolár körhöz, váltószelep használatával. Ily módon először a kollektor kör melegíthető fel mielőtt a tároló tartályt is bekapcsoljuk a körbe. Ez különösen hasznos nagyobb rendszerek esetében, ahol értelemszerűen nagyobb mennyiségű hő átadó folyadék kering.

Ennél a megoldásnál a váltószelep előtti hőmérésklet a szolár körön belül ellenőrizhető.

A tároló tartály tehát a szolár körtől el van zárva egészen addig, amíg a szolár kör hőmérséklete nem éri el legalább a 15 °C –ot.és amíg a szolár köri hőmérséklet nem lesz magasabb mint a tároló tartály alsó részének hőmérséklete. Csak ekkor történik meg a tároló tartály szolár körbe való bekapcsolása.. Ha a szolár köri hőmérséklet 10 °C-ra esik, vagy a tároló tartály hőmérséklete alá csökken, akkor a megkerülő ág ismét aktiválódik és a tároló tartály nem melegszik.

A be/on és ki kapcsolási/off értékeket a vezérlésben határozhatjuk meg.

## MEGJEGYZÉS

Mikor nincs feszültség alatt a rendszer, a váltó szelepet olyan irányba kell állítani, hogy a tároló tartály ne legyen melegítve.

#### A szolár köri hőmérséklet bemenet beállítása

- ✓ "Funkciók/Functions" almenü kiválasztása, majd "Funkció választás" (lásd 7.3.1 fejezet).
- ✓ Bypass aktiválva, majd "Funkció aktiválás" (lásd 7.3.1 fejezet)
- ✓ Kimenet kiválsztva, lásd "Egy kimenet kiválasztása" (lásd 7.3.1 fejezet).
- $\blacktriangleright$   $\nabla$ : nyomja meg a gombot.
  - ⇒ A kijelzőn a hőmérséklet bemenet beállítás jelenik meg.
- SET: nyomja meg a gombot.
  - ⇒ "T" villog a kijelzőn (szolár kör hőmérséklet bemenet).
- ► △▽: a kívánt bemenet válassza ki.
- **SET:** megerősítéshez nyomja meg a gombot.
  - ⇒ A beállítás elmentve.

# A FIGYELEM

#### Abban az esetben ha a szolár rendszer csővezetéke túl hosszan fut olyan területen ahol a hőmérséklet eléri a fagypontot, akkor fennáll a külső hőcserélő elfagyásának veszélye!

 Használjon olyan megkerülő (bypass) váltó szelepet, amelynek átváltási ideje kevesebb mint 45 másodperc.

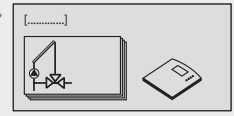

Kijelző: 3.5 [Bypass]

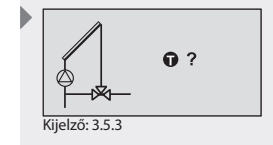

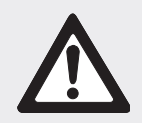

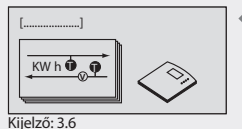

[Hőmennyiség]

## 7.3.7 Hőmennyiség mérés funkció

A vezérlésnek rendelkezik hőmennyiség mérési funkcióval. Ez lehetővé teszi pl. a szolár rendszer által megtermelt és a tároló tartályhoz eljuttatott hő mennyiség rögzítését. Ehhez rögzíteni kell a szolár rendszer előremenő és a visszatérő ágának hőmérsékletét, valamint a szolár rendszer hő átadó folyadékának térfogat áramát. A térfogat áram egy impulzus generátoron keresztül olvasható le, és egy speciális Direkt Szenzoron keresztül rögzíthető, vagy nagyjából kiszámítható a szivattyú fordulatszámából. Mivel a hőmennyiség a hő átadó folyadékban lévő glikol arányától függ, ezt szibtén figyelembe kell venni a számításoknál. Ezekből az értékekből a vezérlés meghatározza a hőmennyiséget és megjeleníti azt a kijelzőn.

#### MEGJEGYZÉS

HU

Mikor közvetlen érzékelőt használunk, vegye figyelembe a gyártó technikai adatait.

#### Áramlási mennyiség meghatározás és a glikol arány beállítása

- "Funkciók/Functions" almenű kiválasztva, lásd "Egy funkció kiválasztása" (lásd 7.3.1 fejezet).
- ✓ Hőmennyiség mérés aktiválva, lásd "Egy funkció aktiválása" (lásd 7.3.1 fejezet)
- $\blacktriangleright$   $\nabla$ : nyomja meg a gombot.
  - A kijelzőn az áramlási mennyiség meghatározási módszer beállítás, és a Glikol arány jelenik meg
- **SET:** nyomja meg a gombot.
  - ⇒ az áramlási mennyiség meghatározási módszer villog a kijelzőn.
  - △▽: válasszon az "Impulzus generátor/Pulse generator",
     "Közvetlen érzékelő/Direct sensor" haszálatával, vagy az
     "Áramlás érzékelő nélkül/Without flow sensor"
- **SET:** megerősítéshez nyomja meg a gombot.
  - ⇒ Az impulzus érték (ha "Impulzus generátor/Pulse generator" van kiválasztva) vagy érzékelő típus (ha "Közvetlen érzékelő/Direct sensor") villog a kijelzőn.
- ► △∇: vigye be az értéket vagy a kiválasztott áramlás mérő érzékelő típusát.
  - "Impulzus generátor/Pulse generator" esetében, lásd 15.3 fejezet "Paraméter értékek funkciókhoz"
  - "Közvetlen érzékelő/Direct sensor" esetében, vigye be az érzékelő típusát
  - "Áramlás érzékelő nélkül/Without flow sensor" esetében, ez a lépés nem nélkülözhető
- SET: érték megerősítése.
  - ⇒ "Glikol arány/Glycol proportion" villog a kijelzőn.
- $\blacktriangleright$   $\triangle \nabla$ : állítsa be az értéket
- SET: megerősítéshez nyomja meg a gombot.
  - ⇒ A beállítás elmentve.

#### Hőmérséklet érzékelők bementek meghatározása

- $\blacktriangleright$   $\nabla$ : nyomja meg a gombot.
  - A kijelzőn a hőmérséklet bemenet beállítás jelenik meg.
- **SET:** nyomja meg a gombot.
  - ⇒ "T" villog a kijelzőn (előre menő hőmérséklet bemenet).
- $\triangle \nabla$ : choose the desired input.
- SET: megerősítéshez nyomja meg a gombot.
  - ⇒ "T" villog a kijelzőn (visszatérő hőmérséklet bemenet).
- ► △▽: a kívánt bemenet válassza ki.
- SET: megerősítéshez nyomja meg a gombot.

727.775| 08.10

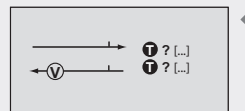

Kijelző: 3.6.3 [hot/forró] [cool/hideg]

|             | <u>→→</u> () [ |
|-------------|----------------|
| <b>≁</b> ⊛— |                |
|             | Glykol: 40%    |

[Impulzus generátor]

Kijelző: 3.6.2

## Áramlási mennyiség meghatározása a szolár köri szivattyúknál

## MEGJEGYZÉS

A következő beállítások csak áramlási mennyiség meghatározási módszerrel "Áramlás érzékelő nélkül/Without flow sensor" lehetséges.

- Áramlási mennyiség meghatározási módszer beállítás "Áramlás érzékelő nélkül/Without flow sensor" szerint.
- ► ∇: nyomja meg a gombot.
  - A kijelzőn az a min/max áramlási mennyiség beállítás jelenik meg.
- SET: nyomja meg a gombot.
  - ⇒ Az "maximum/max" érték villog a kijelzőn és a szivattyú elindul maximum sebességen.
- Az áramlási mennyiség értéket most le kell olvasni a szivattyúra szerelt áramlás mérőről.
- $\blacktriangleright$   $\triangle$  $\nabla$ : állítsa be az áramlási mennyiség értéket.
- **SET:** megerősítéshez nyomja meg a gombot.
  - ⇒ Az "minimum/min" érték villog a kijelzőn és a szivattyú elindul minimum sebességen.
- Az áramlási mennyiség értéket most le kell olvasni a szivattyúra szerelt áramlás mérőről.
- ► △▽: állítsa be az áramlási mennyiség értéket.
- **SET:** megerősítéshez nyomja meg a gombot.

## MEGJEGYZÉS

- Ha másik szolár köri szivattyú (pl. kelet/nyugat tájolási rendszer) van a vezérléshez csatlakoztatva, az áramlás mennyiséget ezeknél a szivattyúknál meg kell határozni és bevinni az itt ismertetek szerint.
- Ha a "Paraméterek" menüben a minimum szivattyú fordulatszámot, vagy a szivattyún a szivattyú szintet egy későbbi időpontra változtatjuk, akkor a térfogat áramot még egyszer meg kell határozni és be kell állítani a hőmennyiség pontosabb kiszámítása érdekében.
- Ha a kollektor stagnálási állapotban van (túl melegedett), a pumpa indítása blokkolva van, annak érdekében, hogy elkerüljük a meghibásodást. A megfelelő információs ablak kerül kijelzésre.

| → [] R1:<br>→ (V)→ ( |
|----------------------|
|                      |

Kijelző: 3.6.4 [Áramlási mennyiség]

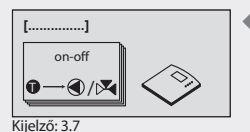

a

Kijelző: 3.7.3

[be/on]

[ki/off]

[...]: 20°C [...]: 20°C

[Termosztát]

#### Termosztát funkció 7.3.8

HU

Ez a funkció lehetővé teszi, hogy a vezérlés kimenetét egy előre meghatározott hőmérséklet tartománytól függően vezéreljük. A hőmérséklet beállítástól függően a termosztát funkció aktiválható vagy akkor amikor a hőmérséklet egy bizonyos szint alá esik (fűtés), vagy amikor a hőmérséklet egy bizonyos szint fölé emelkedik (hűtés).

Ha az "on"/bekapcsolási érték magasabb mint az "off" / kikapcsolási érték: ha a hőmérséklet meghaladja a meghatározott "on"/bekapcsolási értéket, a kimenet aktiválódik addig amíg a hőmérséklet a kikapcsolási érték alá esik.

Ha az "on"/bekapcsolási érték alacsonyabb mint az "off" / kikapcsolási érték: ha a hőmérséklet a meghatározott "on"/bekapcsolási érték alá esik, a kimenet aktiválódik addig amíg a hőmérséklet a bekapcsolási érték fölé emelkedik.

Szintén lehetőség van arra, hogy a termosztát funkciót bizonyos időtartamokra korlátozzuk.

#### Bementek és hőmérséklet érték meghatározása

- "Funkciók/Functions" almenű kiválasztva, lásd "Egy funkció kiválasztása" (lásd 7.3.1 fejezet).
- ✓ Termosztát aktiválva, lásd "Egy funkció aktiválása" (lásd 7.3.1 fejezet)
- ✓ Kimenet kiválsztva, lásd "Egy kimenet kiválasztása" (lásd 7.3.1 fejezet).
- $\blacktriangleright$   $\nabla$ : nyomja meg a gombot.
  - A kijelzőn a hőmérséklet bemenet beállítás és a "be/on" és "ki/off" érték jelenik meg.
- SET: nyomja meg a gombot.
  - ⇒ "T" villog a kijelzőn (hőmérséklet bemenet).
- ► △▽: a kívánt bemenet válassza ki.
- SET: megerősítéshez nyomja meg a gombot
  - ⇒ Az "be/on" érték villog a kijelzőn.
- $\blacktriangleright$   $\triangle$   $\nabla$ : állítsa be a "be/on" értéket.
- SET: megerősítéshez nyomja meg a gombot
  - ⇒ Az "ki/off" érték villog a kijelzőn a "be/on" érték megerősítése után.
- $\blacktriangleright$   $\triangle$   $\nabla$ : állítsa be a "ki/off" értéket.
- SET: megerősítéshez nyomja meg a gombot
  - ⇒ A beállítás elmentve.

#### MEGJEGYZÉS

Az "be/on" és "ki/off" érték nem lehet azonos, különben a termosztát inaktív marad

#### Idő szabályozás aktiválása

- $\blacktriangleright$   $\nabla$ : nyomja meg a gombot.
  - ⇒ Az "Idő szabályozás/Time controlled" jelenik meg a kijelzőn.
- SET: nyomja meg a gombot.
  - ⇒ Idő szabályozás aktiválva.
- $\blacktriangleright$   $\nabla$ : nyomja meg a gombot.
  - ⇒ A kijelzőn az időtartam beállítás jelenik meg.
- **SET:** nyomja meg a gombot.
  - ⇒ Az idő villoa.
- ► △▽: állítsa be az időt.
- SET: erősítse meg az értéket és menjen a következő értékre. ⇒ A beállítás elmentve.

727.775| 08.10

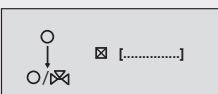

Kijelző: 3.7.4 [Idő szabályozás]

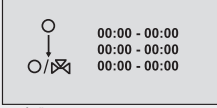

Kijelző: 3.7.4.1

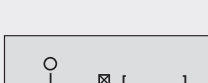

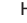

## MEGJEGYZÉS

A bekapcsolási időnek mindig a kikapcsolási idő elött kell lenni, ezért mikor a bekapcsolási értéket beállítjuk, a kikapcsolási értéket is szükséges megváltoztatni egy késöbbi időpontra. A kikapcsolási érték beállítása a bekapcsolási érték elöttire nem lehetséges.

#### 7.3.9 Difference thermostat function

Ez a funkció lehetővé teszi egy vezérlés kimenet kontrollálását egy előre meghatározott hőmérséklet különbség szerint.

Amikor a hőmérséklet különbség meghaladja a meghatározott "on" értéket, a kimenet aktiválódik egészen addig, amíg a hőmérséklet különbség az

"off" érték alá esik. Az optimális működés érdekében, a hőforrás lehülése egy bizonyos hőmérséklet tartományra korlátozható, és egy beállított cél hőmérsékletre történő felmelegítés szintén korlátozható egy maximum értékre.

Szintén lehetséges a differenciál termosztát funkcióját meghatározott időszakokra korlátozni.

#### Bementek és kapcsoló értékek meghatározása

- ✓ "Funkciók/Functions" almenű kiválasztva, lásd "Egy funkció kiválasztása" (lásd 7.3.1 fejezet).
- ✓ Diferenciál termosztát aktiválva, lásd "Egy funkció aktiválása" (lásd 7.3.1 fejezet)
- ✓ Kimenet kiválsztva, lásd "Egy kimenet kiválasztása" (lásd 7.3.1 fejezet).
- ▶ ∇: nyomja meg a gombot.
  - A kijelzőn a hőmérséklet bemenet beállítás és a kapcsoló érték jelenik meg.
- **SET:** nyomja meg a gombot.
  - ⇒ "T" villog a kijelzőn (hőmérséklet bemenet a hő forrás számára)
- ► △▽: a kívánt bemenetet (hő forrás) válassza ki.
- SET: megerősítéshez nyomja meg a gombot.
  "T" uillog a kijalzán (hőmárráklat hamanat a h
  - "T" villog a kijelzőn (hőmérséklet bemenet a hő forrás számára).
- $\Delta \nabla$ : a kívánt bemenetet (hő forrás) válassza ki.
- **SET:** megerősítéshez nyomja meg a gombot.
  - ⇒ A "be/on" érték villog a kijelzőn az elérendő hőmérséklet bemenet megerősítése után.
- ▶  $\Delta \nabla$ : állítsa be a "be/on" értéket.
- SET: megerősítéshez nyomja meg a gombot.
   Az "ki/off" érték villog a kijelzőn a "be/on" érték megerősítése után.
- $\Delta \nabla$ : állítsa be a "ki/off" értéket.
- **SET:** megerősítéshez nyomja meg a gombot.
  - ⇒ A beállítás elmentve.

#### Hőforráshoz tartozó határértékek meghatározása

- $\blacktriangleright$   $\nabla$ : nyomja meg a gombot.
  - ⇒ A kijelzőn a hőforráshoz tartozó határérték (min/max) beállítás jelenik meg.
- SET: nyomja meg a gombot.
  - ⇒ "max" villog a kijelzőn (hőforrás maximum érték).
- ► △▽: állítsa be a maximum értéket.
- SET: megerősítéshez nyomja meg a gombot

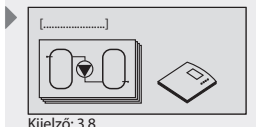

[Hőmérséklet különbség termosztát]

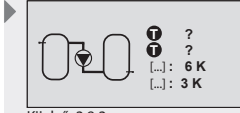

Kijelző: 3.8.3 [be/on] [ki/off]

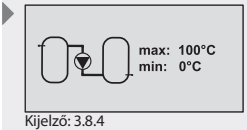
- HU
  - ➡ "min" (hőforrás minimum érték) villog a kijelzőn a maximum érték megerősítése után.
- $\Delta \nabla$ : állítsa be a minimum értéket.
- **SET:** megerősítéshez nyomja meg a gombot
  - ⇒ A beállítás elmentve.

#### Elérendő hőmérséklet határértékek meghatározása

- $\blacktriangleright$   $\nabla$ : nyomja meg a gombot.
  - A kijelzőn az elérendő hőmérséklet határérték beállítás jelenik meg.
- **SET:** nyomja meg a gombot.
  - ⇒ "max" villog a kijelzőn (elérendő hőmérséklet maximum értéke).
- $\Delta \nabla$ : állítsa be a maximum értéket.
- **SET:** megerősítéshez nyomja meg a gombot.

#### ldő szabályozás aktiválása

- $\blacktriangleright$   $\nabla$ : nyomja meg a gombot.
  - ⇒ Az "Idő szabályozás/Time controlled" jelenik meg a kijelzőn.
- **SET:** nyomja meg a gombot.
- ➡ Idő szabályozás aktiválva.
- $\blacktriangleright$   $\nabla$ : nyomja meg a gombot.
  - ⇒ A kijelzőn az időtartam beállítás jelenik meg.
- **SET:** nyomja meg a gombot.
  - ⇒ Az idő villog a kijelzőn.
- ►  $\Delta \nabla$ : állítsa be az időt.
- SET: erősítse meg az értéket és menjen a következő értékre.
   A beállítás elmentve.

#### MEGJEGYZÉS

A bekapcsolási időnek mindig a kikapcsolási idő elött kell lenni, ezért mikor a bekapcsolási értéket beállítjuk, a kikapcsolási értéket is szükséges megváltoztatni egy késöbbi időpontra. A kikapcsolási érték beállítása a bekapcsolási érték elöttire nem lehetséges.

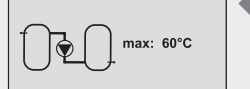

Kijelző: 3.8.5

Kijelző: 3.8.6

[Idő szabályozás]

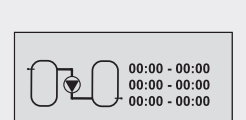

Kijelző: 3.8.6.1

#### 7.3.10 Idő szabályozás funkció

Ez a funkció lehetővé teszi, hogy a vezérelés egy kimenetetét, egy előre meghatározott idő tartománytól függően kontrolláljuk.

#### Idő ablak beállítása

- ✓ "Funkciók/Functions" almenű kiválasztva, lásd "Egy funkció kiválasztása" (lásd 7.3.1 fejezet).
- ✓ Idő funkció aktiválva, lásd "Egy funkció aktiválása" (lásd 7.3.1 fejezet)
- ✓ Kimenet kiválsztva, lásd "Egy kimenet kiválasztása" (lásd 7.3.1 fejezet).
- ▶ ∇: nyomja meg a gombot.
   ⇒ A kijelzőn az időtartam beállítás jelenik meg.
- **SET:** nyomja meg a gombot.
  - ⇒ Az idő villog a kijelzőn.
- ► △▽: állítsa be az időt.
- ▶ SET: erősítse meg az értéket és menjen a következő értékre.
  - ⇒ A beállítás elmentve.

#### MEGJEGYZÉS

A bekapcsolási időnek mindig a kikapcsolási idő elött kell lenni, ezért mikor a bekapcsolási értéket beállítjuk, a kikapcsolási értéket is szükséges megváltoztatni egy késöbbi időpontra. A kikapcsolási érték beállítása a bekapcsolási érték elöttire nem lehetséges.

#### 7.3.11 Intervallum funkció

Néhány típusú kollektornál a kollektor konstrukciója nem teszi lehetővé, hogy a hőmérsékletet a megfelelő helyen mérjük. Ilyen esetekben a szolár kört szabályos időközönként rövid időszakokra aktiválni kell annak érdekében, hogy az aktuális hőt a kollektor csővezetékéből a kollektor hőmérőjéhez tudjuk juttatni. Amikor az intervallum funkció aktiválásra kerül, a vezérlés automatikusan bekapcsolja a szivattyút a beállításoknak megfelelően.

#### Intervallum funkció beállítása

- ✓ "Funkciók/Functions" almenű kiválasztva, lásd "Egy funkció kiválasztása" (lásd 7.3.1 fejezet).
- ✓ Intervallum aktiválva, lásd "Egy funkció aktiválása" (lásd 7.3.1 fejezet)
- $\blacktriangleright$   $\nabla$ : nyomja meg a gombot.
  - ⇒ A kijelzőn az idő ablak, intervallum idő, és a teszt idő beállítás jelenik meg.
- **SET:** nyomja meg a gombot.
  - ⇒ Az idő ablak kezdő ideje villog a kijelzőn.
- $\blacktriangleright$   $\triangle$  $\nabla$ : állítsa be a kezdési időt.
- ▶ SET: erősítse meg az értéket és menjen a következő értékre.
  - ⇒ Az idő ablak megerősítése után, az "Intervallum/Interval" idő tartama (a tesztek közti idő) villog a kijelzőn.
- $\Delta \nabla$ : állítsa be az intervallum időtartamát.
- **SET:** megerősítéshez nyomja meg a gombot.
  - ⇒ Az "Intervallum/Interval" idő tartama megerősítése után, a "Teszt/Test" idő tartama (a bekapcsolt szivattyú idő tartama) villog a kijelzőn.
- ► △▽: állítsa be a teszt időtartamát

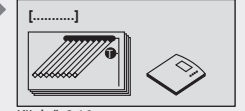

Kijelző: 3.10 [Intervallum]

| 08:00 - 19:00 |                |  |
|---------------|----------------|--|
| []<br>[]      | 15 min<br>10 s |  |
| Kijelző: 3 10 | 2              |  |

[Intervallum] [Teszt]

ΗU

on-of

0

O/N

Kiielző: 3.9.3

00:00 - 00:00 00:00 - 00:00

00:00 - 00:00

· (1) / 🖂

[Idő szabályozás funkció]

727.775 | 08.10

- ΗU
- **SET:** megerősítéshez nyomja meg a gombot.
  - ⇒ A beállítás elmentve.

#### MEGJEGYZÉS

A bekapcsolási időnek mindig a kikapcsolási idő elött kell lenni, ezért mikor a bekapcsolási értéket beállítjuk, a kikapcsolási értéket is szükséges megváltoztatni egy késöbbi időpontra. A kikapcsolási érték beállítása a bekapcsolási érték elöttire nem lehetséges.

#### 7.3.12 Stagnáció csökkentés funkció

Ez a funkció késlelteti a a tároló tartály felfűtési fázisának befejezését, annak érdekében, hogy csökkentse, vagy adott esetben megakadályozza a rendszer stagnálását magas hőméréskleten. Ez azt eredményezi, hogy a szivattyú ismételten meg-meg áll, és csak rövid időre kapcsol be újra, amikor a kollektorok újra magas hőmérsékletet érnek el. A magasabb kollektor hőméréskletnél a hatékonyság jelentősen csökken, így a felfűtés tovább tart. Ez késlelteti a stagnálási időszak kezdetét. A stagnáció csökkentés csak aktiválható, vagy kikapcsolható.

#### MEGJEGYZÉS

Előfordukhat, hogy ez a funkció azt eredményezi, hogy a tárol tartály magasabb szolár hőmérésklet által lesz felfűtve. Azonban a beállított max. tároló tartály hőmérsékletnek mindig prioritása van. Erre ugyanúgy oda kell figyelni, mint bármely más biztonsági korlátozásra.

#### Stagnáció csökkentése funkció aktiválása

- "Funkciók/Functions" almenű kiválasztva, lásd "Egy funkció kiválasztása" (lásd 7.3.1 fejezet).
- ✓ Stagnáció csökkentés aktiválva, lásd "Egy funkció aktiválása" (lásd 7.3.1 fejezet)

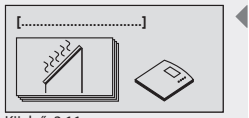

Kijelző: 3.11 [Stagnáció csökkentés]

### 7.3.13 Távollét/visszahűtés funkció

Amikor a felhasználó kevés meleg vizet használ, vagy egyáltalán nincs melegvíz elvétel (pl. szabadság, egyéb távollét alatt), akkor a teljesen felfűtött tároló tartály miatt a szolár rendszerben gőzképződés kezdődhet, így a rendszer ki van téve egy magas hőterhelésnek. Amikor a távollét funkció aktiválásra kerül és a hőmérséklet a tároló tartályban már csak 10 K fokkal kevesebb mint a beállított max. tároló tartály hőmérésklet, akkor a vezérlés szisztematikusan megkísérli a tároló tartály alsó részének hűtését az éjszaka folyamán és ezt egészen addig végzi amíg a beállított min. tároló tartály hőméréskletet sikerül elérni. Ez a funkció beállítható egy meghatározott időszakra. Ez a funkció mindig a legalacsonyabb prioritású tároló tartállyal működik.

#### Tároló tartály minimum hőmérséklet meghatározás

- "Funkciók/Functions" almenű kiválasztva, lásd "Egy funkció kiválasztása" (lásd 7.3.1 fejezet).
- Távollét/visszahűtés funkció aktiválva, lásd "Egy funkció aktiválása" (lásd 7.3.1 fejezet)
- ▷ ∇: nyomja meg a gombot.
   ⇒ A kijelzőn a tároló tartály minimum hőmérséklet beállítás jelenik meg.
- **SET:** nyomja meg a gombot.
  - ⇔ a minimum érték villog a kijelzőn.
- ► △∇: állítsa be a tároló tartály minimum hőmérséklet értékét.
- SET: megerősítéshez nyomja meg a gombot.
- ▶ ∇: nyomja meg a gombot.
   ⇒ A kijelzőn az idő tartam beállítás jelenik meg.
- SET: nyomja meg a gombot.
   ⇒ A kezdő év villog.
- $\blacktriangleright$   $\triangle \nabla$ : állítsa be az évet.
- SET: erősítse meg az értéket és állítsa be a hónapot.
   A kezdő hónap villog.
- $\blacktriangleright$   $\triangle$  $\nabla$ : állítsa be a hónapot.
- SET: erősítse meg az értéket és állítsa be a napot.
   A kezdő nap villog.
- $\Delta \nabla$ : állítsa be a napot.
- SET: erősítse meg az értéket és állítsa be az évet.
   A befejező év villog.
- $\Delta \nabla$ : állítsa be az évet.
- SET: erősítse meg az értéket és állítsa be a hónapot.
   ⇒ A befejező hónap villog.
- $\blacktriangleright$   $\triangle \nabla$ : állítsa be a hónapot.
- SET: erősítse meg az értéket és állítsa be a napot.
   A befejező nap villog
- $\triangle \nabla$ : állítsa be a napot.
- SET: megerősítéshez nyomja meg a gombot.
   ⇒ A beállítás elmentve.

#### MEGJEGYZÉS

Ezt a funkciót csak hosszabb távollét esetén ajánlott aktiválni. Kérjük, visszatérése után minden esetben ellenőrizze, hogy ez a távollét funkció kikapcsolásra került (ennek jele, hogy a vezérlés kijelzőjén a napernyő szimbólum már nem látható). Ezt azért fontos minden esetben a visszatérés után ellenőrizni, mert ellenkező esetben folyamatosan energiát veszítünk a szolár körön keresztül.

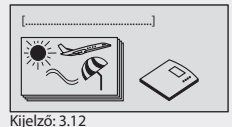

[Távollét funkció/ visszahűtés]

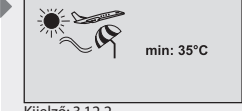

Kijelző: 3.12.2

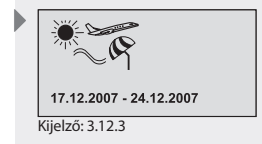

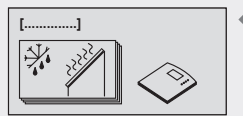

Kijelző: 3.13 [Fagyvédelem]

#### 7.3.14 Fagyvédelem funkció

HU

Amikor aktiváljuk a fagyvédelem funkciót, a szolár köri szivattyú bekapcsol amint a kollektor hőmérésklete +5 °C alá süllyed. Ez azt eredményezi, hogy a tároló tartály alsó részéből meleg érkezik a kollektorokba annak érdekében, hogy így megakadályozzuk azok elfagyását.

Amikor a kollektorok elérik a +7 °C hőméréskletet, a szivatyú ismét kikapcsol. Ez a funkció csak azoknál a rendszereknél hasznos, ahol a hő átadó folyadék egyben nem fagyálló folyadék is.

A fagyvédelem funkció csak be- / és kikapcsolható.

A fagyvédelem funkció aktiválása

#### A fagyvédelem funkció aktiválása

- ✓ "Funkciók/Functions" almenü kiválasztva, lásd "Egy funkció kiválasztása" (lásd a 7.3.1 fejezetet).
- Fagyvédelem funkció aktiválva, lásd "Egy funkció aktiválása" (lásd a 7.3.1 fejezetet).

# **▲**FIGYELMEZTETÉS

#### A rendszer elfagyhat az aktivált fagyvédelem funkció ellenére is!

- Egy esetleges áramkimaradás alatt (amikor a fagyvédelem funkció nem működik).
- A kollektor hőmérőjének hibája, vagy annak kábel szakadása, vagy rövidzárlat esetén.
- Hosszabb ideig tartó fagypont alatti hőmérsékletnél (abból adódóan, hogy a tároló tartály csak korlátozott ideig képes a meleget tartani).
- Ha a kollektorok olyan helyen kerültek felszerelésre, ahol erős szél hatásának vannak kitéve.
- Ha hosszabb ideig tartó fagypont alatti hőmérséklet várható, akkor a szolár termál rendszert kizárólag fagyálló, hő átadó folyadékkal feltöltve üzemeltesse.

Általánosságban ajánlott a szolár termál rendszereket fagyálló, hő átadó folyadékkal feltöltve üzemeltetni.

#### 7.3.15 Anti-legionella funkció

Az anti-legionella egy megelőző óvintézkedés a higiénikus ivóvíz ellátás biztosítása céljából. Ennek érdekében a vezérlés folyamatosan figyeli az 1. tároló tartály hőmérsékletét. Amennyiben a tároló tartályban lévő víz hőmérséklete a szolár termál rendszer által megtermelt energia segítségével nem érte el a beállított értéket az elmúlt 24 órában, akkor a szivattyú egy beállított időpontban keringtetni kezdi a tároló tartályban lévő vizet. Ez annak érdekében történik, hogy a tároló tartályban lévő vízmennyiség hőmérsékletét hagyományos fűtés segítségével megemeljük. А hagyományos fűtés elindítható egy másodlagosan kiválasztott kimeneten keresztül. Ha a fűtés vezérlés rendelkezik egy ennek a célnak megfelelő, integrált funkcióval, akkor a hagyományos fűtés önállóan is végrehajthatja ezt a feladatot. Nagyon fontos biztosítani, hogy a megfelelő fűtési rendszer funkció aktiválása megtörténjen és hogy az, az anti-legionella funkcióval szinkronban működjön. Amint az 1. tároló tartály hőmérséklete eléri a szükséges értéket, a külső, lemezes hőcserélő keringtető szivattyúja, vagy a keringtető szivattyú elindul. amennyiben ezek rendelkezésre állnak a rendszerben.

#### MEGJEGYZÉS

A nem megfelelő hatékonysággal működő anti-legionella funkció az egészségre veszélyt jelent. Ellenőrizze az anti-legionella funkciót mauálisan a termosztáttal, a beüzemelés során.

727.775| 08.10

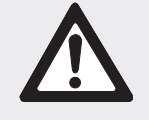

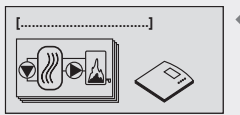

Kijelző: 3.14 [Anti-legionella funkció]

# FIGYELEM

#### Forrázás veszálye 60 °C feletti melegvíznél!

- Anti-legionella funkció végrehajtását csak a normális üzemidőn kivül végezzünk.
- A ház lakóit informálja az anti-legionella funkció időtartamáról.

#### Anti-legionella funkció aktiválása

- ✓ "Funkciók/Functions" almenü kiválasztva, lásd "Egy funkció kiválasztása" (lásd a 7.3.1 fejezetet).
- ✓ Anti-legionella funkció aktiválva, lásd"Egy funkció aktiválása" (lásd a 7.3.1 fejezetet).
- ✓ Kimenet kiválsztva, lásd "Egy kimenet kiválasztása" (lásd 7.3.1 fejezet).
- ▶ ∇: nyomja meg a gombot.
  - ⇒ A hőmérséklet bevitelére és a legionella megakadályozásához szükséges hőmérséklet bevitelére szolgáló képernyő megjelenik.
- SET: nyomja meg a gombot.
  - ⇒ "T" villog a kijelzőn (tároló tartály hőmérséklet bemenet).
- ► △▽: a kívánt bemenet válassza ki.
- SET: megerősítéshez nyomja meg a gombot.
   Tároló tartály anti-legionella hőmérséklet beállítás villog.
- ► △▽: A tároló tartály anti-legionella hőmérséklet beállítás.
- **SET:** megerősítéshez nyomja meg a gombot.
- $\blacktriangleright$   $\nabla$ : nyomja meg a gombot.
  - ⇒ A kezdő és befejező idő választás jeleník meg a kijelzőn.
- SET: megerősítéshez nyomja meg a gombot.
  - A kezdő óra jeleník meg a kijelzőn.
- $\Delta \nabla$ : állítsa be a kezdő órát.
- SET: megerősítéshez nyomja meg a gombot.
   A kezdő perc jeleník meg a kijelzőn.
- ►  $\Delta \nabla$ : állítsa be a kezdő percet.
- SET: megerősítéshez nyomja meg a gombot.
   A befejező óra villog a kijelzőn.
- ►  $\Delta \nabla$ : állítsa be a befejező órát.
- SET: megerősítéshez nyomja meg a gombot.
   A befejező perc villog a kijelzőn.
- ▶  $\Delta \nabla$ : állítsa be a befejező percet.
- **SET:** megerősítéshez nyomja meg a gombot.

#### MEGJEGYZÉS

Az anti-legionella funkció időtartamát 1 óra és 3 óra 59 perc között lehet beállítani. Egy idő periódus programozása, ami éjfél utánig tart (24.00) nem lehetséges.

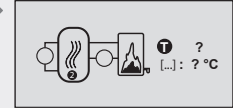

Kijelző: 3.14.3 [Cél]

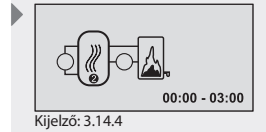

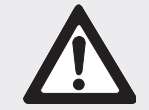

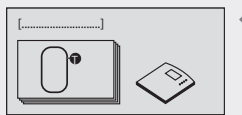

Kijelző: 3.15 [Tároló tartály felső részének hőmérséklet kijelzése]

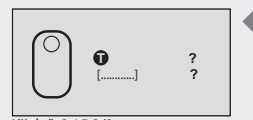

Kijelző: 3.15.2/3 [Tároló tartály]

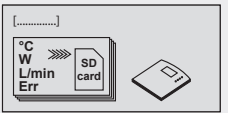

Kijelző: 3.16 [Adatgyűjtés]

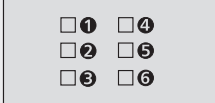

Kijelző: 3.16.2

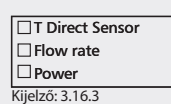

A tároló tartály Felső rész hőmérséklet funkció kijelzés pusztán csak egy plusz kijelzőként szolgál és semmilyen hatása nincs a vezérlésre.

- ✓ "Funkciók/Functions" almenű kiválasztva, lásd "Egy funkció kiválasztása" (lásd 7.3.1 fejezet).
- ✓ "Tároló tartály felső rész hőmérséklet kijelzés/display storage tank top" funkció aktiválva, lásd "Egy funkció aktiválása" (lásd 7.3.1 fejezet)
- $\blacktriangleright$   $\nabla$ : nyomja meg a gombot.

HU

- ➡ A kijelzőn a tároló tartály választás és a hozzá tartozó hőmérő jelenik meg.
- **SET:** nyomja meg a gombot.
  - ⇒ A tároló tartály felső hőmérő villog a kijelzőn.
- $\Delta \nabla$ : állítsa be a hőmérőt.
- SET: megerősítéshez nyomja meg a gombot.
   A tároló tartály választás villog a kijelzőn.
- SET: megerősítéshez nyomja meg a gombot.

# MEGJEGYZÉS

Két "Tároló tartály felső rész hőmérséklet kijelzés" beállítás lehetséges, mellyek függetlenek egymástól.

### 7.3.17 Adatgyűjző funkció

Ezzel a funkcióval (lásd 9. fejezet) a következő vezérlés adatokat lehet elmenteni az SD kártyára

- Összes hőmérséklet érzékelő
- Térfogatáram mérő áramlási sebessége
- Kimenet (hőmennyiség aktuális értéke)
- Kimenetek működési állapota

# MEGJEGYZÉS

Csak a kiválasztott mért adatok vannak elmentve.

- ("Funkciók/Functions" almenű kiválasztva, lásd "Egy funkció kiválasztása" (lásd 7.3.1 fejezet).
- Adatgyűjtés aktiválva, lásd "Egy funkció aktiválása" (lásd 7.3.1 fejezet)
- $\blacktriangleright$   $\nabla$ : nyomja meg a gombot.
  - ⇒ A választható hőmérők jelennek meg a kijelzőn.

# MEGJEGYZÉS

Hőmérők T1-től T6-ig választhatók.

- ► △▽: válasszon egy hőmérőt.
- ▶ SET: megerősítéshez nyomja meg a gombot.
  - ⇒ A kiválasztott hőmérő van megjelölve.
- ▶ ∇: nyomja meg a gombot , amíg a követjező oldal megjelenik.
  - ⇒ A választható további mérési értékek jelennek meg a kijelzőn.

# MEGJEGYZÉS

ltt a Direkt Érzékelő hőmérséklet, valamint a térfogat áram és a hőmennyiség mérés kimenete választható ki.

- ► △▽: válasszon további mérési értéket.
- **SET:** megerősítéshez nyomja meg a gombot.
  - A választott mért érzékelő megjelölve.
- $\blacktriangleright ~ \bigtriangledown$ : nyomja meg a gombot , amíg a követjező oldal megjelenik.
  - ⇒ Megjelenik a rögzíteni kívánt kimenetek kiválasztása képernyő.

#### MEGJEGYZÉS

Az R1 - R3 kimeneteket valamint a riasztási kimenetet lehet itt kiválasztani.

- $\blacktriangleright$   $\triangle \nabla$ : válasszon egy kivánt kimenetet.
- **SET:** megerősítéshez nyomja meg a gombot.
  - A kiválasztott kimenet megjelölve.
- ▷: nyomja meg a gombot, amíg a követjező oldal megjelenik.
   ⇒ Az intervallum ideje jelenik meg.
- **SET:** nyomja meg a gombot.
  - ⇒ A perc szám villog a kijelzőn.
- ▶  $\Delta \nabla$ : állítsa be az intervallum idejét.
- SET: megerősítéshez nyomja meg a gombot.

#### 7.3.18 Riasztás kimenet funkció

A riasztási kimenet funkció mindig be van kapcsolva amikor a vezérlés érzékel egy kiválasztott hibát (érzékelő hiba, belső óra hiba, rendszer hiba, éjszakai keringtetés, csővezeték hiba, anti-legionella funkció hiba). Riasztási kimenet bekötésekkel kapcsolatban lásd a 4.5.4. fejezetet.

- "Funkciók/Functions" almenű kiválasztva, lásd "Egy funkció kiválasztása" (lásd 7.3.1 fejezet).
- ▶ ∇: nyomja meg a gombot.
   ⇒ A hiba választás kijelző jelenik meg.
- ► △▽: válasszon egy hiba típust.
- SET: megerősítéshez nyomja meg a gombot.
   A választott hiba megjelölve.

#### Hibák meghatározása

| Hiba típusa                                                                                              | Leírás                                                                                                    |  |
|----------------------------------------------------------------------------------------------------|----------------------------------------------------------------------------------------------------|--|
| Érzékelő hiba                                                                                            | Érzékelő kábel rövidzárlat, érzékelő kábel szakadás,<br>vagy nincs érzékelő csatlakoztatva (lásd 12. fejezet) |  |
| Belső óra hiba                                                                                           | Például egy hosszabb árakimaradás után.                                                                       |  |
| Rendszer hiba                                                                                            | Térfogat áramlási hiba a kollektor körben vagy a másodlagos (szekunder) körben (lásd 12. fejezet)             |  |
| Éjszakai Gravitációs cirkuláció okozza a kollektorok éjs<br>cirkuláció felmelegedését (lásd 12. fejezet) |                                                                                                    |  |
| Csővezeték hiba                                                                                          | A kollekotor vezeték lehetséges rosszul van bekötve<br>(lásd 12. fejezet)                                     |  |
| Anti-legionella<br>hiba                                                                                  | A beállított hőmérsékletek nem valósultak meg a<br>beállított idő kereten belül (lásd 12.fejezet)             |  |

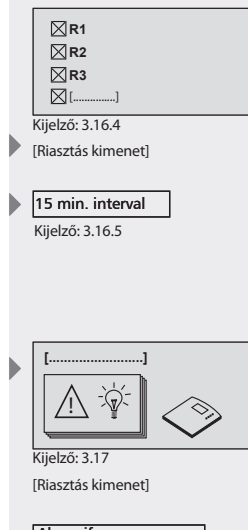

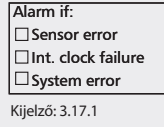

Alarm if: Night circulation Piping error Anti-legio. error

Kijelző: 3.17.2

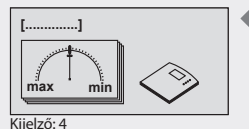

[Paraméterek]

#### 7.4 Paraméterek

A vezérlés gyári konfigurálása lehetővé teszi, hogy az a legtöbb alkalmazáshoz használható anélkül, hogy ezeken az értékeken változtatni kéne. Minden paraméter változtatható egy bizonyos mértékig, hogy azok megfeleljenek az egyedi rendszerek által támasztott elvárásoknak. Ha a módosítások végrehajtásánál figyelembe kell venni az alkalmazni kívánt kívánt szolár rendszer elemek üzemi értékeit!

#### MEGJEGYZÉS

HU

A paraméter beállítások az alkalmazni kívánt szolár rendszertől függenek. Ez azt jelenti, hogy nem minden paraméter beállítás hozzáférhető minden egyes szolár rendszernél.

A következő paraméterek érhetők el és állíthatók be:

- Maximum hőmérséklet tároló tartály 1, tároló tartály 2, tároló tartály 3 vagy medence
- Bekapcsolási hőm. különbség szolár kör 1, szolár kör 2 vagy szolár kör 3
- Kikapcsolási hőm. különbség szolár kör 1, szolár kör 2 vagy szolár kör 3
- Maximum kollektor hőmérséklet
- Minimum kollektor hőmérséklet
- Bekapcsolási hőm. különbség fűtési visszatérő hőmérséklet emelésnél
- Kikapcsolási hőm. különbség fűtési visszatérő hőmérséklet emelésnél
- Maximum melegítési kör 1 hőmérséklet
- Minimum melegítési kör 1 hőmérséklet
- Felfűtési elv tároló tartály 1, tároló tartály 2, vagy tároló tartály 3
- RPM/Fordulatszám szabályozás szivattyú R1 vagy szivattyú R2

#### 7.4.1 Paraméterek elérése és beállítása

#### Paraméterek elérése

- **SET:** nyomja a gombot kb. 2 mp-ig
- ► △▽: válassza a "Paraméterek/Parameters" menüpontot.
- **SET:** nyissa meg az almenüt
- ► △∇: válasszon egy paramétert.

#### Egy paraméter érték beállítása

- ✓ "Paraméterek/Parameters" almenű kiválasztva (lásd " paraméterek elérése").
- **SET:** nyomja meg a gombot.
  - ⇒ A kijelzőn a a kiválasztott rendszer és az ennek megfelelő paraméter érték villog.
- $\Delta \nabla$ : állítsa be az értéket.
- SET: megerősítéshez nyomja meg a gombot.

#### Kllépés a paraméterekből

**ESC:** megerősítéshez nyomja meg a gombot.

#### MEGJEGYZÉS

A "felfűtési elv" és a "fordulatszám (RPM) vezérlés" paraméterek a következőképpen állíthatók.

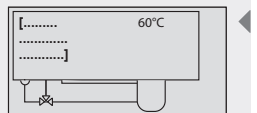

Példa kijelzőre [Maximum

tároló tartály 1 hőmérséklet]

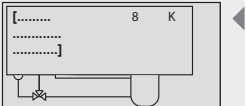

Példa kijelzőre

[Melegítési stratégia 1 tároló tartálynál]

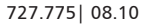

# A felfűtési elv paramétereinek beállítása

- ✓ Belépés a "Felfűtési elv/loading strategy" paraméter funkcióba, (lásd 7.4.1 fejezet).
- SET: nyomja meg a gombot.

7.4.2

A hőmérséklet különbségen alapuló vezérlés, vagy a célhőmérsékleten alapuló vezérlés kijelzése jelenik meg.

#### Hőmérséklet különbségen alapuló vezérlés, vagy a célhőmérsékleten alapuló vezérlés szerinti felfűtés kiválasztása

- ▶ SET: nyomja meg a gombot kb. 2 mp-ig.
  - ⇒ Válassza ki a hőmérséklet különbségen alapuló vezérlést (dT), vagy a célhőmérsékleten alapuló vezérlést (T).

#### A hőmérséklet cél érték vagy a hőmérséklet különbség beállítása

- **SET:** nyomja meg a gombot.
  - A hőmérséklet különbség érték villog a kijelzőn (pl. dT=8 K).
- ► △▽: állítsa be a hőmérséklet különbség értéket.
- SET: megerősítéshez nyomia meg a gombot. A cél hőmérséklet érték villog a kijelzőn (pl. T=60 °C)
- ► △▽: állítsa be a cél hőmérsékletet.
- **SET:** megerősítéshez nyomja meg a gombot. ⇒ A beállítások elmentve.

#### 7.4.3 A fordulatszám szabályozás/RPM control paramétereinek beállítása

- ✓ Belépés a "Fordulatszám szabályozás/RPM control" paraméterek funkcióba, (see chapter 7.4.1)
- **SET:** nyomja meg a gombot.
  - ⇒ A kijelző a "Fordulatszám szabályozás/RPM control" aktiválva (be/on) vagy a kikapcsolva (ki/off) állapotát mutatja.

#### Fordulatszám szabályozás/RPM control aktiválása vagy kikapcsolása

- SET: nyomja meg a gombot kb. 2 mp-ig.
  - ⇒ Válasszon a "Fordulatszám szabályozás/RPM control", "igen/yes" és a "nem/no" közül.

#### A minimum sebesség beállítása

- SET: nyomja meg a gombot.
- A min. Fordulatszám/RPM érték villog.
- $\blacktriangleright$   $\triangle \nabla$ : állítsa be a minimum sebességet.
- SET: megerősítéshez nyomja meg a gombot.
  - ⇒ A beállítások elmentve.

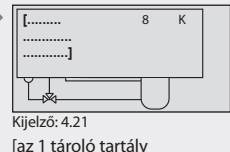

felfűtési elve]

HU

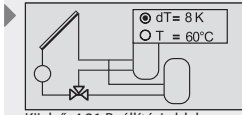

Kijelző: 4.21 Beállítási ablak

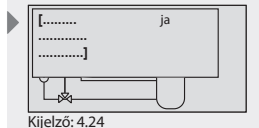

[Fordulatszám szabályozás/RPM control R1 szivattyú]

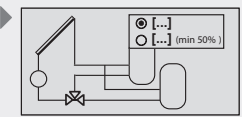

Kijelző: 4.24 Beállítási ablak [nem/no] [igen/yes]

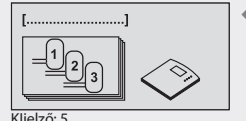

[Tároló tartály prioritás]

### 7.5 Tároló tartály prioritás

Ha egy 2 tároló tartállyal, vagy 3 tároló tartállyal rendelkező rendszert választunk ki, a tároló tartály prioritás szintén meghatározható. Ha a tároló tartály prioritás aktiválásra kerül, a tároló tartályok sorrendje is eghatározható. Ha valamilyen okból az egyik tároló tartály felfűtése nem szükséges, akkor az a tartály kivehető a tároló tartály prioritási sorrendből. Amikor a tároló tartály prioritást deaktiváljuk, a tároló tartályok felfűtése egyenlőképpen történik.

#### Megjegyzés

A szezonális rendszerek speciális jellemvonása: A szezonális rendszerek esetében a tároló tartály prioritás nem aktiválható. A felfűtés az adott évszaktól függően határozható meg (nyár/tél).

#### Kontrol

HU

Amikor aktiváljuk a tároló tartály prioritást, a vezérlés elsődlegesen megkísérli az elsődleges prioritású tartályt felfűteni. Ha azonban ez a túl alacsony kollektor hőmérséklet miatt kezdetben nem lehetséges, akkor a másodlagos prioritású tartály felfűtése kezdődik meg, amennyiben erre lehetőség van. Ebben az esetben a vezérlés rendszeres tesztet futtat le (30 percenként) annak érdekében, hogy ellenőrizze felfűthető-e már az elsődleges prioritású tartály. Ez eltarthat egy darabig, mivel a kollektor mezőnek el kell érnie a megfelelő hőmérsékletet. A felfűtési folyamat alapján a vezérlés előrejelzést állít fel azzal kapcsolatban, hogy az elsődleges prioritású tároló tartály felfűthető egy belátható időn belül. Amikor a tároló tartály prioritást kikapcsoljuk a vezérlés elkezdi felfűteni a legalacsonyabb hőmérsékletű tároló tartályt (amennyiben ez lehetséges), és ezt addig végzi amíg a tartály hőmérséklete meghaladja a többi tároló tartály hőmérsékletét. Ezután a vezérlés a következő tároló tartály felfűtését kezdi meg. Így a tároló tartályok felfűtése egyenlő mértékben történik, a tartályok között váltogatva.

#### Belépés a tároló tartály prioritás funkcióba

- **SET:** nyomja meg a gombot kb. 2 mp-ig.
- $\blacktriangleright$   $\triangle$  $\nabla$ : válassza a "Tároló tartály prioritás/Storage priority" menü pontot.

#### Tároló tartály aktiválása vagy kikapcsolása

- **SET:** nyomja meg a gombot.
  - ➡ A kijelzőn a tároló tartály prioritás aktiválva (be/on) vagy a kikapcsolva (ki/off) jelenik meg.
- **SET:** nyomja meg a gombot kb. 2 mp-ig.
  - A tároló tartály prioritás aktiválva vagy kikapcsolva van.

#### Tároló tartály prioritás meghatározás (ha a tároló tartály prioritás aktíválva van)

- $\blacktriangleright$   $\nabla$ : nyomja meg a gombot.
- ⇒ A kijelzőn a tároló tartály prioritás beállítás jelenik meg.
- **SET:** nyomja meg a gombot.
  - A tároló tartály prioritás villog.
- $\Delta \nabla$ : állítsa be a tároló tartály prioritást.
- SET: megerősítéshez nyomja meg a gombot.

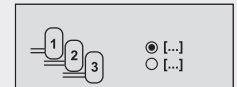

Kljelző: 5.1 [ki/off] [be/on]

$$= \underbrace{\underline{1}}_{\underline{2}} 1 \rightarrow 2 \rightarrow 3$$

Kljelző: 5.2

# 7.6 Nyelv választás

#### Belépés és beállitások a nyelv választás menüben

- **SET:** nyomja meg a gombot kb. 2 mp-ig.
- ► △∇: válassza a "Nyelv/Language" menü pontot.
- **SET:** nyomja meg a gombot.
- ⇒ A kijelzőn a Nyelv választás jelenik meg.
- SET: nyomja meg a gombot.
- ⇒ A nyelv választás villog.
- ► △▽: válasszon egy nyelvet.
- SET: megerősítéshez nyomja meg a gombot.

#### 7.7 Gyári beállítások

#### Visszaállitás a gyári beállitásokra

- SET: nyomja meg a gombot kb. 2 mp-ig.
- $\triangle \nabla$ : válassza a "Gyári beállitások/Factory settings" menü pontot.
- ▶ SET: nyomja meg a gombot. display "Reset all values?" appears.
  - ⇒ A kijelzőn "Az összes érték visszaállitása/Reset all values?" jelenik meg.
- SET: nyomja meg a gombot.
  - ➡ Minden érték visszaáll a gyári beállításokra. A vezérlés újra indul. A vezérlést ekkor konfigurálni kell. (lásd 5. fejezet "Commissioning/Üzembehelyezés").

### MEGJEGYZÉS

Amikor a vezérlés visszaáll a gyári beállításokra "Factory settings", akkor minden paraméter visszaáll arra az értékre, amelyeket a vezérlés a kiszállításkor tartalmazott.

A vezérlés a következő értékeket tartja meg:

- A hőmérők min./max. értékei.
- Üzemóra kimenet.
- Max. hőmennyiség kimenet
- Hőmennyiség

## 7.8 Szezon beállítása

#### MEGJEGYZÉS

Ez a menüpont csak akkor hívható elő ha valamely szezonális rendszer került kiválasztásra.

#### Egy szezon választás

- **SET:** nyomja meg a gombot kb. 2 mp-ig.
- ► △▽: válassza a "Szezon beállítás/Set season" menü pont.
- SET: nyomja meg a gombot.
   A kijelzőn a "Nyár/Tél", "Summer/Winter" jelenik meg.
- **SET:** nyomja meg a gombot.
  - ⇒ A választott szezon megváltozott.
- ESC: beállítása befejezése.

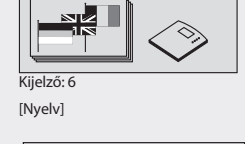

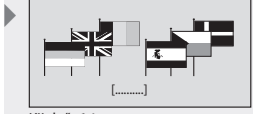

Kijelző: 6.1

[Deutsch/Német]

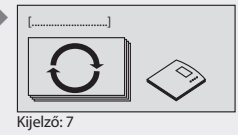

[Factory settings/Gyári beállítások]

| >            |          |
|--------------|----------|
| [            | SET 🔿 [] |
| ]            | ESC 🖚 [] |
| K:: 1 // 7 4 |          |

[Reset all [igen/yes] values/Az összes érték visszaállitása ?] [nem/no]

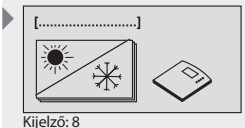

[Set season/Szezon beállitás]

| ● [] |  |
|------|--|
| O [] |  |

Kijelző: 8.1 [Summer/Nyár] [Winter/Tél]

| _ |  |   |  |
|---|--|---|--|
| _ |  |   |  |
|   |  | _ |  |
|   |  |   |  |
|   |  |   |  |

# 8 Automatikus üzemmód

#### Szimbólumok

A vezérlés automatikus üzemmódjában a kijelzőn a kiválasztott szolár rendszer státusza és egyéb beállított funkciók jelennek meg. A fel-le nyilakat ábrázoló gombok segítségével elérhetők az egyes érzékelők értékei, a kimenetek üzemóra értékei és az egyéb beállított funkciók. A további szimbólumok a szolár rendszer állapotáról adnak információt.

A különböző szimbólumok akkor jelennek meg, amikor a kiegészítő funkciók aktiválásra kerülnek, vagy amikor az értékek meghaladják a beállított paramétereket, vagy éppen azok alá esnek. Az alábbiakban látható képernyő példaként szolgál és minden szimbólum egyszerre látható rajta. A gyakorlatban ezek a szimbólumok különböző kombinációkban jelenhetnek meg.

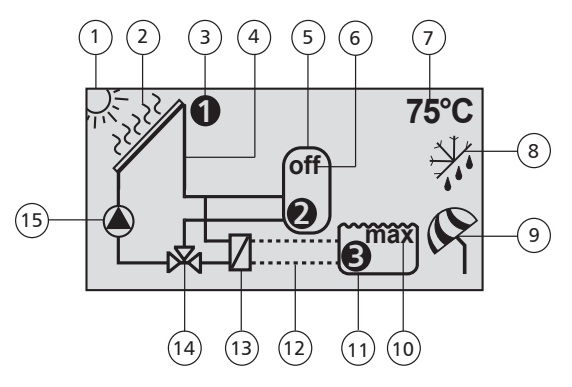

- A körülmények megfelelnek a szolár kör bekapcsolásához szükséges feltételeknek.
  - A rendszer elérte a max. kollektor hőmérsékletet
  - Az aktuálisan kiválasztott hőmérő érzékelője
  - ) Szolár kör szimbólum
- 5 Tároló tartály

2

3

4

7

8

- 6) (OFF/KI) nem aktív tároló tartály
  - Az aktuálisan mért érték megjelenítése, úgy mint hőmérséklet és kimeneti üzemórák
    - Fagyvédelem aktiválva

- 9 Holiday / Visszahűtési (Távollét) funkció aktiválva
- 10) a rendszer elérte a max. tároló tartály és úszómedence hőmérsékletet
- 11) Úszómedence
- 12) Úszómedence önnálló működéssel
- 13) Külső hőcserélő
- 14) 3-utú váltó szelep
- 15) Szivattyú

# 8.1 Állapot kijelzés

#### Képernyők közötti váltás

- △▽: nyomja meg a gombot.
   A következő értékek és kijelzések jelennek meg egymás után:
- A rendszer beállított hőmérséklet érzékelői és az azokhoz tartozó, aktuális hőmérséklet értékek
- Kimenetek és az azokhoz tartozó üzemórák.
- Funkciók és azok mért, kiegészítő értékei.
  - ⇒ Megjelennek a kiegészítőként beállított funkciók.

### 8.2 Hőmérséklet max./min. kijelzés

#### A min./max. értékek megjelenítése

- ► △▽: Válassza ki a kívánt hőmérőt.
- ► SET: lépés az információs ablakhoz.
   ⇒ Megjelennek a min./max. értékek.

#### A min./max. értékek visszaállítása (Reset)

- ▶ SET: nyomja meg a gombot 2 mp-ig
  - ⇒ A min./max. értékek visszaállításra kerülnek az aktuális hőmérséklet értékre.

### MEGJEGYZÉS

A bekötött hőmérséklet érzékelők min./max. értékei mindig rögzítésre kerülnek és hozzáférhetők.

A mentett adatok bármikor lenullázhatók (Reset)

# 8.3 A szivattyúk és váltószelepek üzemórái

#### Az üzemórák megjelenítése

- ► △▽: Válassza ki a kívánt szivattyút, vagy szelepet.
- SET: lépés az információs ablakhoz.
  - ⇒ Megjelenik az üzemóra rögzítés.

#### Üzemóra lenullázása

- Megjelenik az üzemóra előhívása.
- SET: nyomja meg a gombot 2 mp-ig
  - ⇒ A delta (különbség) érték lenullázódik.

A kimenetek üzemórái mindig mentésre kerülnek.

Figyeljünk a totál üzemóra ( $\Sigma$ ) és a delta (különbség) üzemóra közötti különbségre. A totál üzemóra érték nem nullázható le, azonban a a delta (különbség) üzemóra bármikor visszaállítható nullára.

|         |           | 0h |
|---------|-----------|----|
| Példa l | kijelzőre |    |

HU

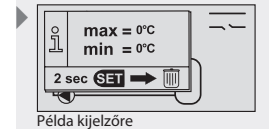

| $\sum_{\Delta} = 0h$ |
|----------------------|
| 2 sec SET 🖚 🔟        |
| Példa kijelzőre      |

# 9 Adatrögzítés

Az SD kártya lehetővé teszi a vezérlés által egy hosszú időperiódus során mért, összegyűjtött adatok mentését. Az adatrögzítés elősegítheti az ideális rendszer vezérlés beállítását, pl. az energia hozam trendjeinek rögzítésén keresztül. Ezen felül a tárolt mérési adatok segítségével lehetségessé válik a szolár termál rendszer optimalizálása a lehető legmagasabb hatásfok elérése érdekében

# 9.1 Az SD kártya kezelése

Minden típusú szabványos SD kártya használható, beleértve a 2 GB-os kártyákat is. Az SD kártyákat formattálni kell FAT16 fomátumra és a kártyán nem lehet már létező adat.

Az SD kártya vezérlésbe történő beillesztéséhez az SD kártyát, annak érintkező oldalát magunk felé fordítva, helyezzük a vezérlés jobb oldalán kialakított fogadó résbe és finoman nyomjuk bele míg a kártya egészen a helyére illeszkedik.

Az SD kártya eltávolításához nyomja meg finoman a kártya kifelé álló szélét míg az kifelé mozdul és egy rugós mechanizmus kinyomja. Ekkor a kártya kézzel kivehető.

A kártya eltávolítása előtt győződjön meg arról, hogy az adat rögzítő funkció kikapcsolt állapotban van (lásd a 7.3.17 fejezetet). Ezzel megakadályozható az adatvesztés.

# MEGJEGYZÉS

Az SD kártyák nagyon érzékenyek. Ügyeljen arra, hogy az érintkező felület ne szennyeződjön be és a kártyát soha ne tegye ki nyomásnak. Tanulmányozza át a kártya gyártójának kezelési útmutatóját.

A vezérlés gyártója semmilyen felelősséget nem vállal a sérült, vagy elveszett adatokból eredő károkkal kapcsolatban.

# 9.2 Kijelző

A vezérlés képes felismerni az SD kártyák különböző státuszait:

Egy homokóra szimbólum jelzi, hogy a vezérlés az SD kártyát olvassa és számolja a hátralévő napokat, amelyek tárolására még van hely az SD kártyán. Ez idő alatt nem lehetséges a gombok segítségével az adatbevitel és a kijelző sem frissül, valamint a kimenetek ugyanabban a státuszban maradnak, amelyben azelőtt voltak, hogy a vezérlés az SD kártyát kezdte volna olvasni.

A homokóra szimbólum a következő esetekben jelenik meg:

- SD kártya beillesztése
- Az adatrögzítésre vonatkozó idő intervallum megváltoztatása
- Dátum megváltoztatása
- A vezérlés bekapcsolása
- A vezérlés főkapcsolójának állítása "OFF" pozícióból "Automatic" pozícióba formattálás után.
- Adatrögzítő funkció bekapcsolása.
- Óra állítása 23:59-ről 00:00-ra.

Ha egy SD kártyát illesztünk a vezérlésbe, az "Adatrögzítés" funkció aktiválódik és ha nem jelentkezik SD kártya hiba, akkor megjelenik egy ablak amelyen a vezérlésről az SD kártyára történő adatátvitel látható. Ez a folyamat animált kijelzéssel tűnik fel a képernyőn.

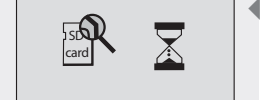

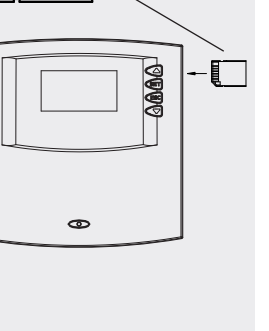

Helyezze be az SD kártyát az

érintkező oldallal előrefelé.

Ekkor a SET gomb megnyomásával egy "Help"/ "Súgó" ablak érhető el. Itt figyelnünk kell arra, hogy az SD kártya eltávolítása előtt az Adatrögzítési funkciót deaktiválnunk kell, hogy kizárjuk az adatvesztés lehetőségét. Egy tetszőleges gomb megnyomásával a "Help"/ "Súgó" ablakot ismét bezárhatjuk.

Az adatrögzítés szempontjából hátralévő idő kalkulálásakor a vezérlés feltételezi, hogy minden választható adat rögzítésre kerül.

#### Példák a hátralévő idő kalkulálására:

Adatrögzítési intervallum 1 perc; memória kapacitás 1 GB: kb 13 év Adatrögzítési intervallum 1 perc; memória kapacitás 128 MB: kb 2 év Adatrögzítési intervallum 5 perc; memória kapacitás 1 GB: idő: kb 65 év Adatrögzítési intervallum 5 perc; memória kapacitás 128 MB: kb 10 év

Ha a memória kapacitás nem elegendő a további adatrögzítéshez, akkor a legrégebbi hónap "dosszié", annak minden adatával együtt törlődik. Ilyenkor egy úgynevezett "ring buffer" jelenik meg a hátralévő kijelzés helyett. Az SD kártyához való kapcsolódáshoz köthető hibák az arra vonatkozó hiba üzenetekkel jelennek meg. Lásd a 11. fejezetet a részletes hiba leírás és a követendő lépések tekintetében.

# 9.3 Formattálás

Kérjük tartsa szem előtt, hogy az SD kártya formattálásakor minden addig tárolt adat törlődik a kártyáról. A vezérlés gyártója sem milyen felelősséget nem vállal az esetlegesen elvesztett adatokért.

#### 9.3.1 Az SD kártya formattálása a számítógéppel

Az SD kártyák bármely erre a célra alkalmas adat olvasó eszközzel rendelkező standard PC-vel, vagy laptoppal formattálhatók.

# MEGJEGYZÉS

Az SD kártyánál FAT16 formátumot kell alkalmazni. Ez megegyezik a Windows XP-nél található FAT formátummal.

#### 9.3.2 Az SD kártya formattálása a számítógép segítségével

- ✓ "Funkciók/Functions" almenű kiválasztva, lásd "Egy funkció kiválasztása" (lásd 7.3.1 fejezet).
- ✓ Adatrögzítés aktiválva, lásd "Egy funkció aktiválása" (lásd 7.3.1 fejezet) (lásd 7.3.1 fejezet).
  - ➡ Megjelenik az "SD card is not inserted"/"SD kártya nincs behelyezve" üzenet.
- ► Helyezze be az SD kártyát!
- ► Ha megjelenik a következő üzenet:
  - ⇒ "Permissible size: max. 2 GB, Formatting, FAT16 only" / "Megengedett méret: max. GB, Formatálás: kizárólag FAT16", akkor az SD kártyát formattálni kell.

# MEGJEGYZÉS

Ha ez a hibaüzenet jelenik meg, akkor az SD kártyát csak a vezérlésben lehetséges formattálni.

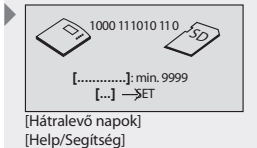

[.....] [...] ->ET

[ring buffer/puffer] [Help/Segítség]

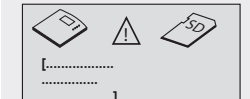

[SD kártya hiba:SD card nincs behelyezve]

| $\bigcirc$ | $\triangle$ |  |
|------------|-------------|--|
| [          |             |  |
|            | ]           |  |

[SD kártya hiba: Megengedett méret max. 2GB Formatálás: csak FAT16]

- HU
- Állítsa a főkapcsolót az alsó pozícióba (OFF).
  - A következő üzenet jelenik meg, azonnali lehetőséget biztosítva a kártya formattálására: "Format SD card? Warning: all data will be deleted! Warning: allSD kártya formattálás? data will be deleted! Figyelmeztetés: Minden adat törlődik!"
- SET: Nyomja meg a gombot a formattálás elindításához, ESC: Nyomja meg a formattálás törléséhez.
  - ⇒ "SDMC: formatting…" a formattálás során megjelenő üzenet.
  - ⇒ "SDMC: format OK" a formattálás befejezése után jelenik meg.
- Állítsa vissza a főkapcsolót középső állásba ("Automatic/Automata" pozíció).

#### MEGJEGYZÉS

Ha az SD kártya formattálása sikertelen, akkor az "SDMC: format error" / "SDMC formattálási hiba" jelenik meg a képernyőn. (lásd információs ablakok).

Ha a képernyőn nem jelenik meg hiba üzenet, a vezérlés automatikusan elkezdi az adatok mentését (lásd a 9.2 fejezetet).

Egyéb hibaüzenet megjelenése esetén lásd az információs ablakot, 12. fejezet.

#### 9.4 Adat kiértékelés

A vezérlés az SD kártyán automatikusan létrehozza a következő mappa struktúrát.

A vezérlés minden létrehoz egy-egy különálló dossziét minden egyes év adatainak tárolására. Ezen dossziék mindegyike max. 12 hónap-dossziét tartalmazhat. A napi adatok pedig a havi dossziékon belül találhatók. Az egyes napi adat file-ok megnevezése az adott év/hónap/nap –ból tevődik össze. Pl. 2008 február 18. = "20080218.csv"

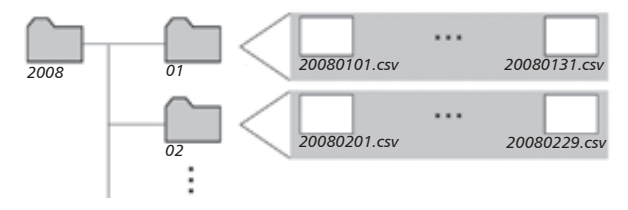

Az oszlopok a következő elrendezésben jelennek meg egy napi file valamely adatkezelő szoftverrel (pl. Excel) történő megnyitásakor:

- 1. oszlop: dátum és idő
- 2.-7. oszlopok: Mért hőmérséklet értékek (T1-től T6-ig °C-ban kifejezve.)
  - 8. oszlop: Direkt Szenzor hőmérséklet (Tds °C-ban kifejezve)
  - 9. oszlop: áramlásmérési adatok (lit/percben kifejezve)
  - 10. oszlop: hőmennyiség mérés adatai (PW-ban kifejezve)
- 11-13. oszlop: kimenetek üzem állapota (R1-től R3-ig %-ban kifejezve)
  - 14. oszlop: a riasztási kimenet üzemállapota (R! %-ban kifejezve)

#### MEGJEGYZÉS

További adat kiértékelési programokkal kapcsolatos információkért forduljon helyi kereskedőjéhez.

# 10 Szerviz

#### A vezérlés szoftver frissítése

A vezérlés a gyártás pillanatában legfrissebb szoftver verzióval kerül forgalomba. Ezért a szoftvert normális esetben nem kell frissíteni.

Azonban ha Ön újabb vezérlés szoftvert kíván használni, vagy ha műszaki okokból szoftver frissítés javasolt, akkor az RS232 interfészen keresztül új szoftver telepíthető a vezérlésre.

Ezzel kapcsolatos további információkért forduljon helyi kereskedőjéhez.

# 11 Hiba keresés

A vezérlés minőségi termék, amelyet úgy terveztek, hogy alkalmas legyen hosszú éveken keresztül történő problémamentes működésre. Ha mégis valamilyen hiba fordul elő, akkor annak oka gyakran nem magában a vezérlésben keresendő, hanem annak valamelyik periférikus elemében. A következő hiba okokat tartalmazó leírás célja, hogy segítséget nyújtson az installatőrnek, és a berendezés üzemeltetőjének, hogy a hiba minél előbb lokalizálható legyen, így a rendszer a lehető leggyorsabban kijavítható és elkerülhetők a további szükségtelen költségek. Természetesen a következő lista nem tartalmazza az összes lehetséges hiba okot. Azonban ebben a listában megtalálhatók azok a leggyakoribb hiba okok, amelyek a problémák túlnyomó többségéért felelősek. A vezérlést csak abban az esetben küldje vissza, amennyiben megbizonyosodott róla, hogy az itt felsorolt hiba okok egyik sem felelős a fennálló problémáért.

# \Lambda VESZÉLY

#### Halálos áramütés veszélye!

- Nyitott burkolatú vezérlésen bárminemű munkálatot, csak arra kiképzett szakember végezhet!
- A vezérlés burkolatának kinyitása előtt áramtalanítson!

#### 11.1 Probléma okok

#### A vezérlés egyáltalán nem működik:

| Másodlagos hibajelenség                                                                       | Lehetséges ok                            | Teendő                                                                                                    |
|-----------------------------------------------------------------------------------------------|------------------------------------------|----------------------------------------------------------------------------------------------------|
| <ul> <li>A kijelző semmit nem mutat</li> <li>Nincs kijelző háttér<br/>megvilágítás</li> </ul> | Áramellátási problémák a<br>vezérléssel. | <ul> <li>Ellenőrizze a vezérlés hálózati kábelét!</li> <li>Ellenőrizze a hálózati biztosítékot!</li> <li>Ellenőrizze a vezérlés biztosítékát!<br/>(csere biztosíték a vezérlés burkolatán<br/>belül található.)</li> </ul> |

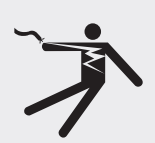

#### HU

# A szolár köri szivattyú nem működik annak ellenére, hogy minden feltétel adott a bekapcsoláshoz.

| Secondary symptoms                                                                                               | Possible cause                                                                                                    | Procedure                                                                                                    |
|----------------------------------------------------------------------------------------------------|----------------------------------------------------------------------------------------------------|----------------------------------------------------------------------------------------------------|
| A szivattyú szimbólum a kijelzőn<br>forog                                                                        | <ul> <li>Szivattyúnak nincs<br/>áramellátása</li> </ul>                                                                                                    | <ul> <li>Ellenőrizze a szivattyú tápkábelét</li> <li>Ellenőrizze a biztosítékot a vezérlésben<br/>(csere biztosíték a vezérlés burkolatában<br/>található)</li> </ul>    |
|                                                                                                    | Szivattyú beragadt                                                                                                    | <ul> <li>Indítsa a szivattyút újra. Cserélje ki ha<br/>szükséges</li> </ul>                                                                                              |
| A szivattyú szimbólum a kijelzőn<br>nem forog.                                                                   | <ul> <li>A vízhőmérséklet a tároló<br/>tartályban elérte a beállított<br/>max. hőfokot.</li> <li>A kollektor elérte a max.<br/>hőfokot.</li> <li>Több tartályos rendszerek-<br/>nél: a rendszer prioritás teszt<br/>elvégzése miatt állt meg.</li> <li>A kollektorokban a hőmér-<br/>séklet nem érte el a<br/>minimum értéket.</li> <li>A rendszer elérte a max.<br/>felfűtési értéket.</li> <li>Stagnációs állapot<br/>csökkentés aktiválódott.</li> <li>Tároló tartály felfűtés leállt.</li> </ul> | Nincs teendő!                                                                                                    |
| <ul> <li>A szivattyú szimbólum a kijelzőn nem forog.</li> <li>A kijelző megvilágítása piros.</li> </ul>          | A vezérlés főkapcsolója<br>manuális üzemmódra van<br>állítva és a szivattyú kimenet<br>"off" üzemállapotban / üzemen                                                                                                    | <ul> <li>Állítsa a főkapcsolót automatikus<br/>üzemmódra!</li> </ul>                                                                                                    |
| <ul> <li>Egy szerszám szimbólum<br/>villog a kijelzőn.</li> </ul>                                                | kivül van.                                                                                                    |                                                                                                    |
| <ul> <li>A szivattyú szimbólum a kijelzőn nem forog.</li> <li>A kijelző megvilágítása pirosan villog.</li> </ul> | Rövidzárlat, vagy hőmérő<br>szakadás.                                                                                                    | <ul> <li>Kérje le a vezérlés kijelzőjén az összes<br/>csatlakoztatott hőmérő értéket!</li> <li>Ellenőrizze az összes hibás hőmérőt<br/>és/vagy hőmérő kábelt!</li> </ul> |

A szolár köri szivattyú működik, annak ellenére, hogy a feltételek nem felelnek meg a szivattyú bekapcsolásnak:

| Másodlagos hibajelenség                                                                                                    | Lehetséges hiba ok                                                                                                    | Intézkedés                                                                    |
|----------------------------------------------------------------------------------------------------|----------------------------------------------------------------------------------------------------|-------------------------------------------------------------------------------|
| A szivattyú szimbólum a<br>kijelzőn forog.                                                                                   | <ul> <li>Az intervallum funkció aktiválásra<br/>került.</li> <li>A holiday funkció (távollét funkció)<br/>aktiválásra került.</li> <li>A fagyvédelem funkció aktiválásra<br/>került.</li> <li>Szivattyú megszorulás védelem<br/>funkció aktiválásra került.</li> </ul> | <ul> <li>Nincs teendő!</li> <li>Kapcsolja ki a megfelelő funkciót!</li> </ul> |
| <ul> <li>A szimbólum forog.</li> <li>A kijelző háttere piros.</li> <li>Szerszám szimbólum<br/>látható a kijelzőn.</li> </ul> | A főkapcsoló manuális üzemmódra<br>van állítva, a szivattyú kimenet<br>bekapcsolva.                                                                                                    | <ul> <li>Állítsa a főkapcsolót automatikus<br/>üzemmódra.</li> </ul>          |

# A szolár köri szivattyú működik, a feltételek megfelelnek a szivattyú bekapcsolásnak, azonban nem történik hőátadás a szolár körben (a hő átadó folyadék nem cirkulál):

| Másodlagos hibajelenség | Lehetséges hiba ok                                                              | Intézkedés                                    |
|-------------------------|---------------------------------------------------------------------------------|-----------------------------------------------|
| A szivattyú szimbólum a | A szolár kör levegős.                                                           | Ellenőrizze, hogy a szolár kör nem levegős-e. |
| kijelzőn forog.         | A leeresztő csap zárva van.                                                     | Ellenőrizze a leeresztő csapot.               |
|                         | <ul> <li>A szolár körben vízkő lerakódás,<br/>vagy szennyeződés van.</li> </ul> | Öblítse át, tisztítsa ki a szolár kört.       |

#### A szolár köri szivattyú akadozva működik.

| Másodlagos hibajelenség | Le | hetséges hiba ok                           | Intézkedés                                                     |
|-------------------------|----|--------------------------------------------|----------------------------------------------------------------|
|                         | •  | A hőmérséklet különbség túl kicsi.         | Állítsa be a hőmérséklet különbséget a<br>Paraméterek menüben. |
|                         | •  | A kollektor hőmérő rosszul van elhelyezve. | Ellenőrizze a kollektor hőmérőjét.                             |

# 11.2 Pt1000 hőmérő értékek

Egy potenciálisan hibás hőmérő ellenállás mérő használatával ellenőrizhető. Ehhez a hőmérőt ki kell kötni, meg kell mérni az ellenállását és a mért értéket össze kell hasonlítani az alábbi táblázat értékeivel. Kicsi eltérések elfogadhatók.

| Hőmérséklet [°C] | -30  | -20  | -10  | 0    | 10   | 20   | 30   | 40   | 50   | 60   | 70   |
|------------------|------|------|------|------|------|------|------|------|------|------|------|
| Ellenállás [Ω]   | 882  | 922  | 961  | 1000 | 1039 | 1078 | 1117 | 1155 | 1194 | 1232 | 1271 |
|                  |      |      |      |      |      |      |      |      |      |      |      |
| Hőmérséklet [°C] | 80   | 90   | 100  | 110  | 120  | 130  | 140  | 150  | 160  | 170  | 180  |
| Ellenállás [Ω]   | 1309 | 1347 | 1385 | 1423 | 1461 | 1498 | 1536 | 1573 | 1611 | 1648 | 1685 |

# 12 Információs ablakok

A következő információs ablakok jelennek meg minden olyan esetben, amikor a funkció beállítások még nem teljesen készek, amikor egy funkció aktiválása nem lehetséges, valamilyen hiba történt meg a rendszerben, vagy amikor bizonyos funkciók éppen aktívak.

| Kijelző                                                                                       | Magyarázat                                                                                                    | Szükséges lépés                                                                                                    |
|-----------------------------------------------------------------------------------------------|----------------------------------------------------------------------------------------------------|----------------------------------------------------------------------------------------------------|
| Activation<br>not possible.<br>Settings are<br>incomplete!                                    | A funkció nem aktiválható, mivel az erre<br>vonatkozó beállítások még nincsenek<br>befejezve. A funkció ismét inaktívvá vált.     | Ellenőrizze majd fejezze be a<br>beállításokat!                                                                                    |
| Activation<br>Activation<br>All outputs<br>are occupied!                                      | A funkció nem aktiválható, mivel minden<br>kimenet foglalt.                                                                       | Ha a kiválasztott rendszer sémát, vagy egy<br>másik funkciót meg akarjuk tartani, akkor<br>ez a funkció nem aktiválható!           |
| Caution:<br>Diverse settings<br>have to be repeated<br>after changing<br>system !             | Rendszerek megváltoztatásánál a funkciók<br>és paraméterek minden beállítása törlődik                                             | Azokat a beállításokat, amelyekre<br>továbbra is szükségünk van és amelyeket<br>újonnan akarunk beállítani, előre be kell<br>írni! |
| Frost protection<br>function and bypass<br>function cannot be<br>activated<br>simultaneously. | A fagyvédelem és a Bypass (Megkerülő ág)<br>funkciók nem aktiválhatók egyszerre.                                                  | Ellenőrizze a fagyvédelem funkciót!                                                                                                |
| for pool systems                                                                              | Néhány funkció nem elérhető<br>úszómedencés rendszerekhez.                                                                        | Ezeket a funkciókat úszómedencés<br>rendszereknél mellőzni kell!                                                                   |
| not available<br>D for 1-storage<br>systems                                                   | Nem elérhető a tároló tartály prioritás,<br>mivel a kiválasztott rendszerhez csak egy<br>tároló tartály tartozik.                 | Erre a beállításra nincs szükség az ilyen<br>típusú rendszernél.                                                                   |
| Pumps running<br>due to blockage<br>protection                                                | Annak érdekében, hogy a szivattyúk védve<br>legyenek a berágódás ellen, minden<br>szivattyú bekapcsol naponta egy rövid<br>időre. | _                                                                                                    |
| System recooling                                                                              | A Holiday-funkció (Távollét funkció) aktív. A<br>rendszer hűti tároló tartályt.                                                   | _                                                                                                    |
| Hygiene<br>flushing<br>circulation                                                            | A rendszer egészségügyi öblítést hajt végre<br>a rendszerben.                                                                     | _                                                                                                    |
| Stagnation<br>reduction<br>is active                                                          | "Stagnációs fázis csökkentés" aktív. A<br>rendszer magas hőmérésklet<br>tartományban üzemel.                                      | _                                                                                                    |

| System stopped                                                                       | A szolár kör leállt, mert a vezérlés prioritás                                                                                                    |                                                                                                    |
|--------------------------------------------------------------------------------------|----------------------------------------------------------------------------------------------------|----------------------------------------------------------------------------------------------------|
| priority test.                                                                       | tesztet hajt vegre. A teszt soran a vezerles<br>ellenőrzi, hogy van-e lehetőség a<br>másodlagos tartály helyett az elsődleges<br>prioritású tároló tartály fűtűsére. Ez a teszt<br>eltarthat néhány percig, mert a kollektor | _                                                                                                    |
|                                                                                      | mezőnek megfelelő hőmérsékletet kell<br>elérnie.                                                                                                    |                                                                                                    |
| Solar circuit<br>Interval test                                                       | A szolár kör intervallum teszt miatt üzemel.<br>A kollektor hő átadó folyadékát a szivattyú a<br>hőmérőhöz keringteti.                                                                                                    | -                                                                                                    |
| Thermal<br>frost protection<br>is active                                             | A szolár kör működik, hogy megelőzze a<br>kollektor elfagyását.                                                                                                    | _                                                                                                    |
| Solar circuit:<br>check hydraulics!<br>Air in system?                                | Annak ellenére, hogy a szivattyú működik, a<br>kollektor és a külső hőcserélő közötti<br>hőmérséklet különbség túl nagy.<br>- >Térfogat áram túl alacsony.                                                                   | Ellenőrizze a szolár rendszer keringtető<br>szivattyúját, a szelepeket és a szolár kör<br>elzáró csapjait. Ha szükséges légtelenítse<br>a rendszert, nyissa ki a csapokat,<br>keringtesse ki a levegőt. |
| Q Volume flow fault<br>the secondary circuit:<br>check hydraulics!<br>Air in system? | Annak ellenére, hogy a szivattyú működik, a<br>külső hőcserélő és a tároló tartály közötti<br>hőmérséklet különbség túl nagy.<br>- > Térfogat áram túl alacsony.                                                             | Ellenőrizze a szolár rendszer keringtető<br>szivattyúját, a szelepeket és a szolár kör<br>elzáró csapjait. Ha szükséges légtelenítse<br>a rendszert, nyissa ki a csapokat,<br>keringtesse ki a levegőt. |
| Dight circulation<br>detected. Check<br>non-return valves<br>and the time sett       | A gravitációs keringés beindulása a kollektorok éjszaki melegedését okozza.                                                                                                    | Ellenőrizze a visszacsapó szelepeket<br>(nincs visszacsapó szelep) és az idő<br>beállításokat a vezérlésen.                                                                                             |
| Collector<br>Connections may<br>be wrong way<br>round. Check<br>hydraulics!          | A szolár kör "gyanús" működési tulajdon-<br>ságokat mutat.                                                                                                    | Ellenőrizze a kollektor mező előremenő<br>és visszatérő ágait és korrigálja, ha<br>szükséges.                                                                                                    |
| Info: double<br>allocation /<br>conflicting<br>settings                              | A vezérlés egymásnak ellentmondó<br>beállításokat érzékel, vagy egyes<br>érzékelőkhöz kétszeres hozzárendelés<br>történt.                                                                                                    | Ellenőrizze a funkciók időbeállításait. Az<br>érzékelőkhöz történő kétszeres<br>hozzárendelés megengedett és ez az<br>üzenet csak informatív jellegű.                                                   |
| Plausibility check<br>⇒user manual:<br>P36                                           | A vezérlés belső ellenőrzése egymásnak<br>ellentmondó beállításokat érzékelt.                                                                                                    | Nézze meg a hiba kódot a kezelési<br>utasításban (13. fejezet) és<br>ellenőrizze/javítsa ki a bevitt adatokat.                                                                                          |
| Fault detected<br>in sensor or<br>sensor cable                                       | Érzékelő hiba.                                                                                                    | Azonosítsa be és ellenőrizze a megfelelő<br>érzékelőt/érzékelőket a menüben.                                                                                                    |
| Sensor cable<br>interrupted<br>or no sensor<br>connected !                           | Az érzékelő kábel sérült, nem megfelelően<br>van csatlakoztatva, vagy az érzékelő<br>valószínűleg hibás.                                                                                                    | Ellenőrizze a csatlakoztatást és/vagy az<br>érzékelő kábelt. Ha lehetséges<br>ellenőrizze az érzékelőt és az érzékelő<br>kábelt ellenállás mérővel.                                                     |

HU

| Short circuit<br>in sensor cable!                                                 | Érzékelő kábel rövidzárlatos, vagy<br>valószínűleg egyéb hibája van.                                                                                             | Ellenőrizze a csatlakozást és/vagy az<br>érzékelő kábelt. Ha lehetséges ellenő-<br>rizze magát az érzékelőt és az érzékelő<br>kábelt ellenállásmérő használatával. |
|-----------------------------------------------------------------------------------|----------------------------------------------------------------------------------------------------|----------------------------------------------------------------------------------------------------|
| Storage tank /<br>Dool deactivated<br>due to season or<br>storage priority        | A tároló tartály/medence felfűtése leállt a tároló tartály prioritás miatt.                                                                                      | Amennyiben ez nem kívánatos, a felfűtés<br>újra aktiválható a tároló tartály<br>beállításokon keresztül, vagy az évszak<br>kiválasztással.                         |
| Pump operation<br>In the enabled<br>at present                                    | A kollektor stagnációs fázisban van, a<br>szivattyú működésének elindítása, nem<br>lehetséges a károsodás megakadályozása<br>érdekében.                          | Várjon ezen értékek beállításával amíg a<br>kollektor megfelelő mértékben lehűlt.                                                                                  |
| Anti-legionella<br>L function<br>is active.                                       | Az anti-legionella funkció aktív. A<br>hagyományos fűtés működik, amíg a tartály<br>hőmérséklete eléri az anti-legionella<br>funkcióhoz szükséges hőméréskletet. | -                                                                                                    |
| Back-up heating<br>is active.                                                     | A hagyományos fűtés működik.                                                                                                    | _                                                                                                    |
| SD card error:<br>SD card<br>not inserted                                         | Adat rögzítő funkció aktív, de az SD kártya<br>nincs a helyére illesztve.                                                                                        | Annak érdekében, hogy az adatrögzítés<br>megtörténjen, a vezérlésbe be kell<br>helyezni az SD kártyát. (lásd 9.1 fejezet).                                         |
| Data-Logger<br>Inction<br>must be<br>switched on!                                 | Az SD kártya vezérlésbe történő beillesztése<br>megtörtént, de az adatrögzítési funkció<br>aktiválása nem történt meg.                                           | Aktiválja az adatrögzítés funkciót az<br>adatok SD kártyára történő rögzítéséhez.<br>(lásd 7.3.17 fejezet).                                                        |
| Ista I                                                                            | A vezérlés olvassa az SD kártyát. Ez eltarthat<br>néhány percig.                                                                                                 | _                                                                                                    |
| SD card error:<br>SD card is<br>writeprotected                                    | A vezérlés azt érzékeli, hogy az SD kártya<br>írás védett.                                                                                                    | Az írásvédettségi fülnek a felső pozíci-<br>óban kell lennie, ahogy az ábrán látható.                                                                              |
| SD card error:<br>SD card<br>cannot be read                                       | A vezérlés nem tud hozzáférni az SD<br>kártyához.                                                                                                    | Használjon egy másik SD kártyát.                                                                                                    |
| SD card error:<br>Permissible size max. 2GB<br>Formatting: FAT16 only             | Az SD kártya formattálása rossz<br>formátumban történt, vagy a kártya<br>memória kapacitása nem stimmel.                                                         | Győződjön meg róla, hogy a kártya<br>memória kapacitása nem nagyobb mint<br>2 GB – a formattálás pedig FAT16<br>formátumban szükséges.                             |
| Format SD card?<br>Warning: SET → yes<br>all data<br>will be<br>deleted! SSC → no | Használja a SET gombot a formattálás<br>elindításához. FIGYELMEZTETÉS: az SD<br>kártyán található minden adat törlése kerül.                                     | -                                                                                                    |

| OFF<br>SDMC: formatting                                | A vezérlés végrehajtja a formattálást.                                                                                                    | -                                                                                                    |
|--------------------------------------------------------|----------------------------------------------------------------------------------------------------|----------------------------------------------------------------------------------------------------|
| OFF<br>SDMC: format error                              | A formattálás nem sikerült.                                                                                                    | Használjon egy másik SD kártyát.                                                                                                    |
| OFF<br>SDMC: format OK                                 | A formattálás sikeresen befejeződött.                                                                                                    | _                                                                                                    |
| $\begin{array}{ c c c c c c c c c c c c c c c c c c c$ | A vezérlés tárolta az adatokat az SD kártyán.<br>A fennmaradó idő kalkulálásával kapcsolat-<br>ban lásd a 9.2 fejezetet.                                                                                                    | -                                                                                                    |
| ring buffer<br>Help $\rightarrow$ SET                  | Ha az SD kártya szabad memóriája nem<br>elegendő további adatok rögzítésére, akkor<br>a vezérlés automatikusan átvált a "ring<br>puffer" üzemmódra. Ez azt jelenti, hogy a<br>memóriában található legrégebbi adat<br>dosszié, annak tartalmával együtt törlődik. | Ha adatokat akar menteni, akkor vegye<br>ki az SD kártyát a 9.1 fejezetben leírtak<br>szerint és mentse az adatokat egy<br>számítógépre. |

# 15 Technikai adatok

| Hőmérséklet különbség vezérlés                     |                                                                                                    |
|----------------------------------------------------|----------------------------------------------------------------------------------------------------|
| Névleges feszültség                                | 230 VAC, 50 Hz                                                                                                    |
| (rendszer feszültseg)                              |                                                                                                    |
| Max. saját áramfelhasználás                        | ≤4 W                                                                                                    |
| Bemenetek                                          | 6<br>T1 - T5: hőmérséklet rögzítésre (Pt1000)<br>T6: hőmérséklet rögzítésre (Pt1000) vagy impulzus rögzítés                                               |
| További bemenetek                                  | 1 x Direct Sensor bemenet (térfogatáram és hőmérséklet)                                                                                                   |
| Kimenetek                                          | 3<br>R1 és R2: TRIAC kimenet a fordulatszám (RPM) szabályozáshoz, max.<br>kapcsolt áram 1.1 AAC<br>R3: relé kapcsolt kimenet, max. kapcsolt áram 3.47 AAC |
| További kimenetek                                  | 1 x riasztási kimenet ( ⚠ - ⚠ : —–), feszültségmentes kapcsolat<br>SELV max. 42 V, max. 2 A                                                               |
| Előre definiált hidraulikus sémák<br>száma         | 40                                                                                                    |
| Interfész                                          | RS232 és RS485                                                                                                    |
| Mechanikai védettség                               | IP 20/DIN 40050                                                                                                    |
| Védelmi osztály                                    | 1                                                                                                    |
| Megengedett környezeti hőmérséklet                 | 0-tól +45 °C                                                                                                    |
| Kijelző                                            | animált garfikus LCD kijelző háttérvilágítással                                                                                                    |
| Méretek L x W x H [mm]                             | 170 x 170 x 46                                                                                                    |
| Szoftver osztály                                   | A                                                                                                    |
| Akció típusa                                       | 1B típus                                                                                                    |
| A véglegesen bekötött kábelek<br>rögzítési típusa. | X típus                                                                                                    |
| Meghatározott szállítási körülmények               | nincs információ                                                                                                    |
| Szennyezés osztály                                 | 2                                                                                                    |
| Ball pressure test temperature                     | 850 °C                                                                                                    |
| Túlfeszültség kategória                            | ll osztály (2500V)                                                                                                    |

# 15.1 Performance data

| Kimenet | Feszültség                      | Biztosíték                                                                    |
|---------|---------------------------------|-------------------------------------------------------------------------------|
| R1      | 250 W (230 VAC)/125 W (115 VAC) | Belső biztosíték: 2.5 A T, 250 V vagy T 2.5 A H                               |
| R2      | 250 W (230 VAC)/125 W (115 VAC) | 250 V (kis biztosíték: 21502.5)                                               |
| R3      | 800 W (230 VAC)/400 W (115 VAC) | Belső biztosíték: 4 A T, 250 V vagy T 4 A H 250 V<br>(kis biztosíték: 215004) |

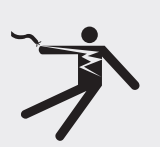

# **NESZÉLY**

#### Halálos áramütés veszélye!

A biztosítékok csak áramtalanítás után, az arra kiképzett szakember által cserélhetők!

# 15.2 Paraméter beállítás

#### Maximum hőmérséklet 1 tároló tartály, 2 tároló tartály és 3 tároló tartály:

| Gyári beállítás | Szabályozható<br>lefelé min. | Szabályozható<br>felfelé max. | Leírás                                                                                                    |
|-----------------|------------------------------|-------------------------------|----------------------------------------------------------------------------------------------------|
| 60 °C           | 0 °C                         | 95 °C                         | Amikor az 1. tárolótartályban (tároló tartály 2, 3) a hőmér-<br>séklet elérte a maximumot, akkor az 1. tárolótartály (tároló |
|                 |                              |                               | tartály 2, 3) felfűtése nem indul el amíg a hőmérséklet<br>3K-val a megadott max. hőmérséklet érték alá nem esik.            |

#### Maximum medence hőmérséklet:

| Gyári beállítás | Szabályozható<br>lefelé min. | Szabályozható<br>felfelé max. | Leírás                                                                                                    |
|-----------------|------------------------------|-------------------------------|----------------------------------------------------------------------------------------------------|
| 30 °C           | 10 °C                        | 45 °C                         | Amikor a medence elérte a maximum hőmérsékletet, a<br>medence felfűtése nem indul el amíg a hőmérséklet 3K-val<br>a megadott max. hőmérséklet érték alá nem esik. |

# Bekapcsolási hőmérséklet különbség szolár 1, szolár 2 és szolár 3:

| Gyári beállítás | Szabályozható  | Szabályozható | Leírás                                                    |
|-----------------|----------------|---------------|-----------------------------------------------------------|
|                 | lefelé min.    | felfelé max.  |                                                           |
| 8 K             | Kikapcsolási   | 50 K          | Amikor a napkollektor és a tároló tartály közötti hőmér-  |
|                 | hőmérséklet    |               | séklet különbség eléri a bekapcsolási értéket, megindul a |
|                 | különbség +2 K |               | tartály felfűtése.                                        |

#### Kikapcsolási hőmérséklet különbség szolár 1, szolár 2 és szolár 3:

| Gyári beállítás | Szabályozható<br>lefelé min. | Szabályozható<br>felfelé max.                 | Leírás                                                                                                    |
|-----------------|------------------------------|-----------------------------------------------|----------------------------------------------------------------------------------------------------|
| 4 К             | 0 К                          | Bekapcsolási<br>hőmérséklet<br>különbség -2 K | Amikor a napkollektor és a tároló tartály közötti hőmér-<br>séklet különbség eléri a kikapcsolási értéket, tartály felfű-<br>tése leáll. A kikapcsolási és a bekapcsolási hőmérséklet<br>érték közötti különbségnek legalább 2K-nak kell lennie.<br>Ennél kisebb hőmérséklet különbség beállítása nem<br>lehetséges. |

### Bekapcsolási hőmérséklet különbség külső hőcserélőnél:

| Gyári beállítás | Szabályozható<br>lefelé min. | Szabályozható<br>felfelé max. | Leírás                                                                                                    |
|-----------------|------------------------------|-------------------------------|----------------------------------------------------------------------------------------------------|
| 6 К             | -                            | -                             | Amikor a külső hőcserélő szekunder oldala és a tároló<br>tartály közötti hőmérséklet különbség eléri a bekapcso-<br>lási értéket, akkor elindul a tartály felfűtése. Ez az érték<br>nem változtatható. |

#### Kikapcsolási hőmérséklet különbség külső hőcserélőnél:

| Gyári beállítás | Szabályozható<br>lefelé min. | Szabályozható<br>felfelé max. | Leírás                                                                                                    |
|-----------------|------------------------------|-------------------------------|----------------------------------------------------------------------------------------------------|
| 3 К             | -                            | -                             | Amikor a külső hőcserélő szekunder oldala és a tároló<br>tartály közötti hőmérséklet különbség eléri a kikapcsolási<br>értéket, akkor a tartály felfűtése leáll. Ez az érték nem<br>változtatható. |

#### Maximum kollektor hőmérséklet:

| Gyári beállítás | Szabályozható<br>lefelé min.                 | Szabályozható<br>felfelé max. | Leírás                                                                                                    |
|-----------------|----------------------------------------------|-------------------------------|----------------------------------------------------------------------------------------------------|
| 130 °C          | Minimum<br>kollektor<br>hőmérséklet<br>+20 K | 180 °C                        | Amikor a napkollektor hőmérséklete eléri a beállított<br>maximum értéket a szolár köri szivattyú leáll. Amikor a<br>hőmérséklet 3K-el a beállított max. érték alá esik, a szolár<br>köri szivattyú ismét bekapcsol. |

#### Minimum kollektor hőmérséklet:

| Gyári beállítás | Szabályozható<br>lefelé min. | Szabályozható<br>felfelé max.                | Leírás                                                                                                    |
|-----------------|------------------------------|----------------------------------------------|----------------------------------------------------------------------------------------------------|
| 0 °C            | 0 °C                         | Maximum<br>kollektor<br>hőmérséklet<br>-20 K | A szolár köri szivattyú csak akkor kapcsol be, amikor a<br>napkollektor elérte a beállított minimum hőmérsékletet,<br>figyelembe véve a bekapcsoláshoz szükséges egyéb<br>feltételeket is. Ez az érték a maximálisan meghatározott<br>kollektor hőmérsékletnél max. 20K-al lehet kevesebb. |

# Bekapcsolási hőmérséklet különbség a fűtési visszatérő hőmérséklet emelésnél:

| Gyári beállítás | Szabályozható<br>lefelé min.                              | Szabályozható<br>felfelé max. | Leírás                                                                                                    |
|-----------------|-----------------------------------------------------------|-------------------------------|----------------------------------------------------------------------------------------------------|
| 6 К             | Kikapcsolási<br>hőmérséklet a<br>visszatérő ágban<br>+2 K | 50 K                          | Amikor a tároló tartály hőmérséklete és a visszatérő ág<br>közötti hőmérséklet különbség elérte a bekapcsolási<br>értéket, a váltószelep aktiválódik és lehetővé teszi, hogy<br>a víz a tároló tartályon keresztül áramoljon. |

#### Kikapcsolási hőmérséklet különbség a fűtési visszatérő hőmérséklet emelésnél:

| Gyári beállítás | Szabályozható<br>lefelé min. | Szabályozha <b>tó</b><br>felfelé max.                      | Leírás                                                                                                    |
|-----------------|------------------------------|------------------------------------------------------------|----------------------------------------------------------------------------------------------------|
| З К             | 0 К                          | Bekapcsolási<br>hőmérséklet a<br>visszatérő ágban<br>- 2 K | Amikor a tároló tartály hőmérséklete és a visszatérő ág<br>közötti hőmérséklet különbség elérte a kikapcsolási<br>értéket, a váltószelep visszaáll az eredeti pozícióba. A<br>bekapcsolási hőmérséklet különbség és a kikapcsolási<br>hőmérséklet különbség közötti különbség a visszatérő ág<br>hőmérséklet emelésére legalább 2K kell hogy legyen.<br>Ennél kisebb különbség beállítása nem lehetséges. |

### Maximum hőmérséklet felfűtési kör 1, felfűtési kör 2:

| Gyári beállítás | Szabályozható<br>lefelé min.                     | Szabályozható<br>felfelé max. | Leírás                                                                                                    |
|-----------------|--------------------------------------------------|-------------------------------|----------------------------------------------------------------------------------------------------|
| 100 °C          | Minimum<br>felfűtési kör<br>hőmérséklet<br>+20 K | 130 °C                        | Amikor a hőmérséklet a hőcserélő szekunder oldalán<br>3K-nel a beállított max. érték alá esik, a szolár köri<br>keringtető szivattyú kikapcsol és a tároló tartály<br>szivattyúja tovább működik. Amikor a hőmérséklet<br>10K-nel a beállított max. érték alá esik, a szolár köri<br>keringtető szivattyú ismét bekapcsol. Ha azonban a<br>hőmérséklet eléri a beállított max. értéket, a tároló<br>tartály keringtető szivattyúja biztonsági okokból<br>kikapcsol. Amikor a hőmérséklet ismét a max. érték alá<br>esik, a tároló tartály szivattyúja ismét bekapcsol. |

# Minimum hőmérséklet 1 felfűtési kör, 2 felfűtési kör:

| Gyári beállítás | Szabályozható<br>lefelé min. | Szabályozható<br>felfelé max.                         | Megjegyzés                                                                                                    |
|-----------------|------------------------------|-------------------------------------------------------|----------------------------------------------------------------------------------------------------|
| 0 °C            | 0 °C                         | Maximium<br>hőmérséklet<br>felfűtési körnél<br>- 20 K | A tároló tartály felfűtési szavattyú nem kapcsol be addig,<br>amíg a hőmérséklet a külső hőcserélő szekunder oldalán<br>el nem éri a meghatározott minimum hőmérsékletet. |

# Felfűtési elv 1 tároló tartály, 2 tároló tartály és a 3 tároló tartálynál:

| Gyári beállítás                   | Szabályozható<br>lefelé min. | Szabályozható<br>felfelé max. | Megjegyzés                                                                                                    |
|-----------------------------------|------------------------------|-------------------------------|----------------------------------------------------------------------------------------------------|
| Hőmérséklet különbség szabályozás |                              |                               | Lehetséges választani a hőmérséklet különbség alapján                                                                                                    |
| 8 K                               | 2 K                          | 50 K                          | történő felfűtés és a cél hőmérséklet felfűtés között. A<br>vezérlés a kiválasztott felfűtési elytől függően a vezérlés                                                                                                    |
| Cél hőmérsékle                    | t szabályozás                |                               | vagy a meghatározott, kollektor és tároló tartály közötti                                                                                                    |
| 60 °C                             | 0 °C                         | 95 °C                         | hőmérséklet különbség szerint szabályozza a felfűtést,<br>vagy a meghatározott cél hőmérséklet szerint, a lehető<br>leggyorsabban igyekszik elérni azt. Lásd a 7.4.2 fejezetet a<br>beállítással kapcsolatos információkat illetően. |

# RPM/Fordulatszám szabályzás R1 szivattyú és a R2 szivattyúnál:

| Gyári beállítás | Szabályozható<br>lefelé min. | Szabályozható<br>felfelé max. | Megjegyzés                                                                                                    |
|-----------------|------------------------------|-------------------------------|----------------------------------------------------------------------------------------------------|
| 50%             | 30%                          | 100%                          | Ha az RPM (fordulatszám szabályozás) aktiválásra került,<br>akkor a vezérlés R1 vagy R2 kimenete egy teljes hullám<br>által szabályozott, a mért hőmérséklet értékeknek és a<br>vezérlés beállításainak megfelelően. Amikor az RPM-t<br>(fordulatszám szabályozás) kikapcsoljuk akkor a vezérlés<br>R1, vagy R2 kimenete a max. teljesítményt kapja. Lásd a<br>7.4.2 fejezetet a beállítással kapcsolatos információkat<br>illetően. |

# 15.3 Paraméter értékek funkcióknál

# Cirkuláció:

| Gyári beállítás           | Szabályozható<br>lefelé min.         | Szabályozható<br>felfelé max.     | Megjegyzés                                                         |  |  |
|---------------------------|--------------------------------------|-----------------------------------|--------------------------------------------------------------------|--|--|
| ldő szabályozo            | tt:                                  |                                   |                                                                    |  |  |
| -                         | 00.00                                | 23.59                             | Éjfél (24:00 óra) utáni időperiódus beprogramozása nem lehetséges. |  |  |
| Hőmérséklet sz            | Hőmérséklet szabályozott:            |                                   |                                                                    |  |  |
| Bekapcsolási h            | Bekapcsolási hőmérséklet:            |                                   |                                                                    |  |  |
| 30 °C                     | 0 °C                                 | Kikapcsolási<br>hőmérséklet + 2 K |                                                                    |  |  |
| Kikapcsolási hőmérséklet: |                                      |                                   |                                                                    |  |  |
| 35 ℃                      | Bekapcsolási<br>hőmérséklet<br>+ 2 K | 95 °C                             |                                                                    |  |  |

| Impulzus szabályozott: |        |         |  |  |
|------------------------|--------|---------|--|--|
| Cirkulációs idő:       |        |         |  |  |
| 2 perc                 | 1 perc | 10 perc |  |  |
| Várakozási idő:        |        |         |  |  |
| 10 perc                | 0 perc | 60 perc |  |  |

# Kiegészíő fűtés:

| Gyári beállítás   | Szabályozható<br>lefelé min.                   | Szabályozható<br>felfelé max.                  | Megjegyzés                                                         |
|-------------------|------------------------------------------------|------------------------------------------------|--------------------------------------------------------------------|
| Hőmérséklet sza   | abályozott:                                    |                                                |                                                                    |
| Bekapcsolási hő   | mérséklet:                                     |                                                |                                                                    |
| 55 °C             | 0 °C                                           | Kikapcsolási<br>hőmérséklet<br>különbség - 2 K |                                                                    |
| Kikapcsolási hőr  | nérséklet:                                     |                                                |                                                                    |
| 60 °C             | Bekapcsolási<br>hőmérséklet<br>különbség + 2 K | 95 °C                                          |                                                                    |
| ldő szabályozott: |                                                |                                                |                                                                    |
|                   | 00.00                                          | 23.59                                          | Éjfél (24:00 óra) utáni időperiódus beprogramozása nem lehetséges. |

# Szilárd tüzelésű kazán fűtés:

| Gyári beállítás                    | Szabályozható<br>lefelé min.                   | Szabályozható<br>felfelé max.                  | Megjegyzés |
|------------------------------------|------------------------------------------------|------------------------------------------------|------------|
| Hőmérséklet sza                    | abályozott:                                    |                                                |            |
| Bekapcsolási hő                    | mérséklet különb                               | oség:                                          |            |
| 6 К                                | Kikapcsolási<br>hőmérséklet<br>különbség + 2 K | 20 K                                           |            |
| Kikapcsolási hői                   | nérséklet különb                               | ség:                                           |            |
| 3 K                                | 0 К                                            | Bekapcsolási<br>hőmérséklet<br>különbség - 2 K |            |
| Maximum fűtési cél hőmérséklet:    |                                                |                                                |            |
| 60 °C                              | 0 °C                                           | 150 °C                                         |            |
| Minimum fűtési forrás hőmérséklet: |                                                |                                                |            |
| 50 °C                              | 30 °C                                          | 95 °C                                          |            |

HU

# Gyors felfűtés:

| Gyári beállítás           | Szabályozható<br>lefelé min.        | Szabályozható<br>felfelé max.        | Szabályozható<br>felfelé max.                                     |
|---------------------------|-------------------------------------|--------------------------------------|-------------------------------------------------------------------|
| Hőmérséklet sza           | bályozott:                          |                                      |                                                                   |
| Bekapcsolási hőmérséklet: |                                     |                                      |                                                                   |
| 50 °C                     | 0 °C                                | 95 °C                                | A kikapcsolási hőmérséklet szabályozva van a hisztorézis szerint. |
| Kikapcsolási hőmérséklet: |                                     |                                      |                                                                   |
| 52 °C                     | Bekapcsolási<br>hőmérséklet:<br>2 K | Bekapcsolási<br>hőmérséklet:<br>10 K |                                                                   |

# Hőmennyiség:

| Gyári beállítás                                         | Szabályozható<br>lefelé min.      | Szabályozható<br>felfelé max.              | Szabályozható<br>felfelé max.                                                                                          |
|---------------------------------------------------------|-----------------------------------|--------------------------------------------|----------------------------------------------------------------------------------------------------|
| Impulzus érték a                                        | a térfogat áram rö                | gzítéséhez impulzu                         | is generátorral:                                                                                                    |
| 1 l/Imp                                                 | 25l/Imp, 10l/Im<br>400 Imp/l, 500 | ıp, 1l/Imp, 10 Imp/<br>Imp/l, 600 Imp/l, 7 | l, 20 Imp/l, 50 Imp/l, 100 Imp/l, 200 Imp/l, 300 Imp/l,<br>'00 Imp/l, 800 Imp/l, 900 Imp/l, 1000 Imp/l                 |
| Térfogat áram ré                                        | ögzítése Grundfo                  | s érzékelővel (Direct                      | t Sensor / Direkt Érzékelő):                                                                                           |
|                                                         | VFS 1 - 20, VFS                   | 5 2 - 40, VFS 5 - 10                       | 00, VFS 10 - 200                                                                                                    |
| Glycol tartalom:                                        |                                   |                                            |                                                                                                    |
| 40%                                                     | 0%                                | 60%                                        |                                                                                                    |
| Térfogat áram é                                         | rték a térfogat ára               | am rögzítéséhez, tér                       | fogat áram érzékelő nélkül:                                                                                            |
| Áramlási sebess                                         | ég értéke maximi                  | um szivattyú sebess                        | égnél:                                                                                                    |
|                                                         | 0                                 | 99                                         | Az áramlási érték maximumszivattyú fordulatszámnál<br>nagyobbnak kell lenni mint minimum szivattyú<br>fordulatszámnál. |
| Áramlási sebesség értéke minimum szivattyú sebességnél: |                                   |                                            |                                                                                                    |
|                                                         | 0                                 | 99                                         | Az áramlási érték maximumszivattyú fordulatszámnál<br>nagyobbnak kell lenni mint minimum szivattyú<br>fordulatszámnál. |

### Termosztát:

| Gyári beállítás           | Szabályozható<br>lefelé min. | Szabályozható<br>felfelé max. | Megjegyzés                                                            |
|---------------------------|------------------------------|-------------------------------|-----------------------------------------------------------------------|
| Hőmérséklet sza           | abályozott:                  |                               |                                                                       |
| Bekapcsolási hő           | mérséklet:                   |                               |                                                                       |
| 20 °C                     | 0 °C                         | 180 °C                        | A kikapcsolási és a bekapcsolási értéket egymástól                    |
| Kikapcsolási hőmérséklet: |                              |                               | függetlenül lehet szabályozni.                                        |
| 20 °C                     | 0 °C                         | 180 °C                        |                                                                       |
| ldő szabályozot           | t:                           |                               |                                                                       |
|                           | 00.00                        | 23.59                         | Éjfél (24:00 óra) utáni időperiódus beprogramozása<br>nem lehetséges. |

# Differenciál termosztát:

| Gyári beállítás  | Szabályozható<br>lefelé min.                     | Szabályozható<br>felfelé max.                  | Megjegyzés                                                            |  |
|------------------|--------------------------------------------------|------------------------------------------------|-----------------------------------------------------------------------|--|
| Hőmérséklet sza  | abályozott:                                      |                                                |                                                                       |  |
| Bekapcsolási hő  | mérséklet:                                       |                                                |                                                                       |  |
| 6 К              | Kikapcsolási<br>hőmérséklet<br>különbség<br>+2 K | 80 K                                           |                                                                       |  |
| Kikapcsolási hőr | nérséklet:                                       |                                                |                                                                       |  |
| 3 К              | 0 К                                              | Bekapcsolási<br>hőmérséklet<br>különbség - 2 K |                                                                       |  |
| Hőforrás maxim   | um hőmérséklete                                  | 2:                                             |                                                                       |  |
| 100 °C           | Minimum<br>forrás<br>hőmérséklet<br>+2 K         | 180 °C                                         |                                                                       |  |
| Hőforrás minim   | um hőmérséklete                                  | :                                              |                                                                       |  |
| 0 °C             | 0 °C                                             | Maximum<br>forrás<br>hőmérséklet<br>- 2 K      |                                                                       |  |
| Hőmérséklet ha   | Hőmérséklet határ érték cél hőnél:               |                                                |                                                                       |  |
| 60 °C            | 0 °C                                             | 95 °C                                          |                                                                       |  |
| ldő szabályozot  | t:                                               |                                                |                                                                       |  |
|                  | 00.00                                            | 23.59                                          | Éjfél (24:00 óra) utáni időperiódus beprogramozása<br>nem lehetséges. |  |

# ldő funkció:

| Gyári beállítás   | Szabályozható<br>lefelé min. | Szabályozható<br>felfelé max. | Megjegyzés                                                         |
|-------------------|------------------------------|-------------------------------|--------------------------------------------------------------------|
| ldő szabályozott: |                              |                               |                                                                    |
|                   | 00.00                        | 23.59                         | Éjfél (24:00 óra) utáni időperiódus beprogramozása nem lehetséges. |

# Intervallum:

| Gyári beállítás         | Szabályozható<br>lefelé min. | Szabályozható<br>felfelé max. | Megjegyzés                                                            |  |
|-------------------------|------------------------------|-------------------------------|-----------------------------------------------------------------------|--|
| Intervallum idő:        |                              |                               |                                                                       |  |
| 15 perc                 | 10 perc                      | 60 perc                       |                                                                       |  |
| Teszt bekapcsolási idő: |                              |                               |                                                                       |  |
| 5 mp.                   | 3 mp.                        | 30 mp.                        |                                                                       |  |
| ldő szabályozott:       |                              |                               |                                                                       |  |
|                         | 00.00                        | 23.59                         | Éjfél (24:00 óra) utáni időperiódus beprogramozása<br>nem lehetséges. |  |

# Távollét funkció/visszahűtés:

| Gyári beállítás                     | Szabályozható<br>lefelé min. | Szabályozható<br>felfelé max. | Megjegyzés                                                                                                    |
|-------------------------------------|------------------------------|-------------------------------|----------------------------------------------------------------------------------------------------|
| Minimum tároló tartály hőmérséklet: |                              |                               |                                                                                                    |
| 35 ℃                                | 0 °C                         | 95 °C                         | Ha lehetséges, akkor végbemegy a tároló tartály hűtése<br>az éjszaka folyamán, a meghatározott min. hőmérsékletre. |
|                                     | 01.01.2007                   | 31.12.2099                    | Éjfél (24:00 óra) utáni időperiódus beprogramozása<br>nem lehetséges.                                              |

# Anti-legionella funkció:

| Gyári beállítás                        | Szabályozható<br>lefelé min. | Szabályozható<br>felfelé max. | Megjegyzés                                                                                                    |
|----------------------------------------|------------------------------|-------------------------------|----------------------------------------------------------------------------------------------------|
| Napi felfűtési hőmérséklet beállítása: |                              |                               |                                                                                                    |
| 60 °C                                  | 60 °C                        | 75 ℃                          | A tároló tartály felfűtése a meghatározott hőmérsékletre naponta egyszer történik meg.                                                                                       |
|                                        | 00.00                        | 23.59                         | Az anti-legionella funkció időtartama 1 óra és 3 óra 59 perc<br>közötti intervallumra állítható be.<br>Éjfél (24:00 óra) utáni időperiódus beprogramozása<br>nem lehetséges. |

|   |   | н |   |  |
|---|---|---|---|--|
| H | - | L |   |  |
|   |   |   | - |  |
|   |   |   |   |  |

# 16 Megjegyzés

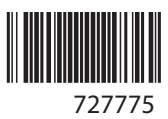